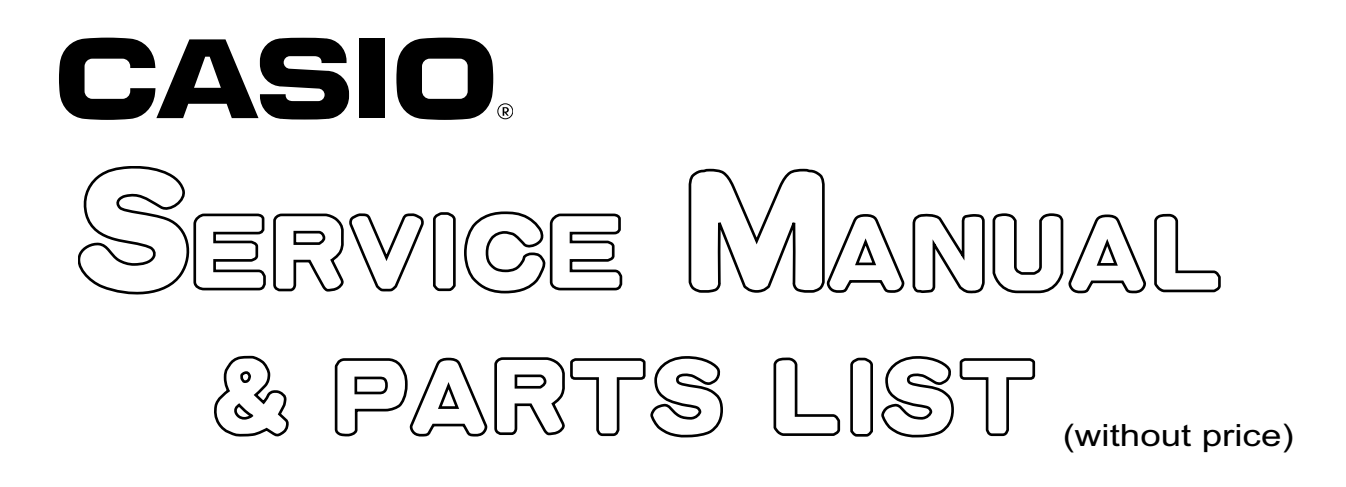

# **PX-130**

# JUL. 2009

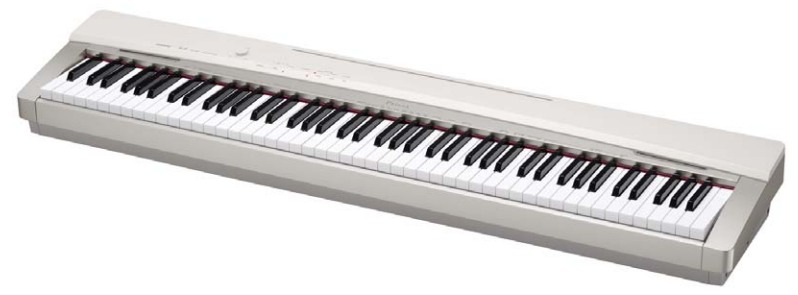

**PX-130WE** 

**ELECTRONIC KEYBOARD** 

# CONTENTS

| SPECIFICATIONS           | 1  |
|--------------------------|----|
| BLOCK AND WIRING DIAGRAM | 2  |
| PCB LAYOUT               | 3  |
| CIRCUIT DESCRIPTION      | 4  |
| PRINTED CIRCUIT BOARDS   | 6  |
| DISASSEMBLY              | 11 |
| DIAGNOSTIC PROGRAM       |    |
| EXPLODED VIEW            |    |
| PARTS LIST               | 41 |
| SCHEMATIC DIAGRAMS       |    |

# **SPECIFICATIONS**

| Keyboard           | 88-key piano keyboard, with Touch Response                                                  |
|--------------------|---------------------------------------------------------------------------------------------|
| Maximum Polyphony  | 128 notes                                                                                   |
| Tones              | 16                                                                                          |
|                    | Layer (excluding bass tones)                                                                |
| <b>—</b> <i>m</i>  | Split (Low-range bass tones only)                                                           |
| Effects            | Brilliance (–3 to 0 to 3), Reverb (4 types), Chorus (4 types), DSP,                         |
| •• /               | Acoustic Resonance                                                                          |
| Metronome          | Beats: 0, 2, 3, 4, 5, 6                                                                     |
|                    | Tempo Range: 20 to 255                                                                      |
| Duet               | Adjustable tone range (-1 to 2 octaves)                                                     |
| Music Library      | Number of Songs: 60, User Songs: 1 (memory capacity: up to 65 KB) *                         |
|                    | * Based on 1 KB = 1024 bytes, 1 MB = 1024 <sup>2</sup> bytes                                |
|                    | Song volume: Adjustable                                                                     |
|                    | Part On/Off: L, R                                                                           |
| Recorder           | Functions: Real-time recording, playback                                                    |
|                    | Number of Song: 1                                                                           |
|                    | Number of Tracks: 2                                                                         |
|                    | Capacity: Approximately 5,000 notes total                                                   |
|                    | Recorded Data Protection: Built-in flash memory                                             |
| Pedals             | Damper                                                                                      |
|                    | (Soft and sostenuto pedal operations enabled by the optional SP-32 Pedal Unit.)             |
| Other Functions    | Touch Select: 3 types, Off                                                                  |
|                    | Transpose: 2 octaves (–12 to 0 to 12)                                                       |
|                    | Tuning: A4 = 440.0 Hz $\pm$ 99 cents (variable)                                             |
|                    | Temperament                                                                                 |
|                    | Octave shift                                                                                |
|                    | Operation lock                                                                              |
| MIDI               | 16-channel multi-timbre receive                                                             |
| Inputs/Outputs     | PHONES jacks: Stereo mini jacks × 2                                                         |
|                    | Output impedance: 3 Ω                                                                       |
|                    | Output Voltage: 1.5 V (RMS) MAX                                                             |
|                    | Power: 12 V DC                                                                              |
|                    | USB port: TYPE B                                                                            |
|                    | Damper Pedal Jack: Standard jack                                                            |
|                    | Pedal connector                                                                             |
| Speakers           | [13 cm × 6 cm (rectangular)] × 2 (Output 8 W + 8 W)                                         |
| Power Requirements | AC Adaptor: AD-A12150LW                                                                     |
| Power Consumption  | 12 V 18 W                                                                                   |
| Dimensions         | 132.2 (W) × 28.6 (D) × 13.5 (H) cm (52 $^{1}/_{16}$ × 11 $^{1}/_{4}$ × 5 $^{5}/_{16}$ inch) |
| Weight             | Approximately 11.2 kg (24.7 lbs)                                                            |

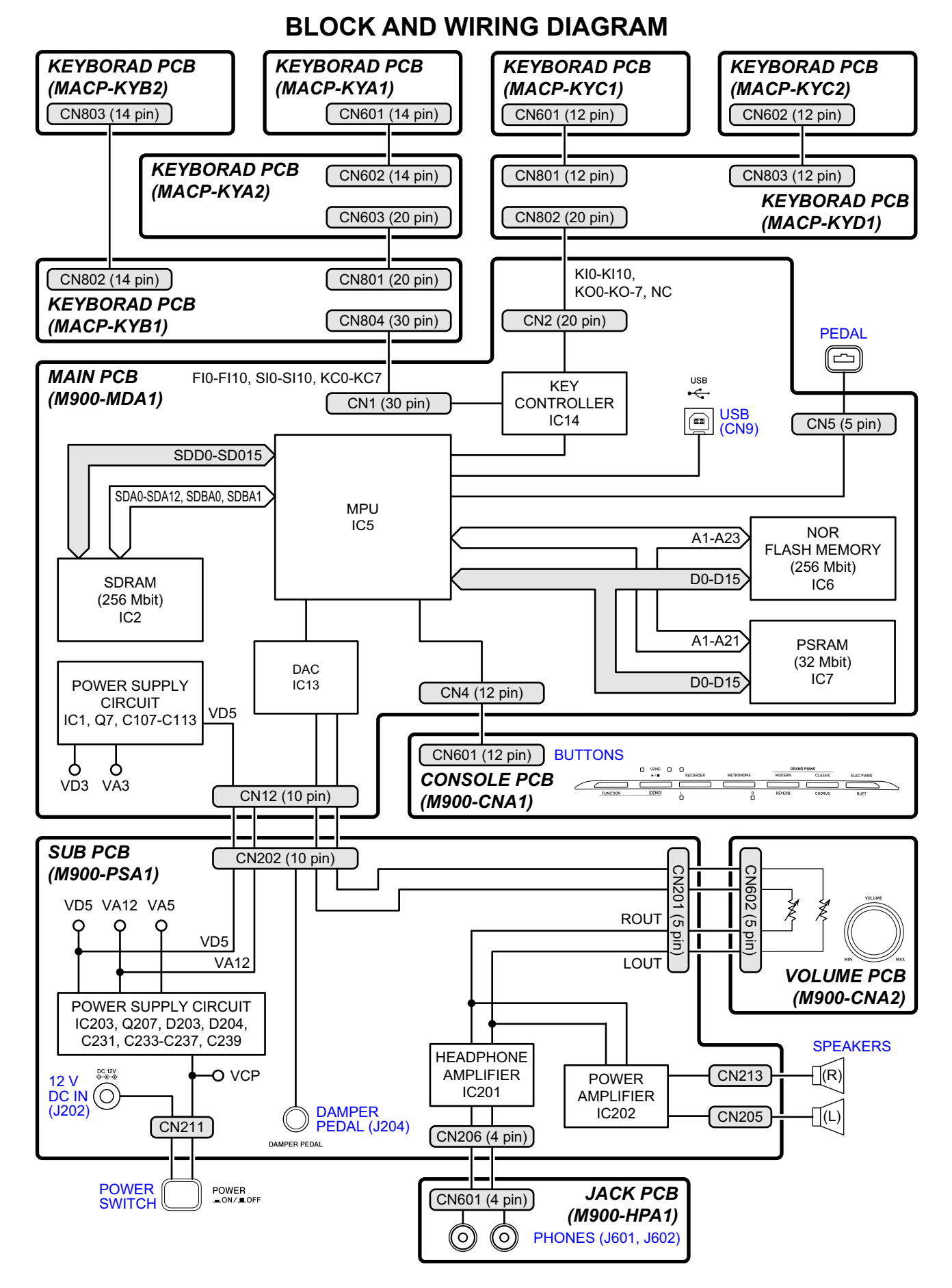

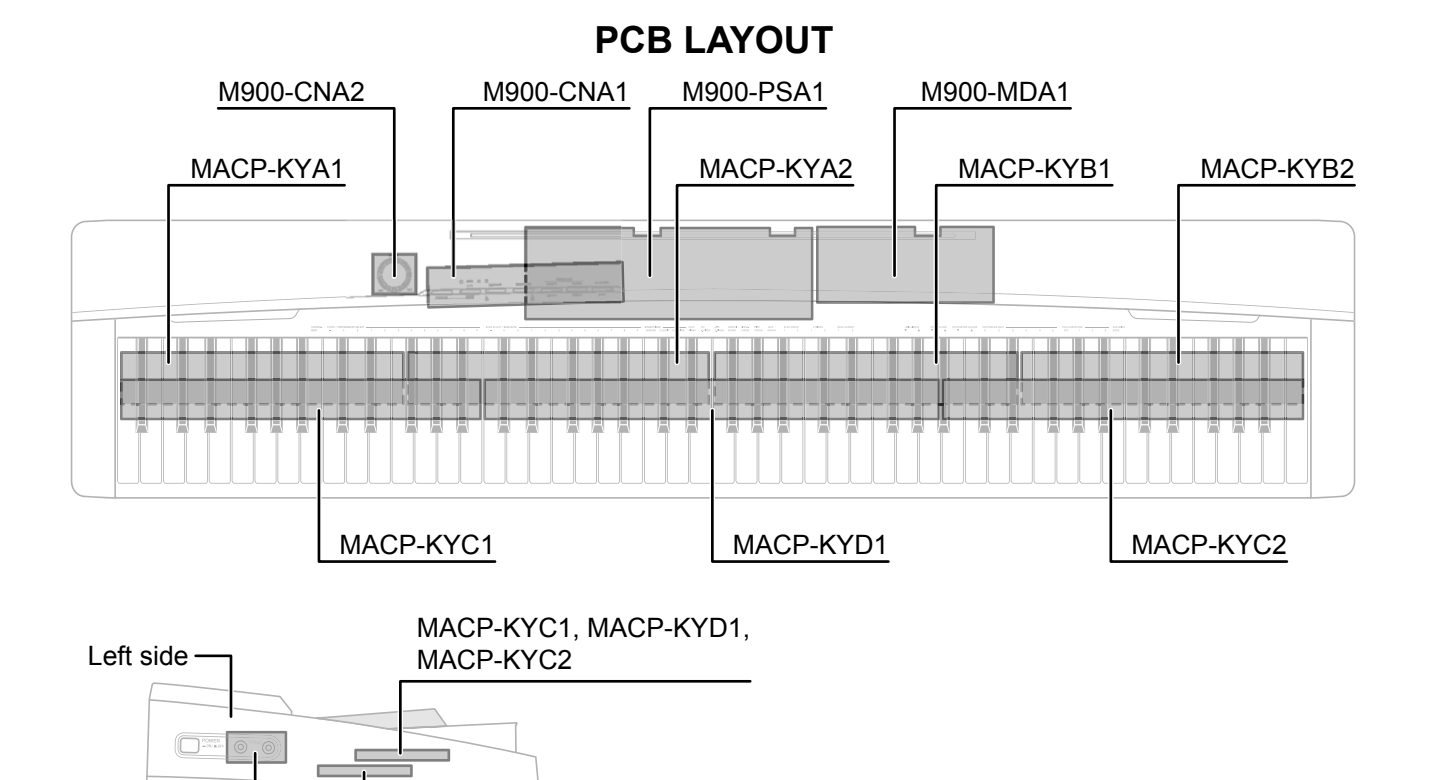

| MACP-KYA1, | MACP-KYA2, |
|------------|------------|
| MACP-KYB1, | MACP-KYB2  |

M900-HPA1

|               | PCBs      | Components                                                                                                    |
|---------------|-----------|----------------------------------------------------------------------------------------------------|
| Main PCB      | M900-MDA1 | MPU, Reset IC, SDRAM (256 Mbit), Flash Memory (256 Mbit),<br>PSRAM (32 Mbit), Power Supply Circuit, Key Controller, USB Port |
| Sub PCB       | M900-PSA1 | DC 12 V Terminal, Power Supply Circuit, Filter, Power Amplifier, Damper Pedal Jack                                           |
| Console PCBs  | M900-CNA1 | Buttons                                                                                                    |
| Volume PCB    | M900-CNA2 | Main Volume                                                                                                    |
| Jack PCB      | M900-HPA1 | Phones Jacks                                                                                                    |
| Keyboard PCBs | MACP-KYA1 | Keyboard                                                                                                    |
|               | MACP-KYA2 |                                                                                                    |
|               | MACP-KYB1 |                                                                                                    |
|               | MACP-KYB2 |                                                                                                    |
|               | MACP-KYC1 |                                                                                                    |
|               | MACP-KYC2 |                                                                                                    |
|               | MACP-KYD1 |                                                                                                    |

# **CIRCUIT DESCRIPTION**

# **KEY MATRIX**

|      | KC0  | KC1  | KC2  | KC3  | KC4  | KC5  | KC6  | KC7          |
|------|------|------|------|------|------|------|------|--------------|
| FI0  | A01  | A0#① | B01) | C1①  | C1#① | D11  | D1#① | E1①          |
| SI0  | A0@  | A0#2 | B02  | C1@  | C1#② | D1@  | D1#@ | E1@          |
| FI1  | F1①  | F1#① | G1①  | G1#① | A1①  | A1#① | B1①  | C2①          |
| SI1  | F1@  | F1#② | G1@  | G1#② | A1@  | A1#@ | B1@  | C22          |
| FI2  | C2#① | D21) | D2#① | E2①  | F2①  | F2#① | G2①  | <b>G2#</b> ① |
| SI2  | C2#② | D2@  | D2#② | E2@  | F2@  | F2#② | G2②  | G2#②         |
| FI3  | A21) | A2#① | B2①  | C3①  | C3#① | D3①  | D3#① | E3①          |
| SI3  | A2@  | A2#@ | B2②  | C3@  | C3#② | D3@  | D3#@ | E3@          |
| FI4  | F3①  | F3#① | G3①  | G3#① | A31) | A3#① | B3①  | C4①          |
| SI4  | F3@  | F3#② | G3②  | G3#② | A3@  | A3#@ | B3@  | C42          |
| FI5  | C4#① | D41) | D4#① | E4①  | F4①  | F4#① | G4①  | G4#①         |
| SI5  | C4#② | D4@  | D4#@ | E4@  | F4②  | F4#② | G4@  | G4#②         |
| FI6  | A41) | A4#① | B4①  | C5①  | C5#① | D51  | D5#① | E5①          |
| SI6  | A4@  | A4#@ | B4@  | C5@  | C5#② | D5@  | D5#@ | E5@          |
| FI7  | F5①  | F5#① | G5①  | G5#① | A51) | A5#① | B5①  | C6①          |
| SI7  | F5@  | F5#② | G52  | G5#② | A5@  | A5#@ | B5@  | C62          |
| FI8  | C6#① | D61) | D6#① | E6①  | F6①  | F6#① | G61) | G6#①         |
| SI8  | C6#② | D62  | D6#@ | E6@  | F6②  | F6#② | G62  | G6#②         |
| FI9  | A6①  | A6#① | B6①  | C7①  | C7#① | D7①  | D7#① | E7①          |
| SI9  | A6@  | A6#2 | B6②  | C72  | C7#② | D7@  | D7#@ | E7@          |
| FI10 | F7①  | F7#① | G7①  | G7#① | A7①  | A7#① | B7①  | C8①          |
| SI10 | F7@  | F7#② | G7@  | G7#② | A7@  | A7#@ | B7@  | C8@          |

|      | KO0  | KO1  | KO2  | KO3  | KO4  | KO5  | KO6  | KO7  |
|------|------|------|------|------|------|------|------|------|
| KI0  | A03  | A0#3 | B03  | C13  | C1#3 | D13  | D1#3 | E13  |
| KI1  | F13  | F1#③ | G13  | G1#3 | A13  | A1#③ | B13  | C2③  |
| KI2  | C2#3 | D23  | D2#3 | E23  | F2③  | F2#③ | G23  | G2#③ |
| KI3  | A23  | A2#3 | B2③  | C33  | C3#③ | D33  | D3#3 | E3③  |
| KI4  | F3③  | F3#③ | G33  | G3#3 | A33  | A3#3 | B3③  | C43  |
| KI5  | C4#3 | D43  | D4#3 | E43  | F4③  | F4#③ | G43  | G4#3 |
| KI6  | A43  | A4#3 | B43  | C53  | C5#3 | D53  | D5#3 | E53  |
| KI7  | F5③  | F5#③ | G53  | G5#3 | A53  | A5#3 | B53  | C63  |
| KI8  | C6#3 | D63  | D6#3 | E63  | F63  | F6#3 | G63  | G6#3 |
| KI9  | A63  | A6#3 | B63  | C73  | C7#3 | D73  | D7#3 | E73  |
| KI10 | F73  | F7#3 | G73  | G7#3 | A73  | A7#3 | B73  | C83  |

# NOMENCLATURE OF KEYS

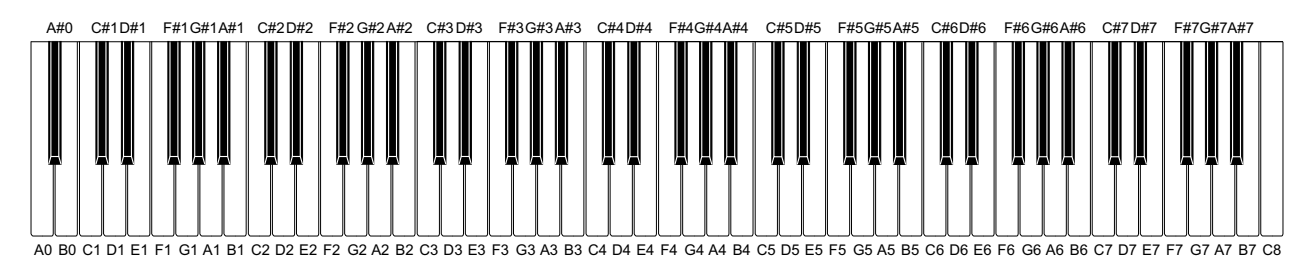

### **BUTTON MATRIX**

|     | SO0      | SO1                              | SO2                             |
|-----|----------|----------------------------------|---------------------------------|
| SI0 | FUNCTION | METRONOME (R)                    | ELEC PIANO, DUET                |
| SI1 | _        | SONG ▶/■, DEMO                   | GRAND PIANO (MODERN),<br>REVERB |
| SI2 | —        | GRAND PIANO (CLASSIC),<br>CHORUS | RECORDER (L)                    |

# PRINTED CIRCUIT BOARDS

Sub PCB M900-PSA1

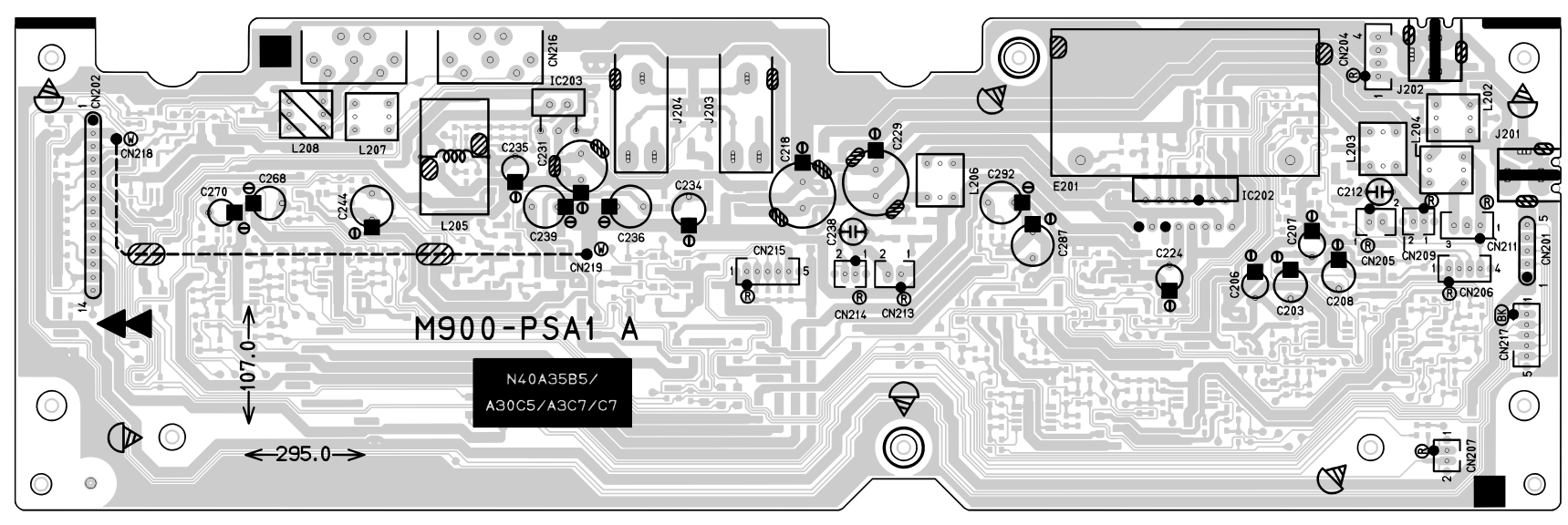

Top View

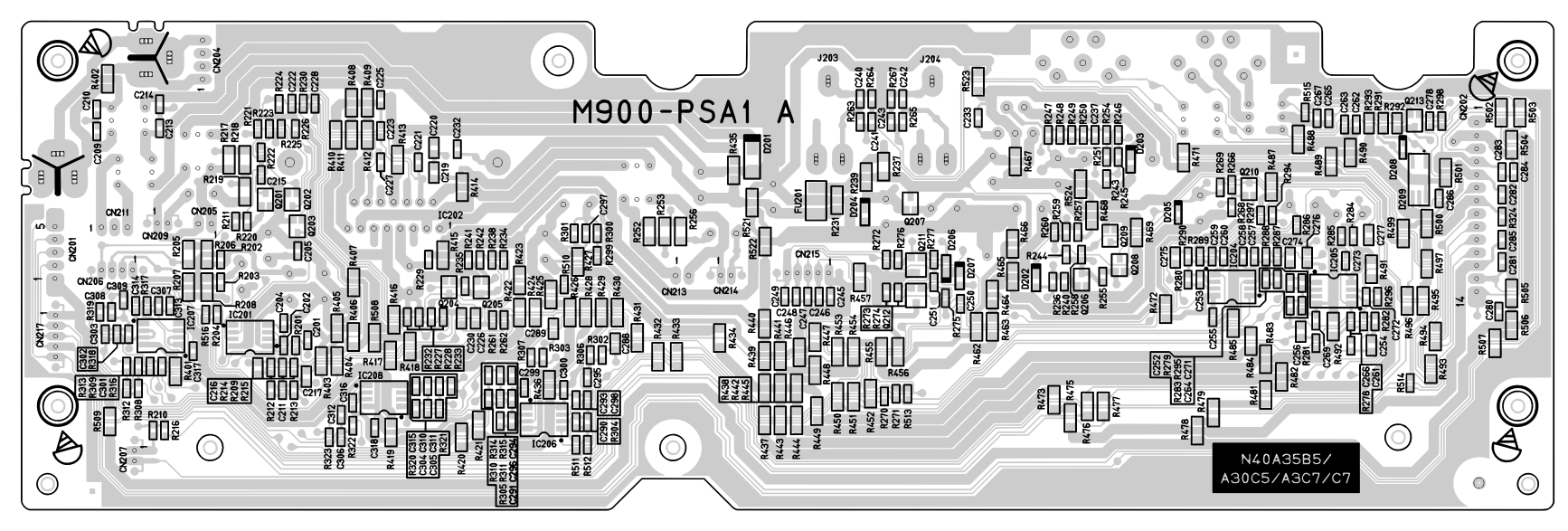

Bottom View

# Main PCB M900-MDA1

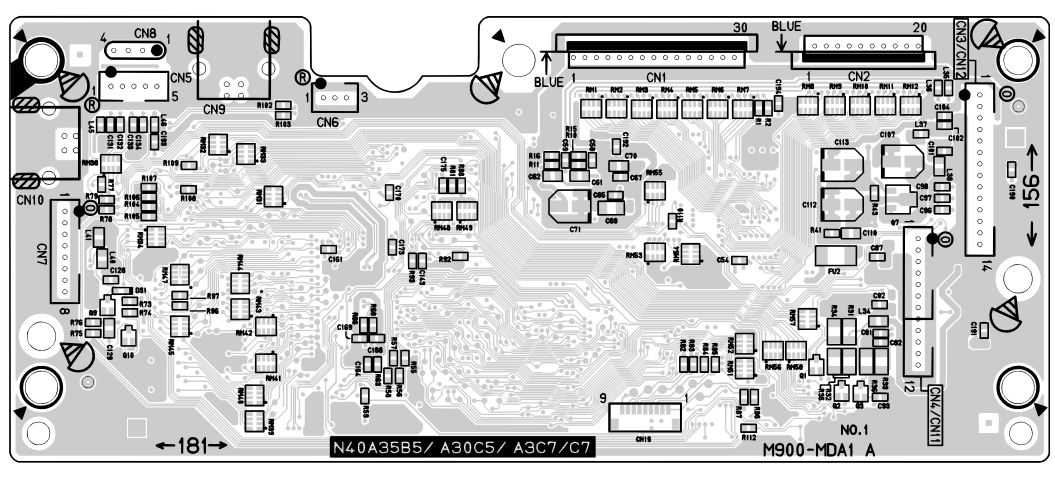

Top View

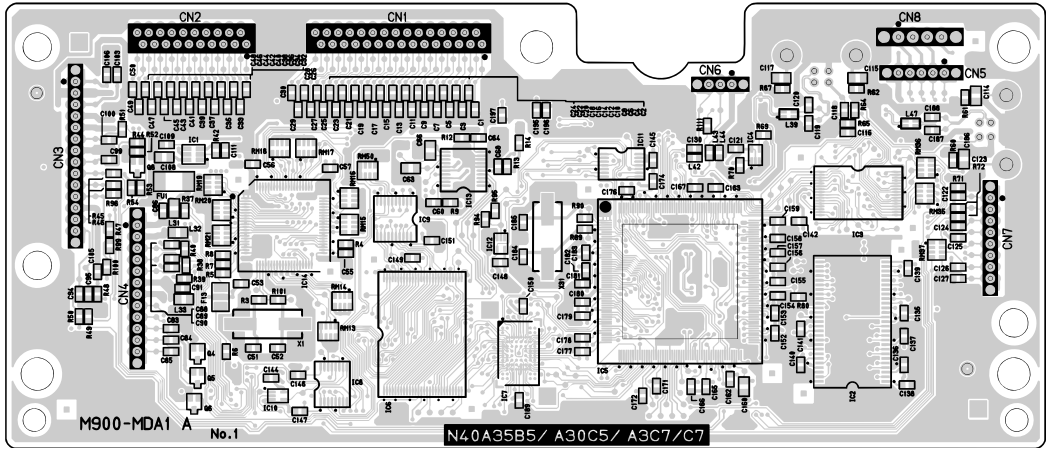

Bottom View

### Jack PCB M900-HPA1

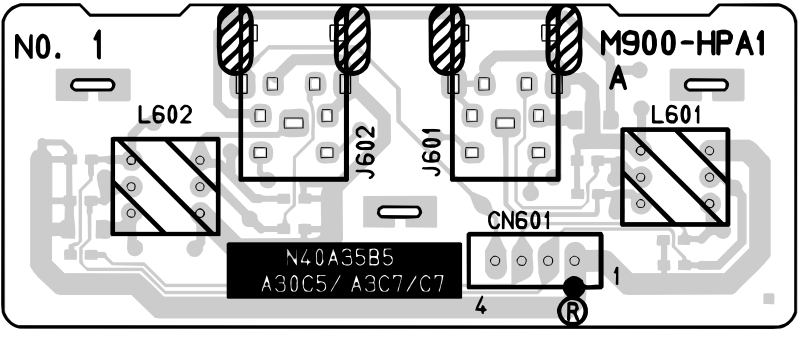

Top View

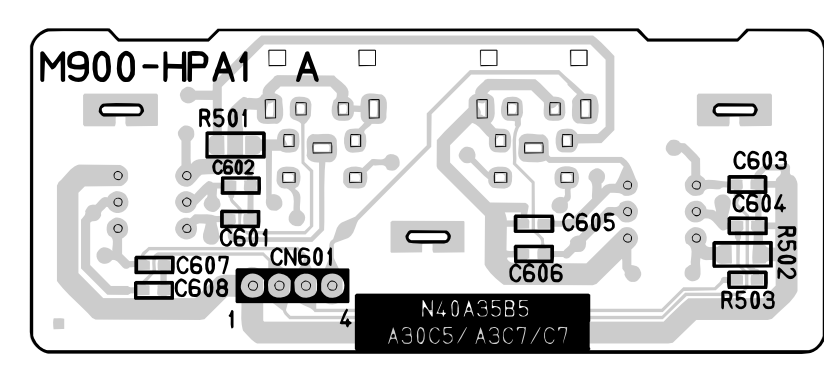

Bottom View

# Console PCB M900-CNA1

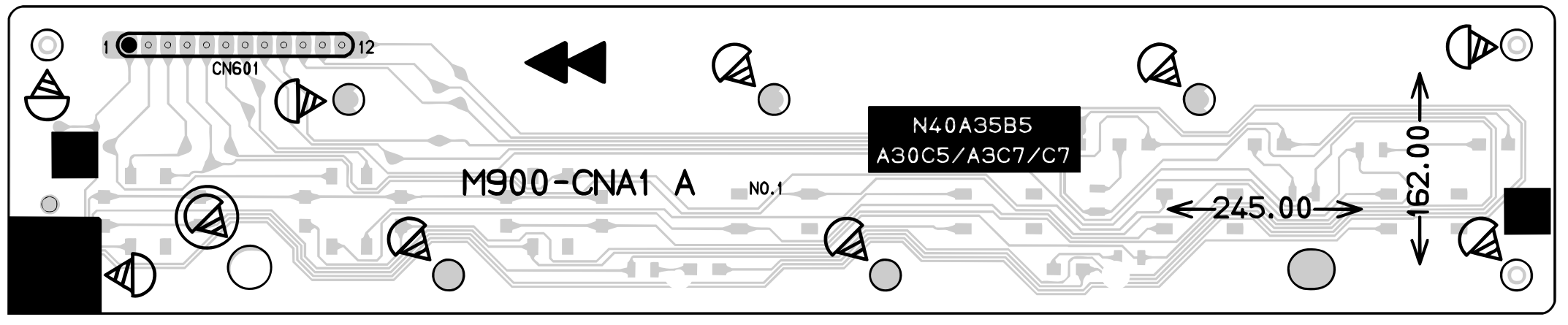

Top View

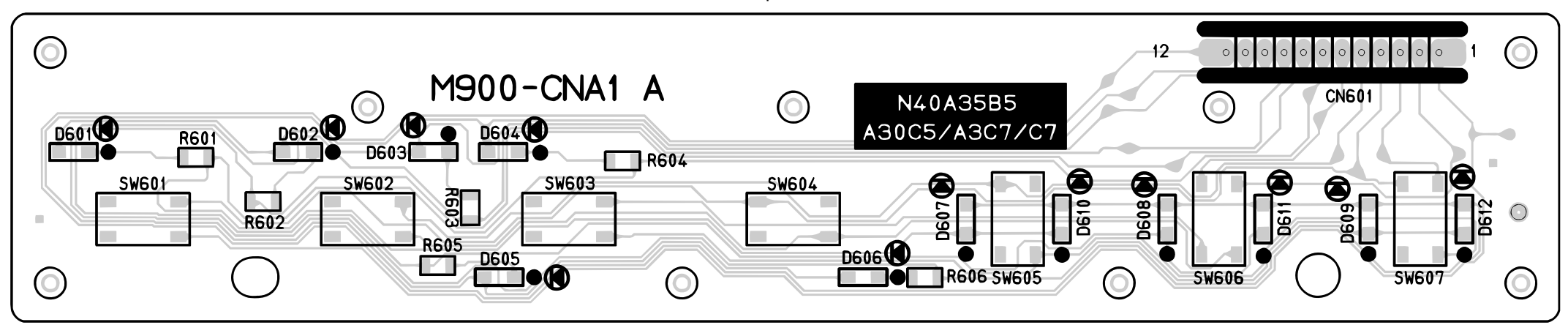

Bottom View

# **KEYBOARD PCB MACP-KYA1**

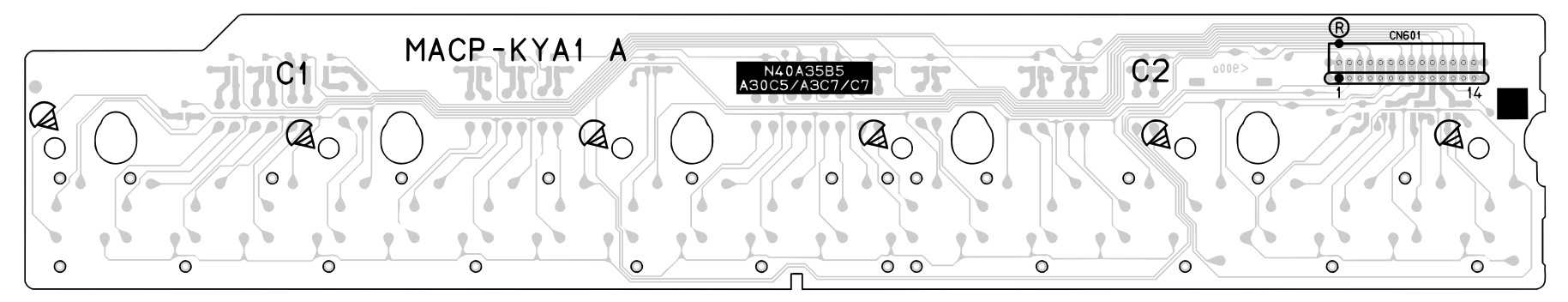

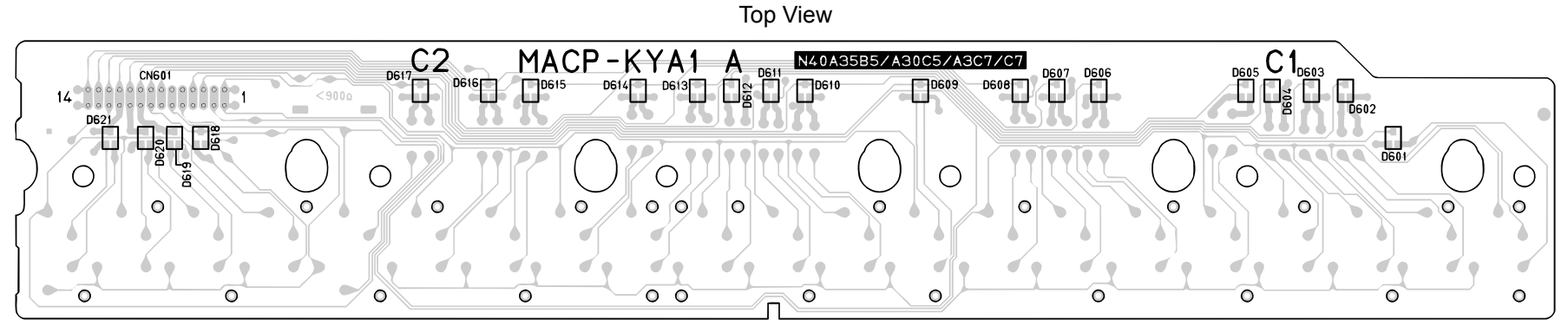

Bottom View

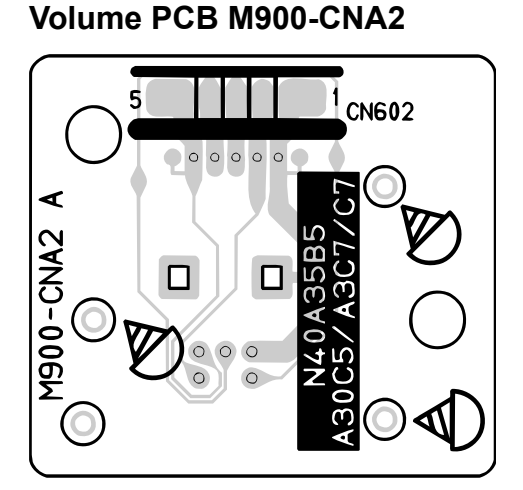

#### Top View

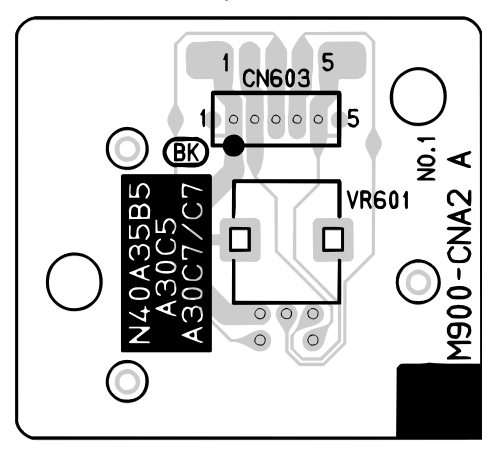

Bottom View

# KEYBOARD PCB MACP-KYA2

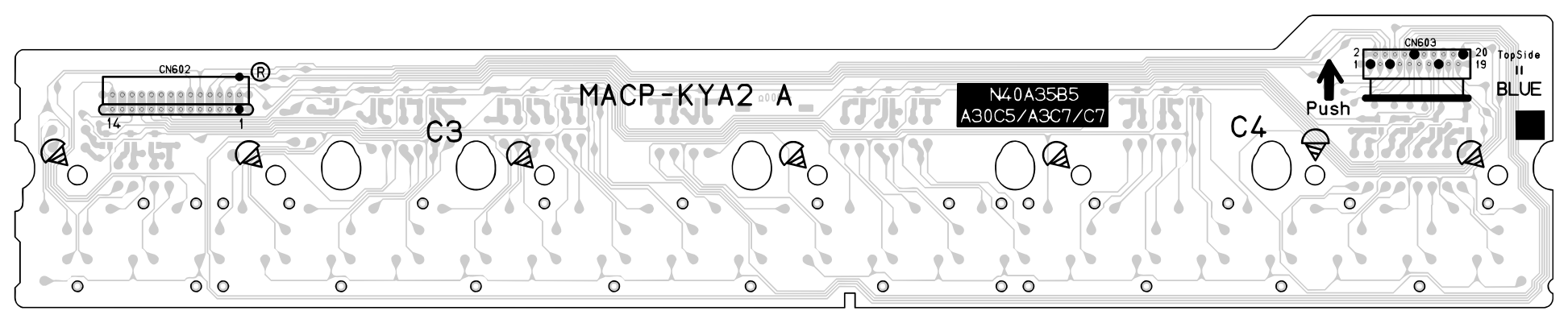

Top View

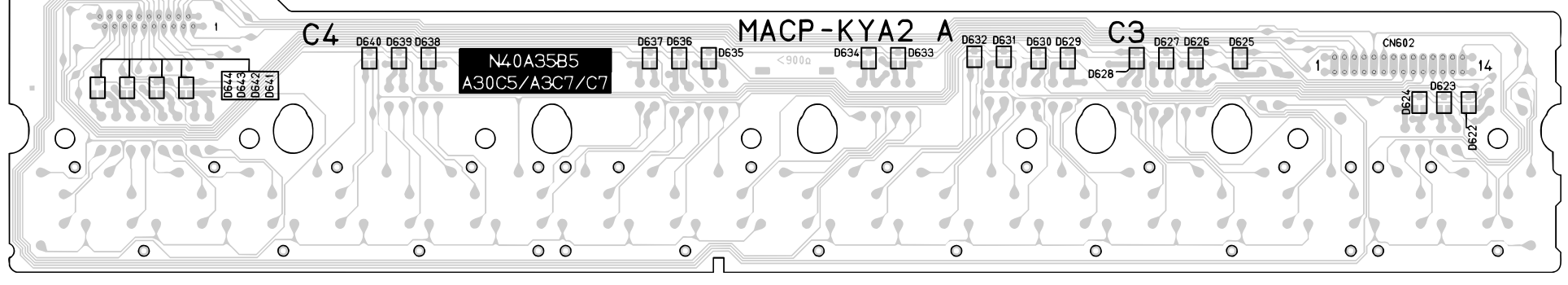

Bottom View

# **KEYBOARD PCB MACP-KYB1**

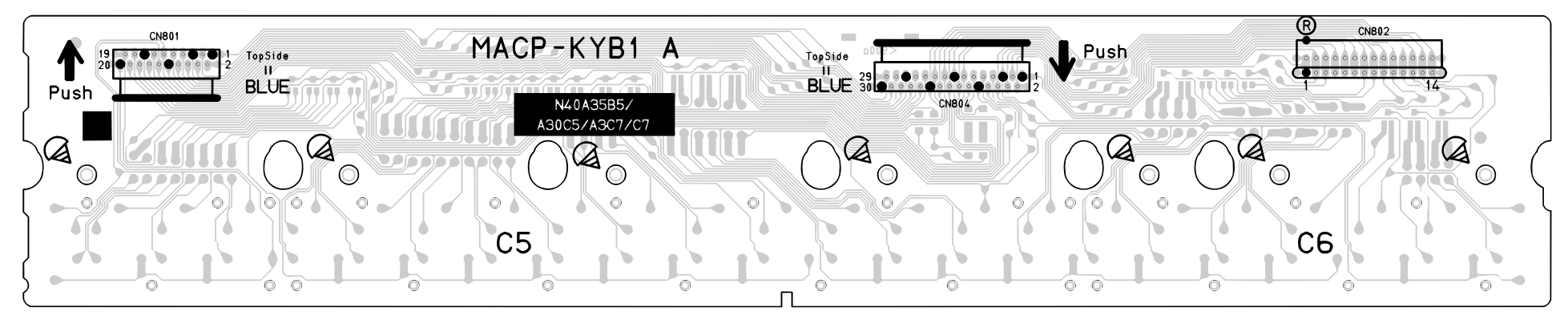

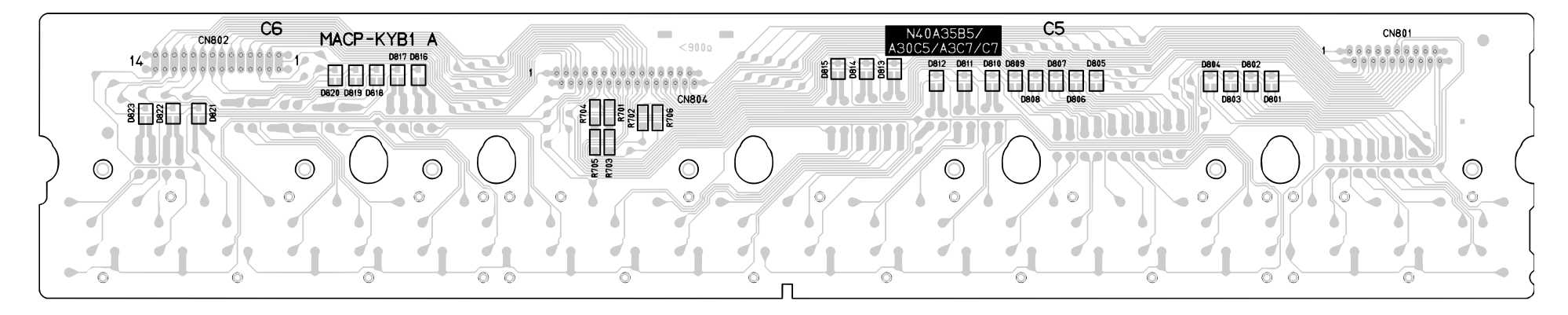

# **KEYBOARD PCB MACP-KYB2**

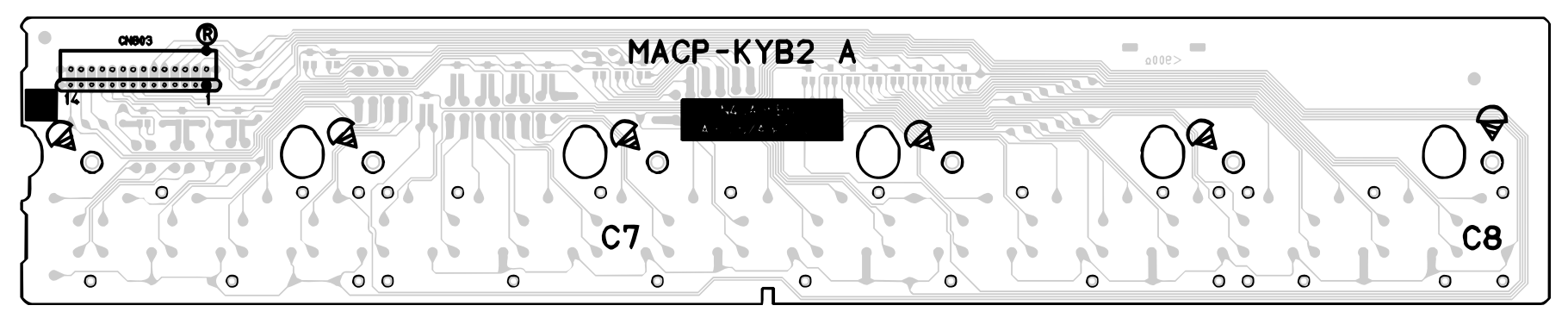

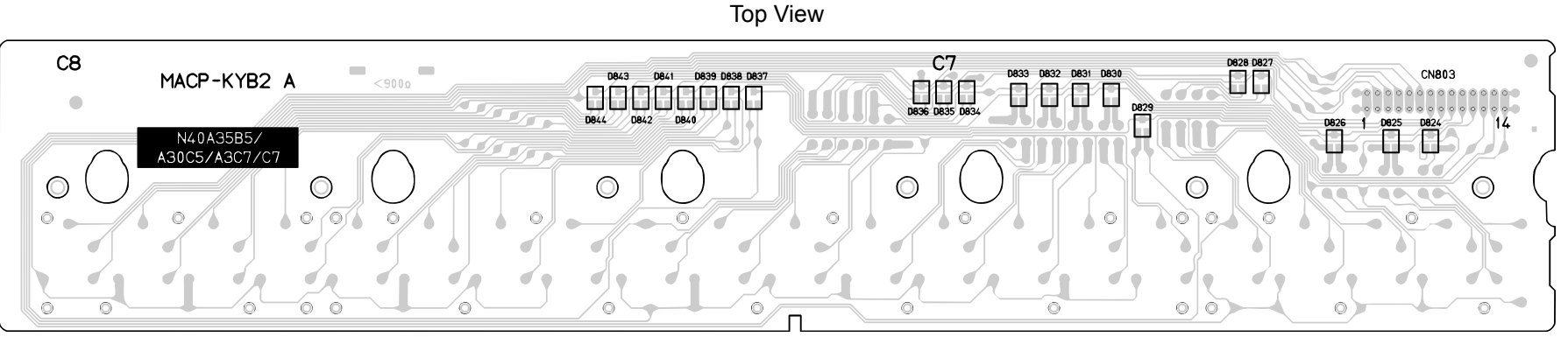

Bottom View

# KEYBOARD PCB MACP-KYC1

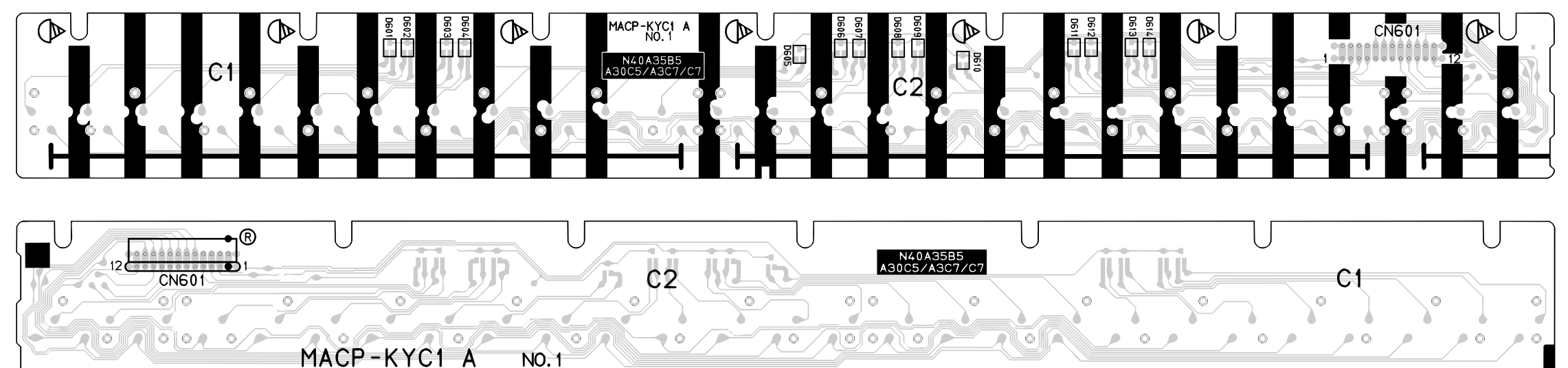

# **KEYBOARD PCB MACP-KYC2**

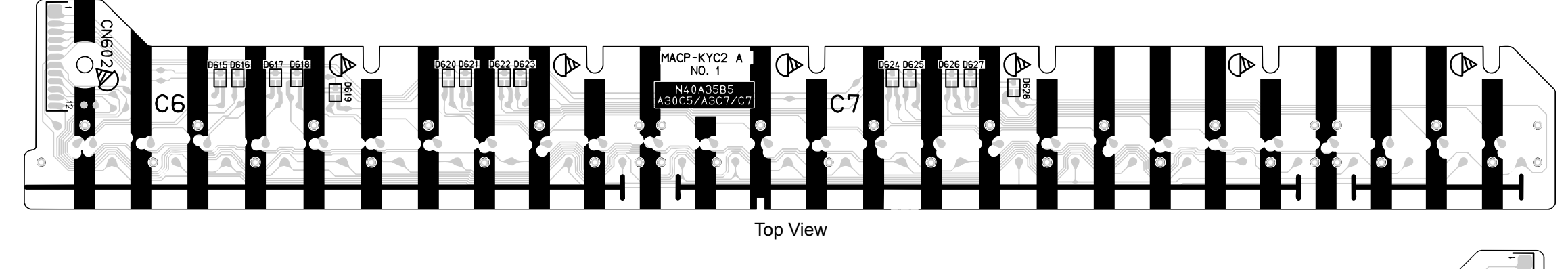

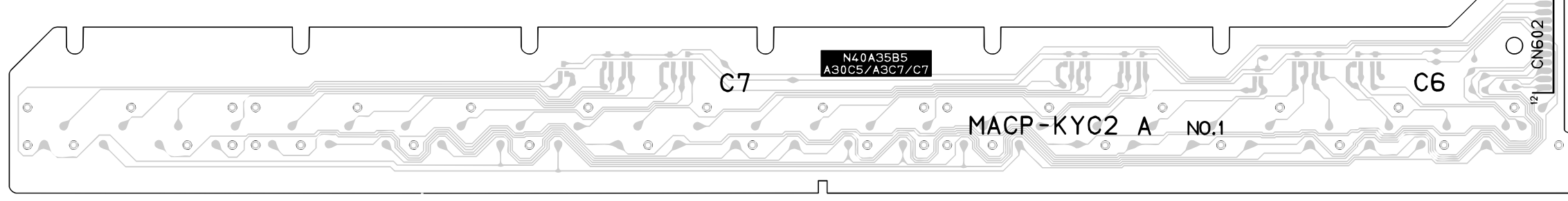

Bottom View

#### 

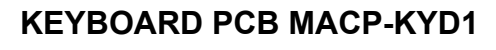

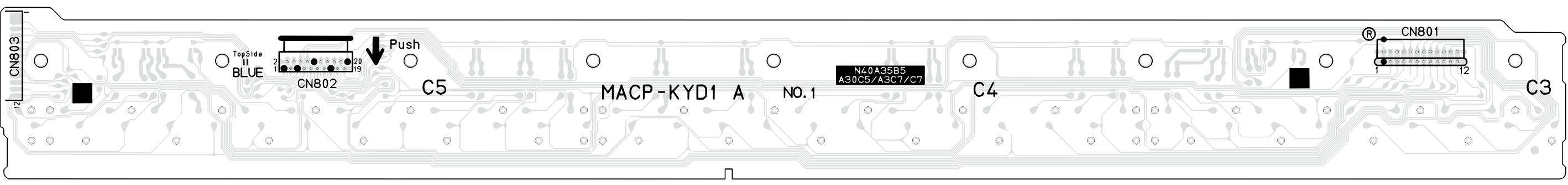

Bottom View

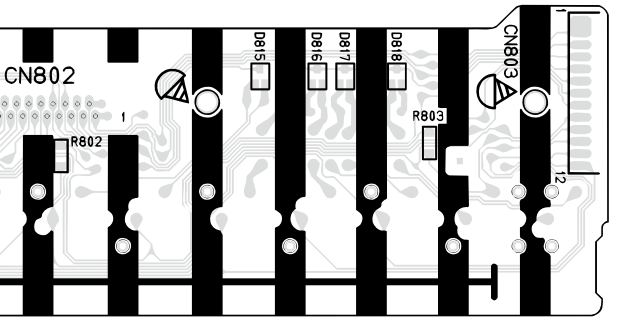

# DISASSEMBLY

The photos show a prototype. The appearance of the instrument, such as color, may differ from the actual model.

# Removing the main panel

1. Remove 16 screws and eight L-COVERs on the bottom surface of the main unit.

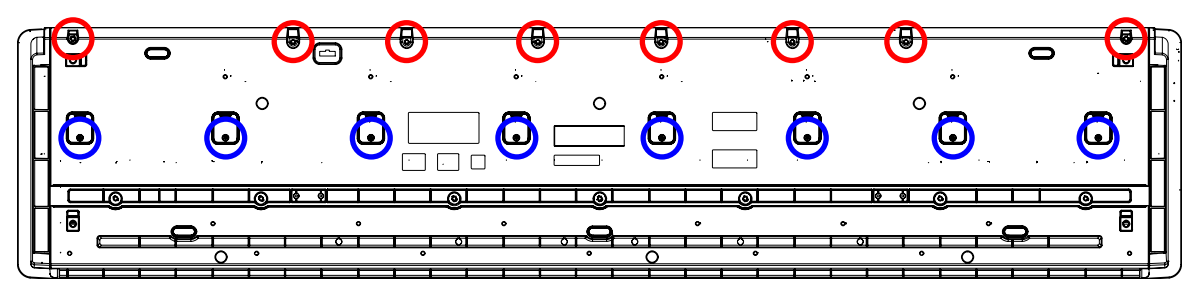

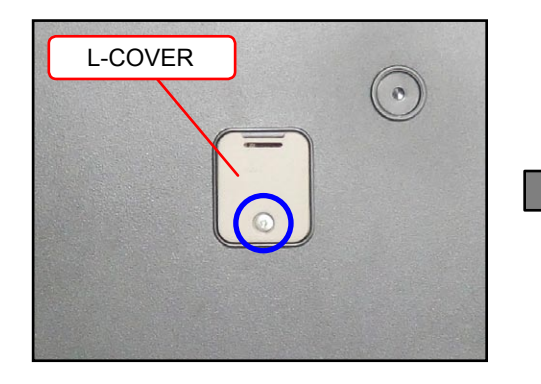

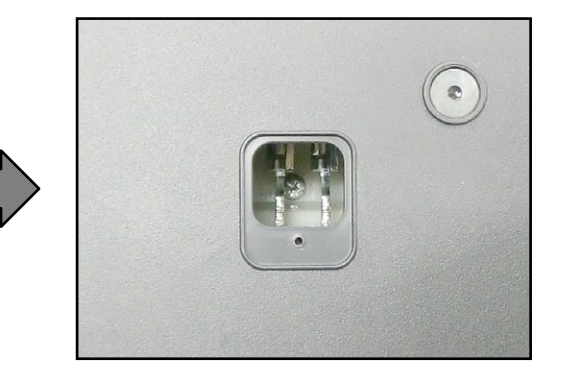

2. You will see a screw inside when you remove an L-COVER. Undo and remove the screw through each opening (eight screws in total).

NOTE: Do not drop the screws inside the main unit.

NOTE: Do not touch the hammer with the screwdriver while loosening the screws.

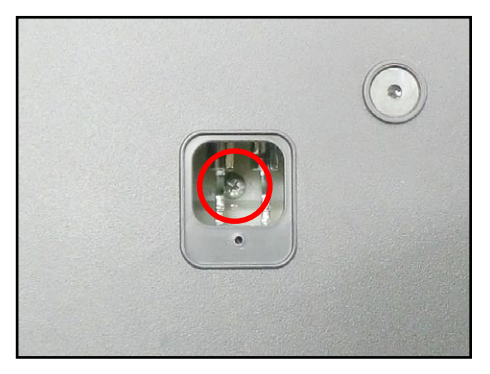

- 3. Place the main unit with the keys facing up. Undo three screws on the right side case.
- 4. Remove the right side case.

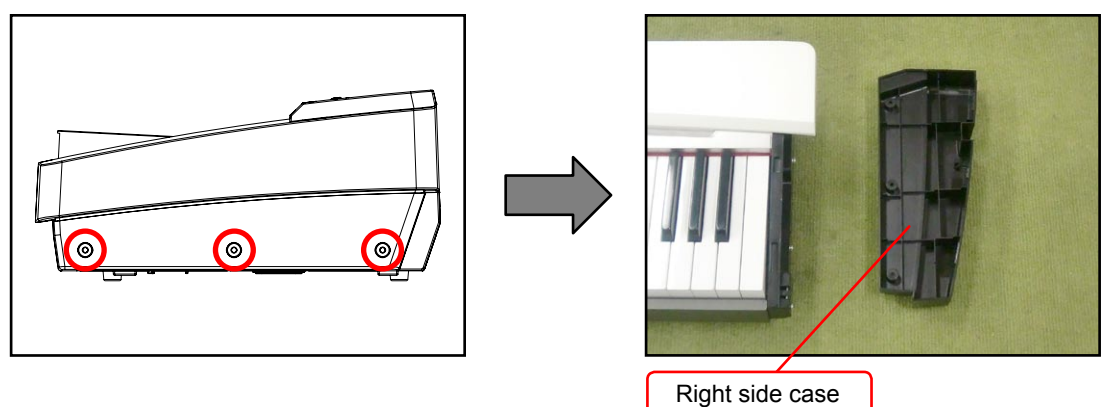

- 5. Undo three screws on the left side case.
- 6. Remove the left side case.

NOTE: The power switch and the M900-HPA1 PCB are assembled to the left side case. Do not pull the left side case forcibly.

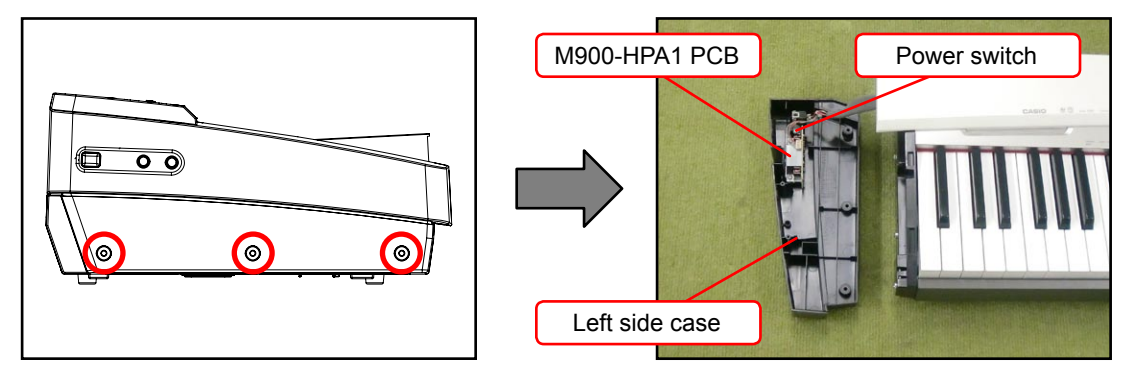

7. Undo and remove two screws from each side case (S-CASE-IL and S-CASE-IR).

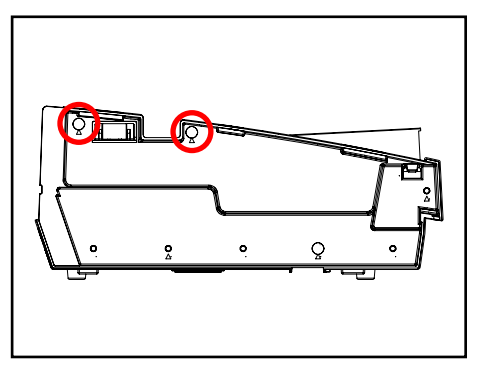

8. Remove the main panel.

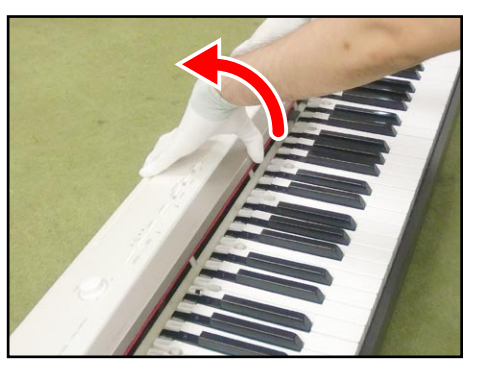

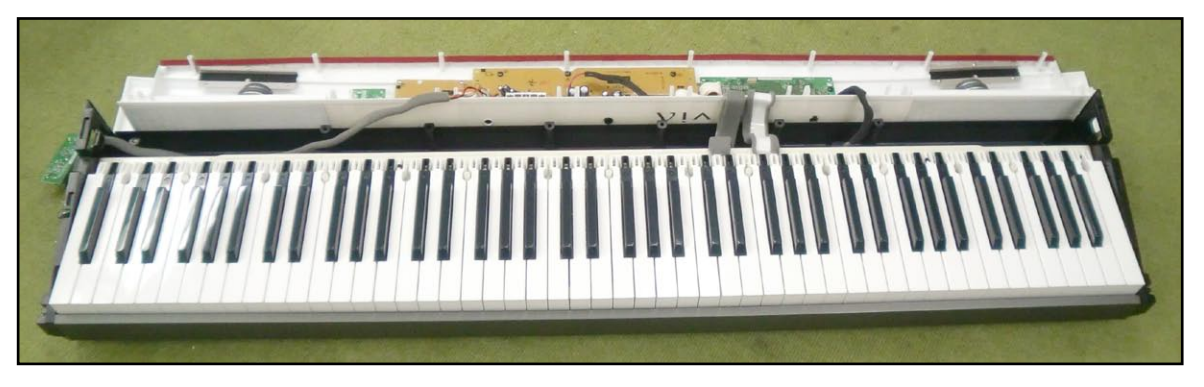

# Removing the main PCB (M900-MDA1)

- 1. Release the lock and remove two FFCs.
- 2. Remove two connectors.
- 3. Remove the pedal connector connected to the lower case.

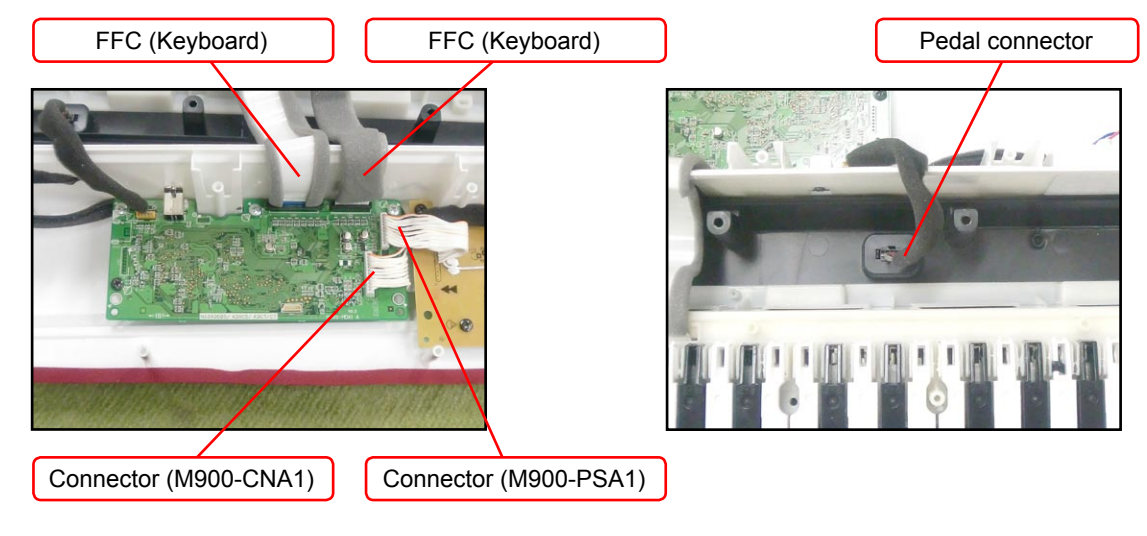

- 4. Remove the screw below the USB jack on the back of the main unit.
- 5. Remove five screws and then the main PCB (M900-MDA1).

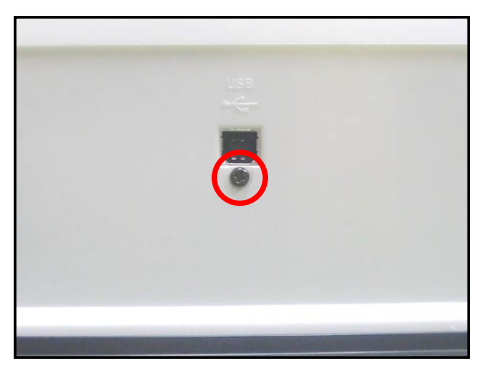

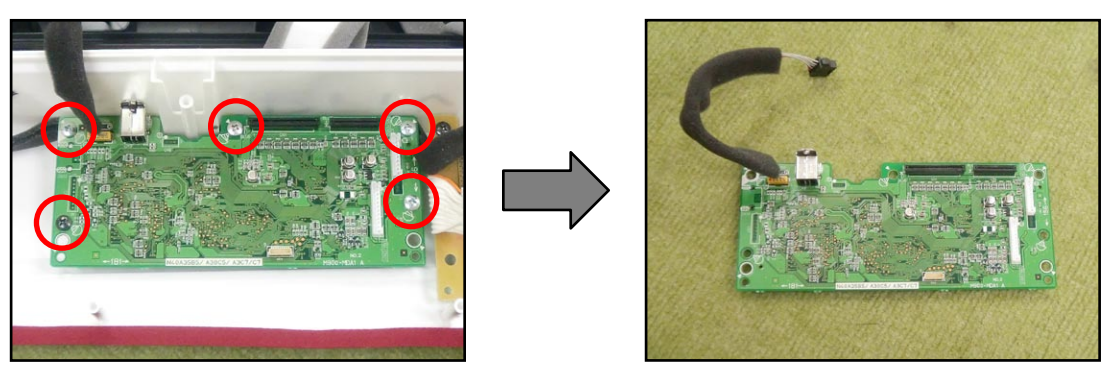

# Removing the sub PCB (M900-PSA1)

- 1. Remove four connectors.
- 2. Unsolder the FFC connected to the M900-CNB2 PCB shown on the top right.

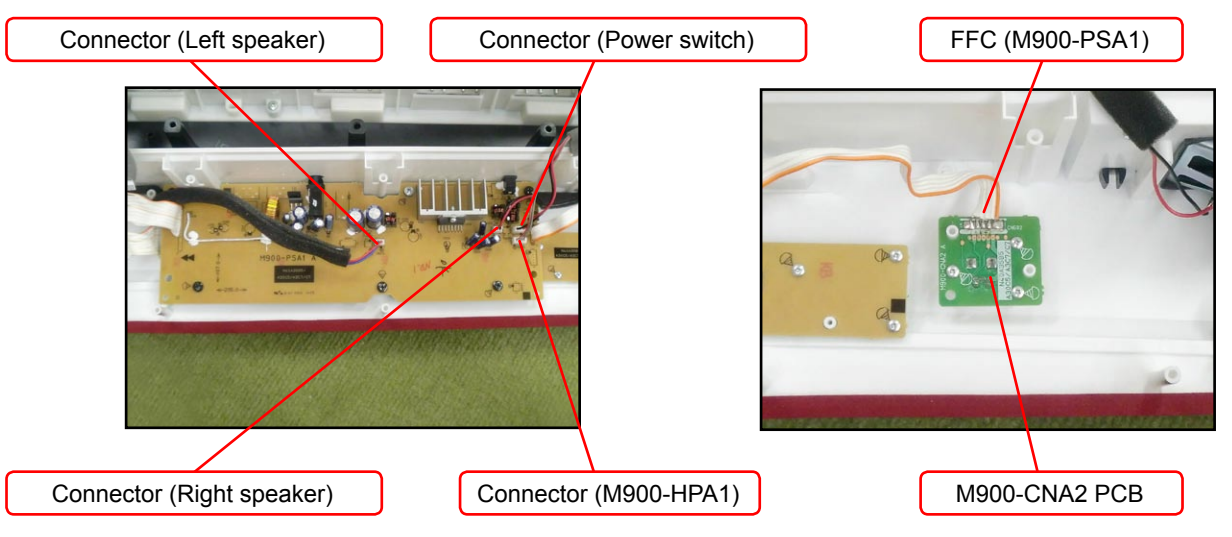

3. Remove six screws and then the sub PCB (M900-PSA1).

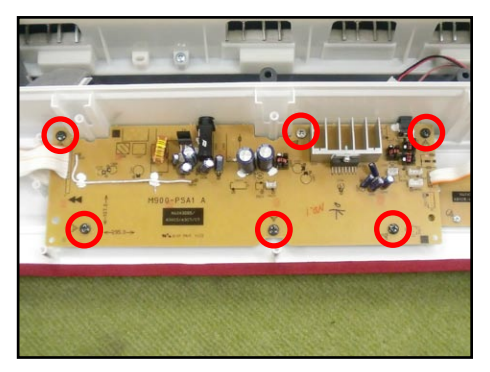

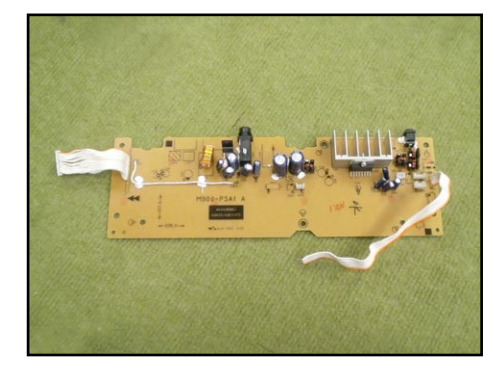

# ■ Removing the console PCB (M900-CNA1) and the volume PCB (M900-CNA2)

1. Remove 10 screws and then the console PCB (M900-CNA1).

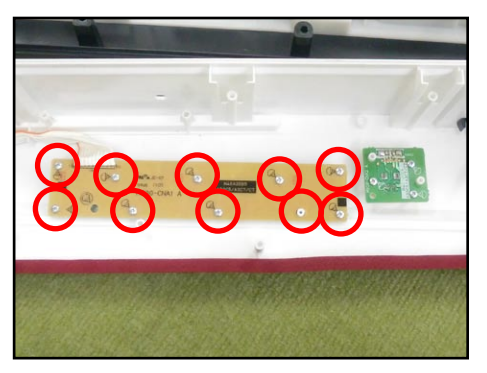

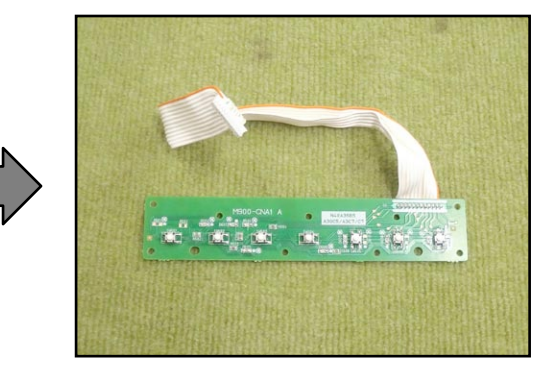

Once the console PCB (M900-CNA1) is removed, you may disengage the button, the LED cover, the LED spacer, and the nonwoven band.

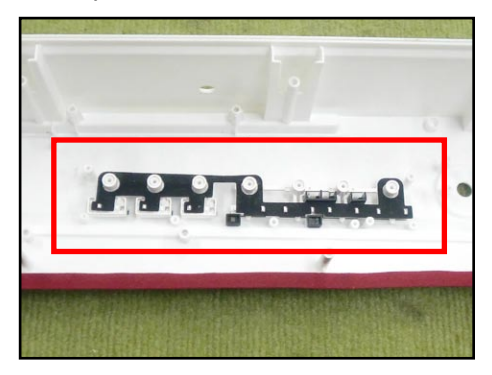

2. Disengage the volume knob on the front of the main panel.

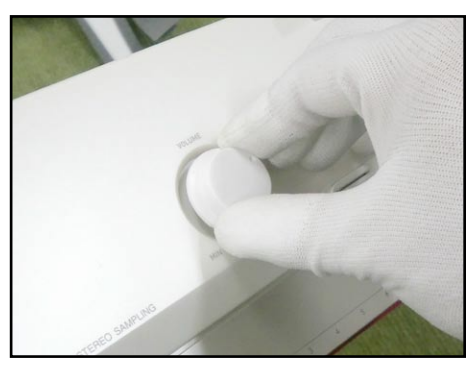

3. Remove three screws and then the volume PCB (M900-CNA2).

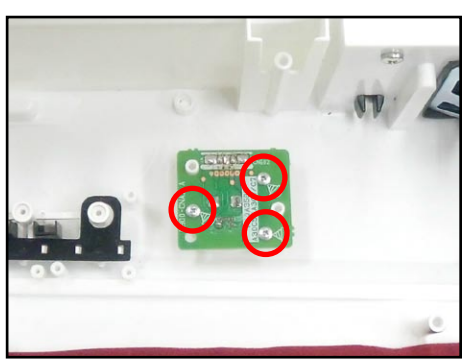

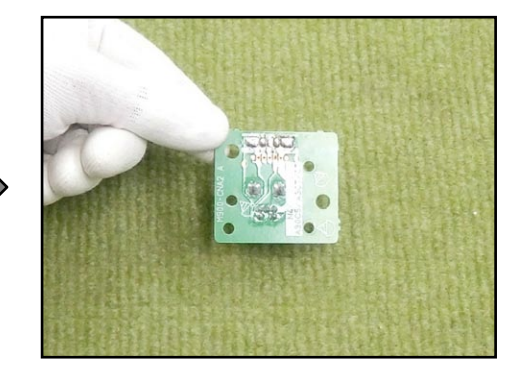

# Removing the power switch and the jack PCB (M900-HPA1)

1. Remove four screws on the left side case, and disengage the jack PCB (M900-HPA1) and the power switch.

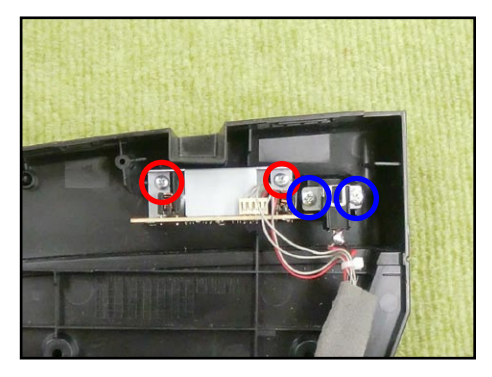

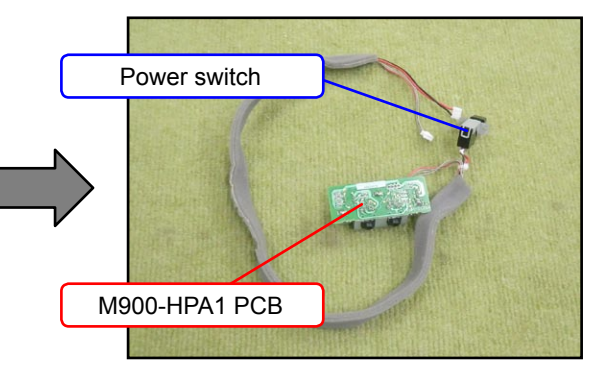

# Removing the speakers

- 1. Remove three screws.
- 2. Remove two hooks and then the speaker cover.

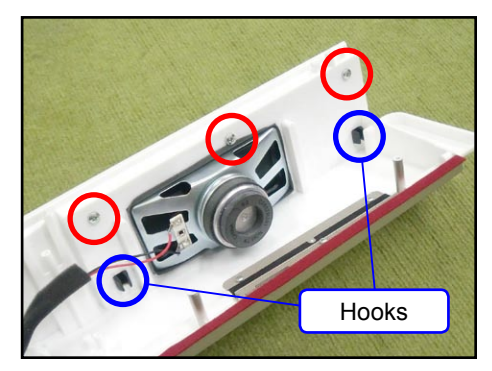

3. Remove four screws and then the speaker.

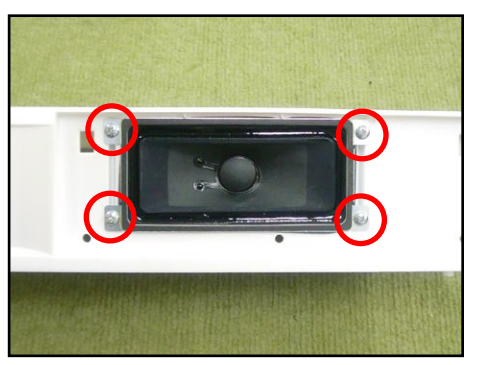

4. Similarly remove the other speaker.

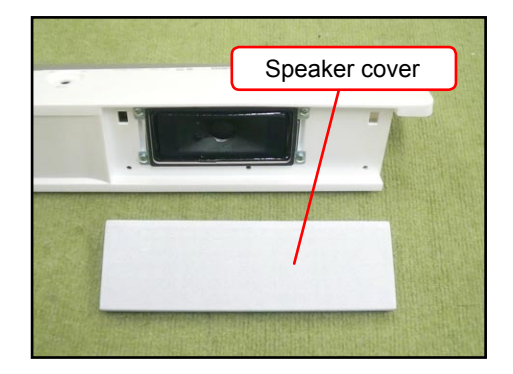

# Removing the KY-ASSY

1. Remove all three screws from either side case (S-CASE-IL and S-CASE-IR), and then remove both side cases.

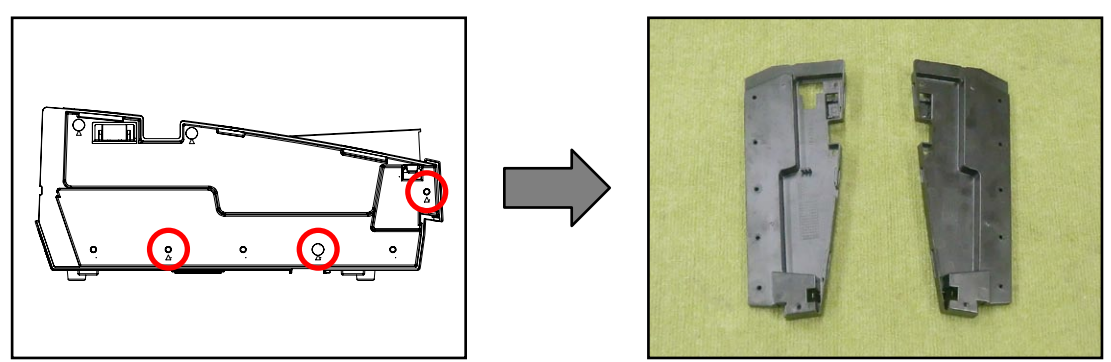

2. Remove 26 screws on the bottom of the main unit.

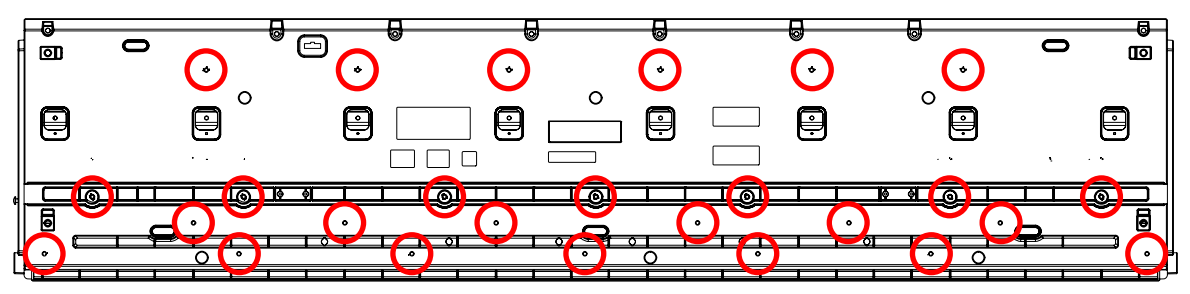

3. Remove three screws and then the KY-ASSY.

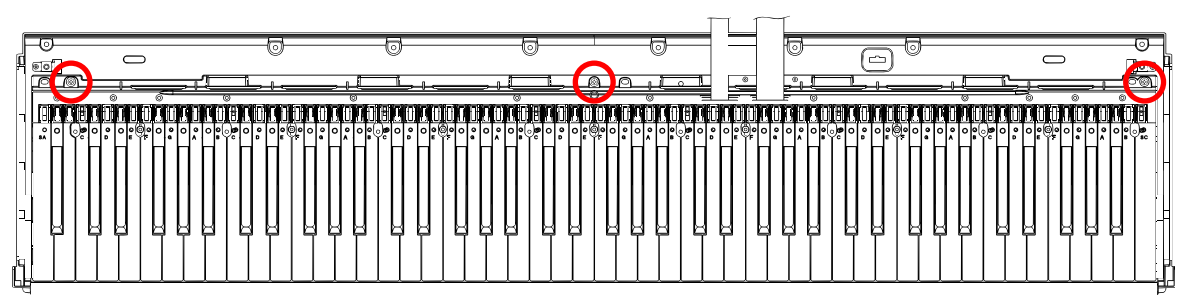

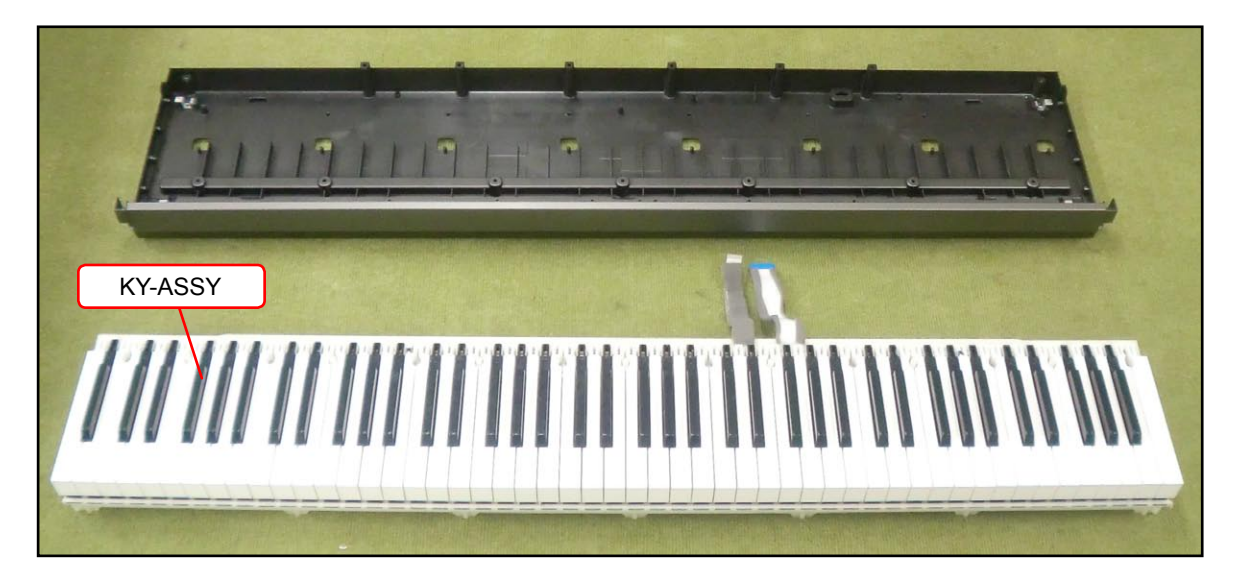

# Removing the keys

# <Removing the keys>

To remove the keys, you will need two of the tools described below. Before removing a black key, you must first remove both white keys on either side of the black key. White keys may be removed with the same procedures as removing black keys.

# <Tool>

The tool used in the photos in this section was converted from a gardening ID tag. The size and shape of an ID tag accord to the dimensions below.

# <Note on shaping an ID tag>

The thickness of the tool must be within 1.2~1.3 mm. If the tool is too thin, removing keys become difficult. If the tool is too thick, it may damage the rib of the chassis.

# <Tool dimensions>

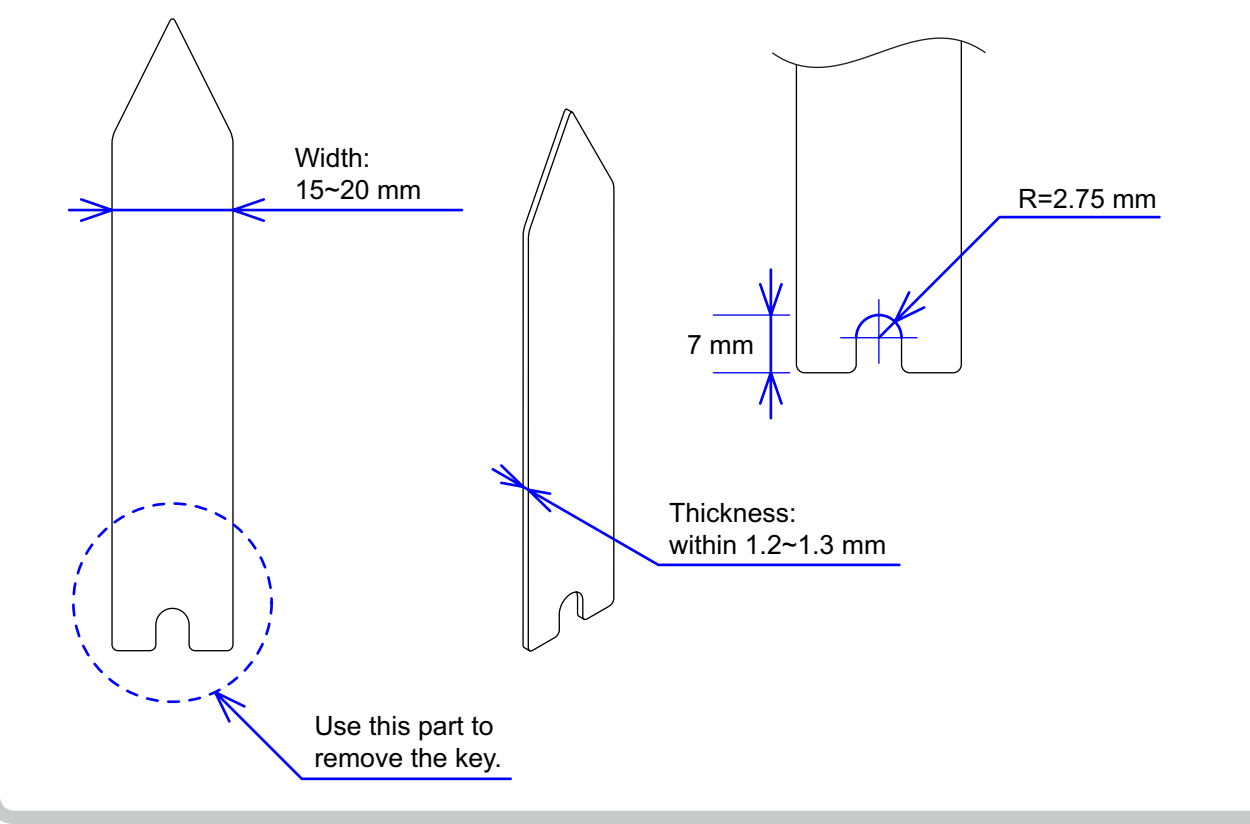

- 1. Insert the two tools between the rib of the chassis and a key.
- 2. When the tools are inserted to a certain depth, the key begins to be lifted and can then be removed.

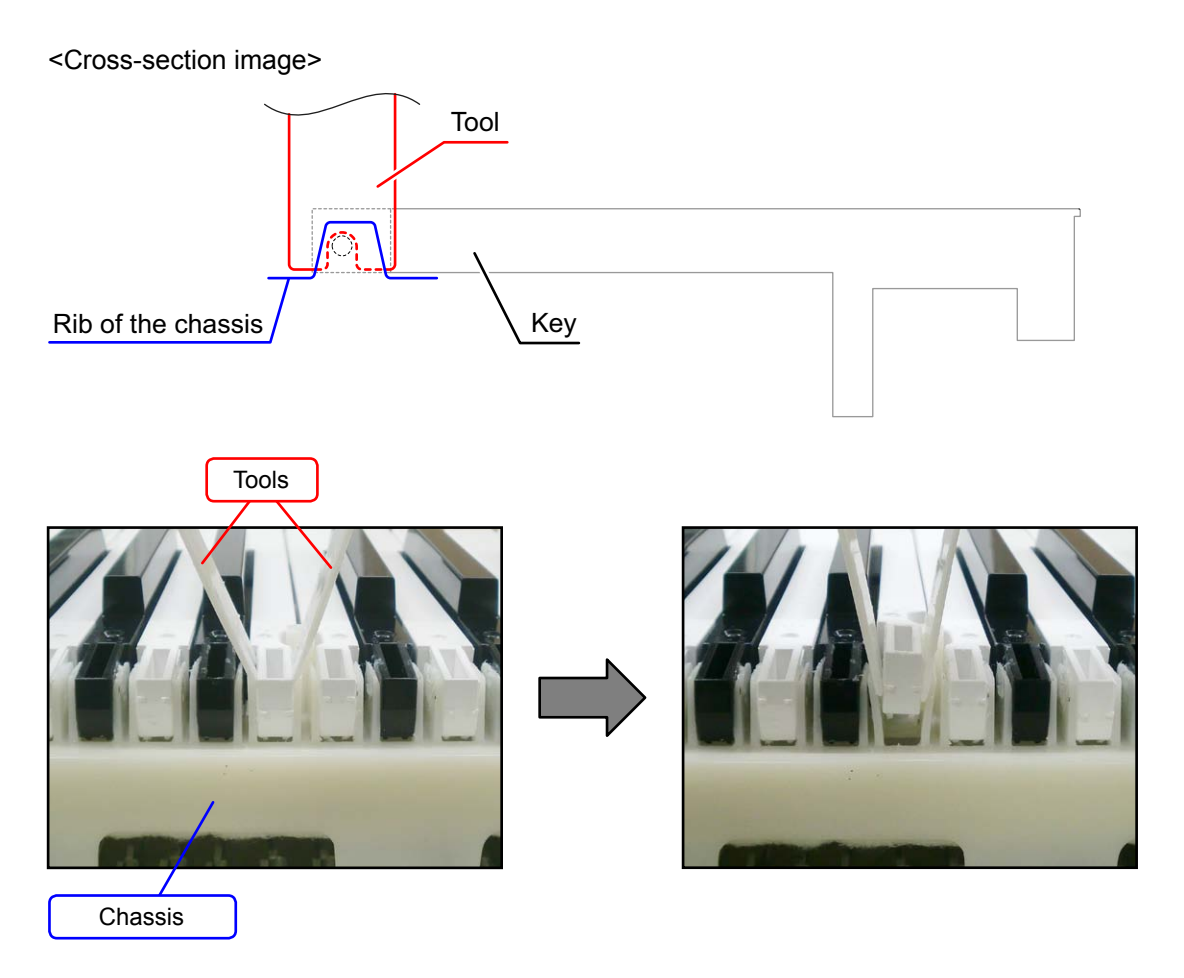

# <Installing the keys>

Refer to the illustration below for the location of each white key. Be sure to install each key at its designated location. All black keys are the same. A black key may be installed at any correct black-key location.

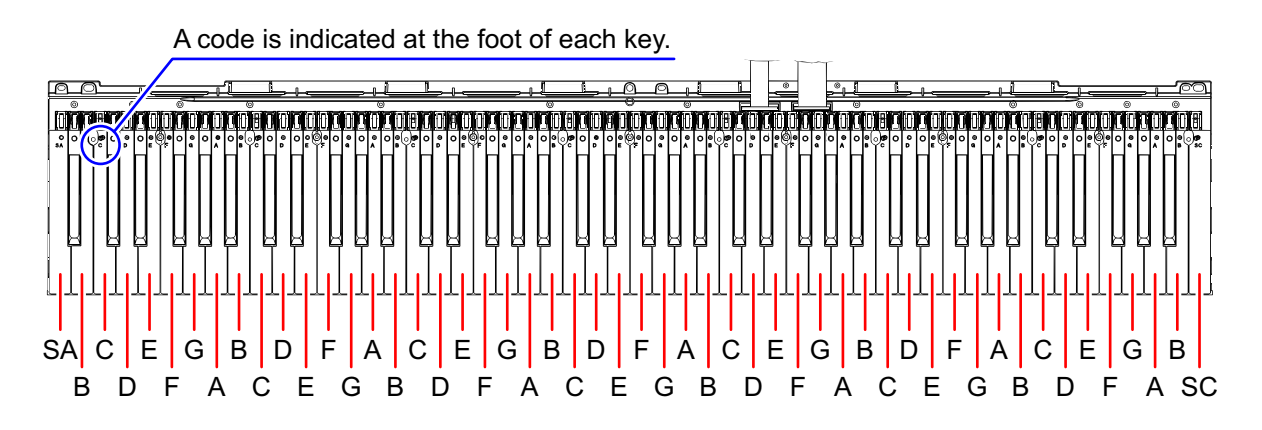

Install a black key before installing the white keys on either of its sides.

Follow the same procedures below to install a black or white key.

- 1. Assemble a key to a hammer.
- 2. Press the protrusion of the chassis firmly into the keyhole.
- 3. Press the key to see if it moves properly.

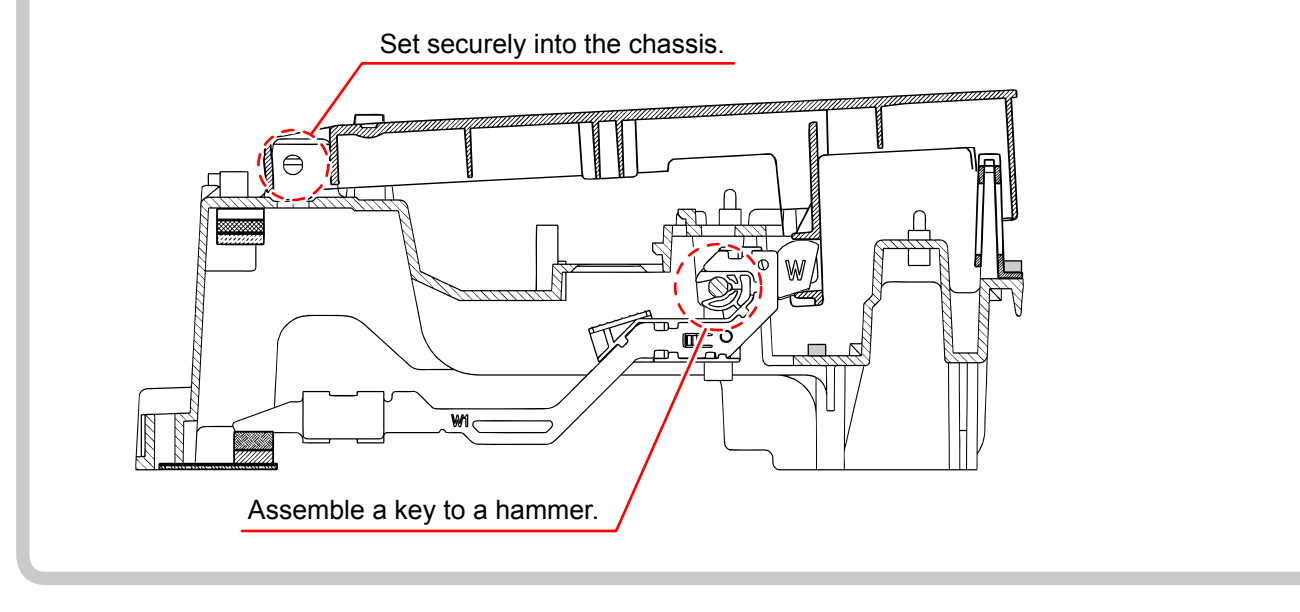

# About the hammers

The design of the hammers installed in the PX-130BK/PX-130WE was modified after the mass production. The operation of the newly designed hammer is completely compatible with that of the old one. New and old hammers may be installed in one single unit. The installation and removal procedures are the same. NOTE: When an old type of hammers is to be replaced, the new type of hammers has priority in shipping. NOTE: The new types of hammers are installed in PX-130RD since the beginning of mass production.

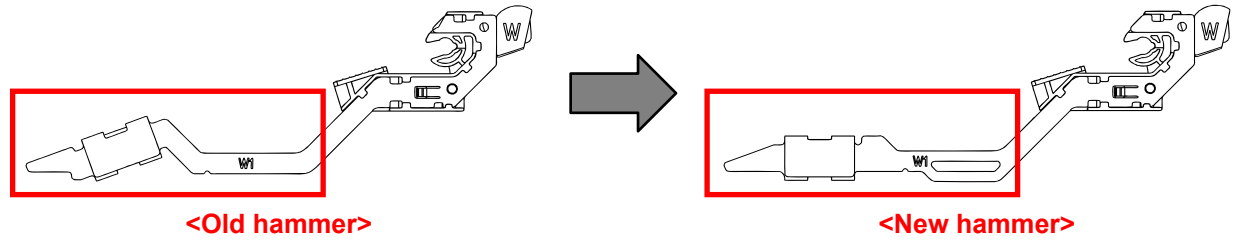

# Removing the hammers

- 1. Place the chassis upside down so that the hammers are visible.
- 2. Press the chassis with the tip of tweezers.
- 3. While catching a hammer with tweezers, set the tweezers against the resin part of the chassis.
- Using the chassis-tweezer contact as a fulcrum point, press down against the resin part in the direction of the red arrow in the illustration below, and then disengage the hammer.
   NOTE: You must press the resin part of the hammer.

NOTE: Pressing on the metal part of the hammer may damage the area connected to the resin.

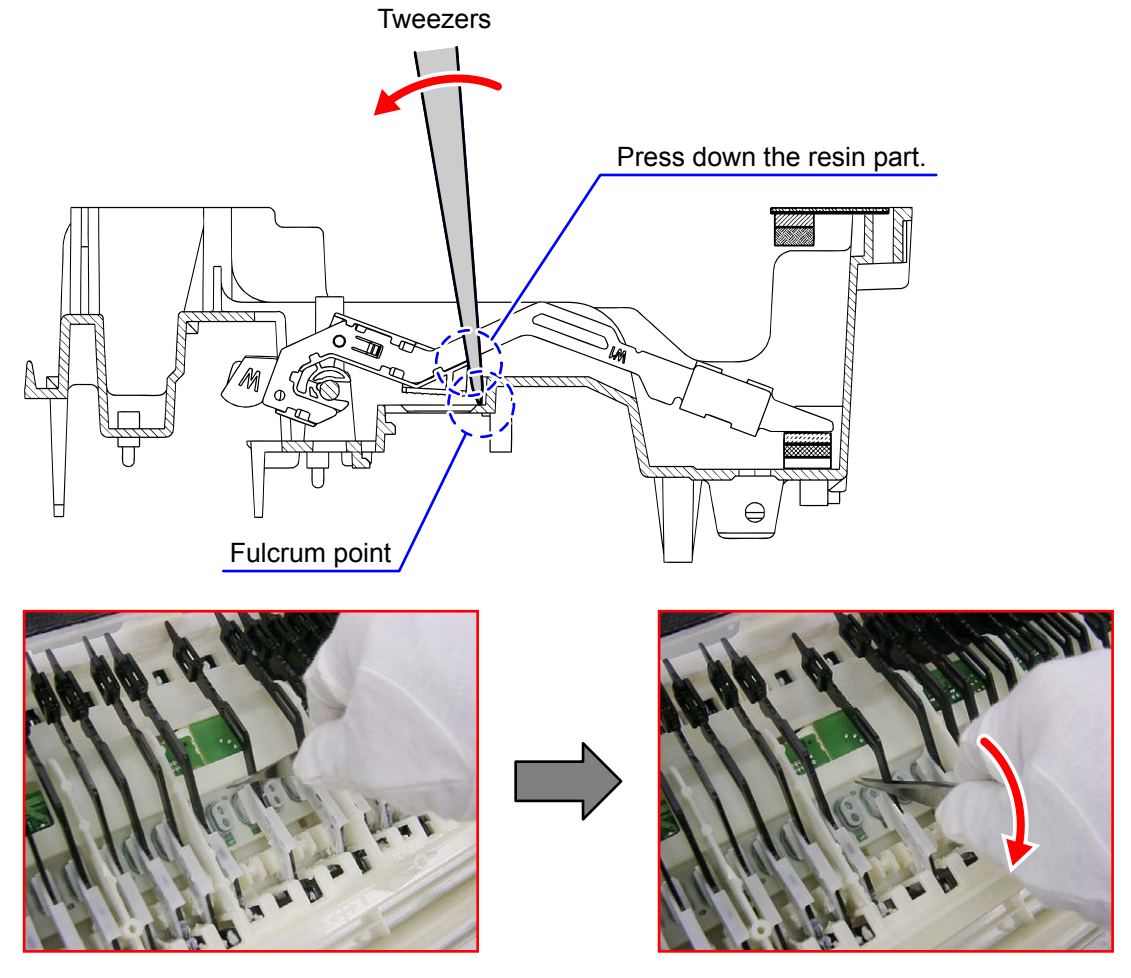

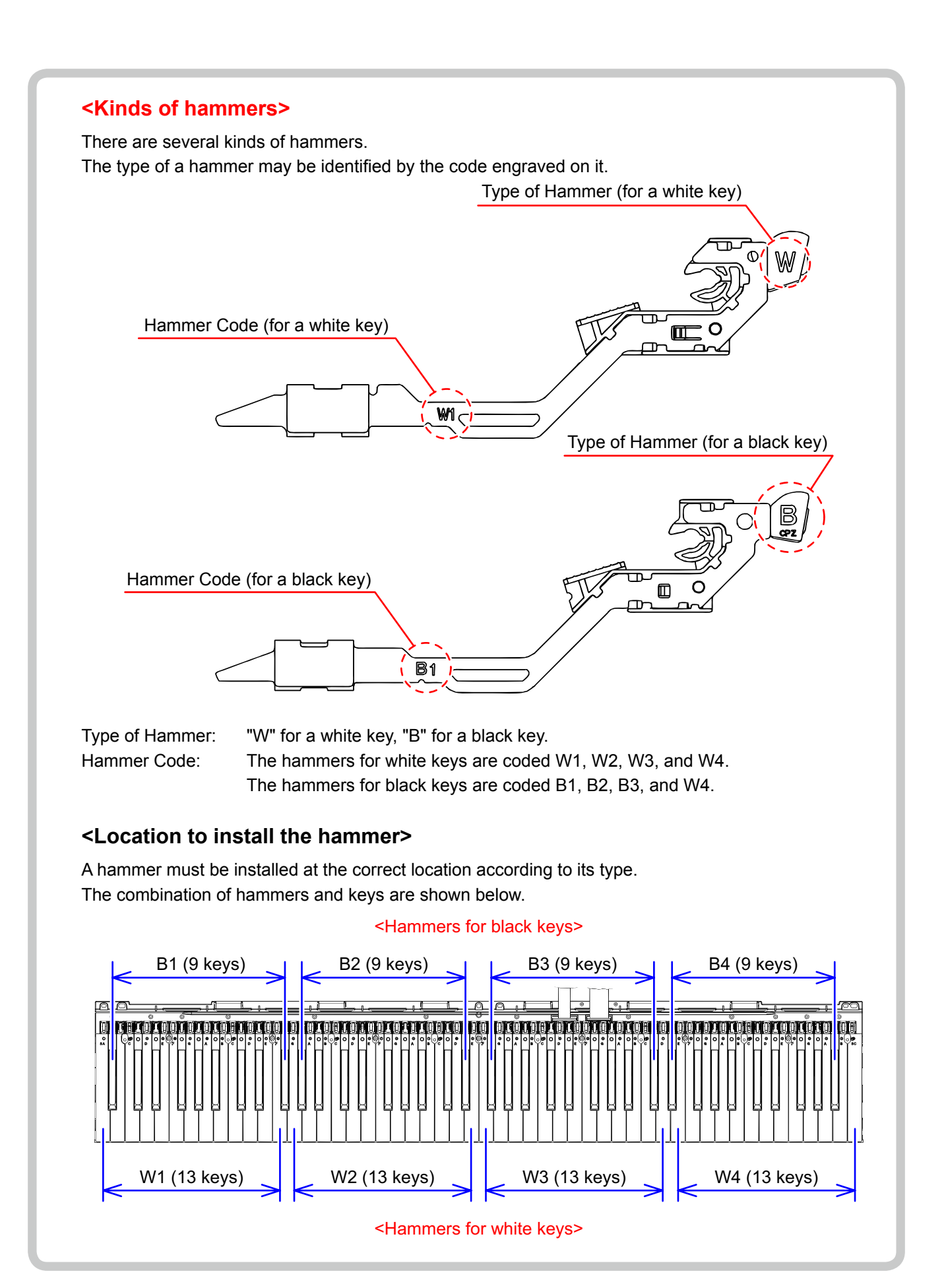

# <Installing the hammers>

Be sure to install each hammer at its designated location. If a hammer does not move smoothly, check if it is installed at the correct location.

Follow the same procedures shown below to install a hammer for both black and white keys.

- 1. Use the tweezers to set a hammer at its correct location.
- 2. Press the chassis with the tip of tweezers.
- Using the chassis-tweezers contact as a fulcrum point, press down the metal part of the hammer in the direction of the red arrow in the illustration below, and then install the hammer. NOTE: When installing, do not damage the felt.

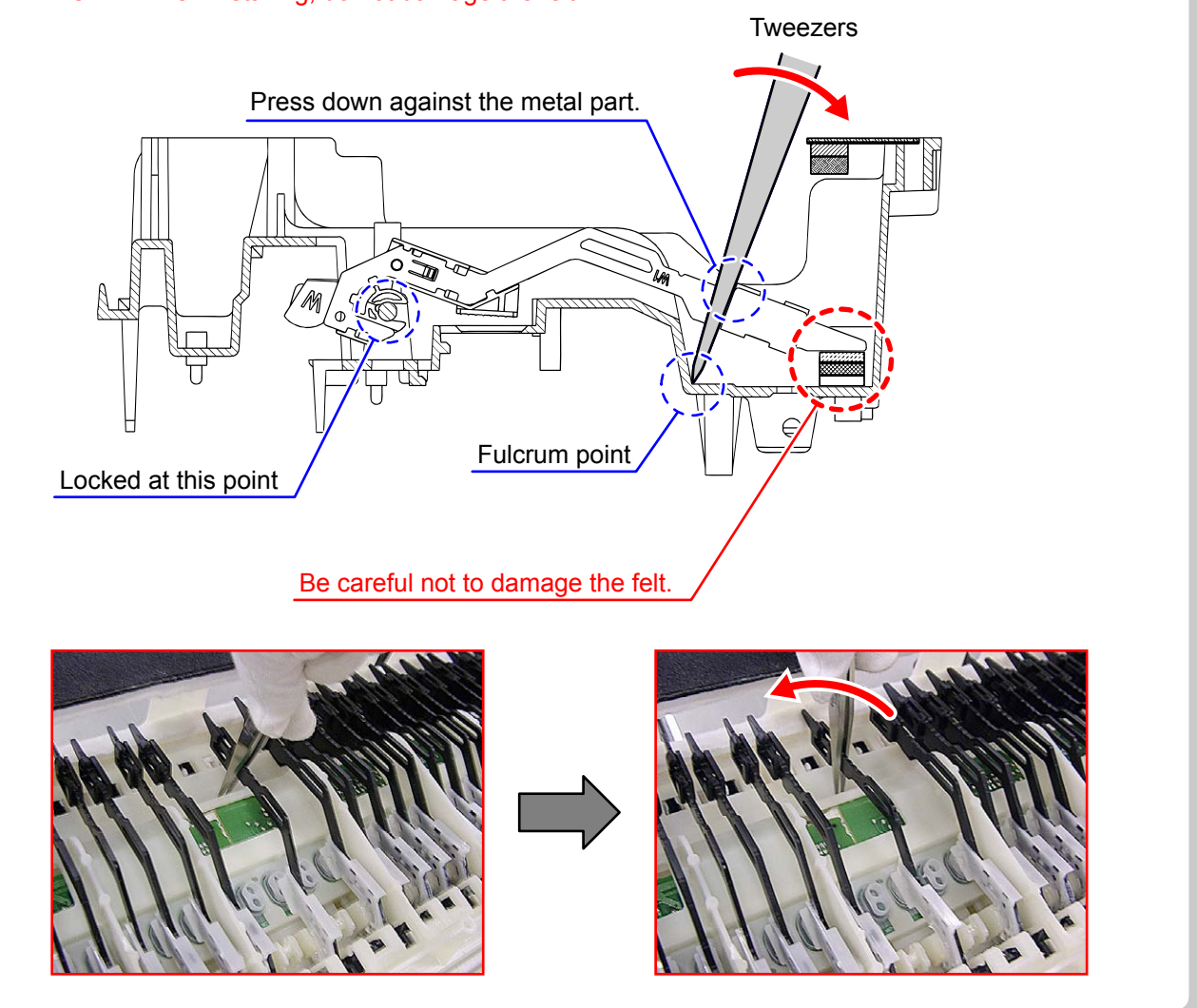

# ■ Removing the keyboard PCBs (MACP-KYC1/KYC2, KYD1)

1. Remove eight rubber keys.

NOTE: One rubber key is shorter than the others.

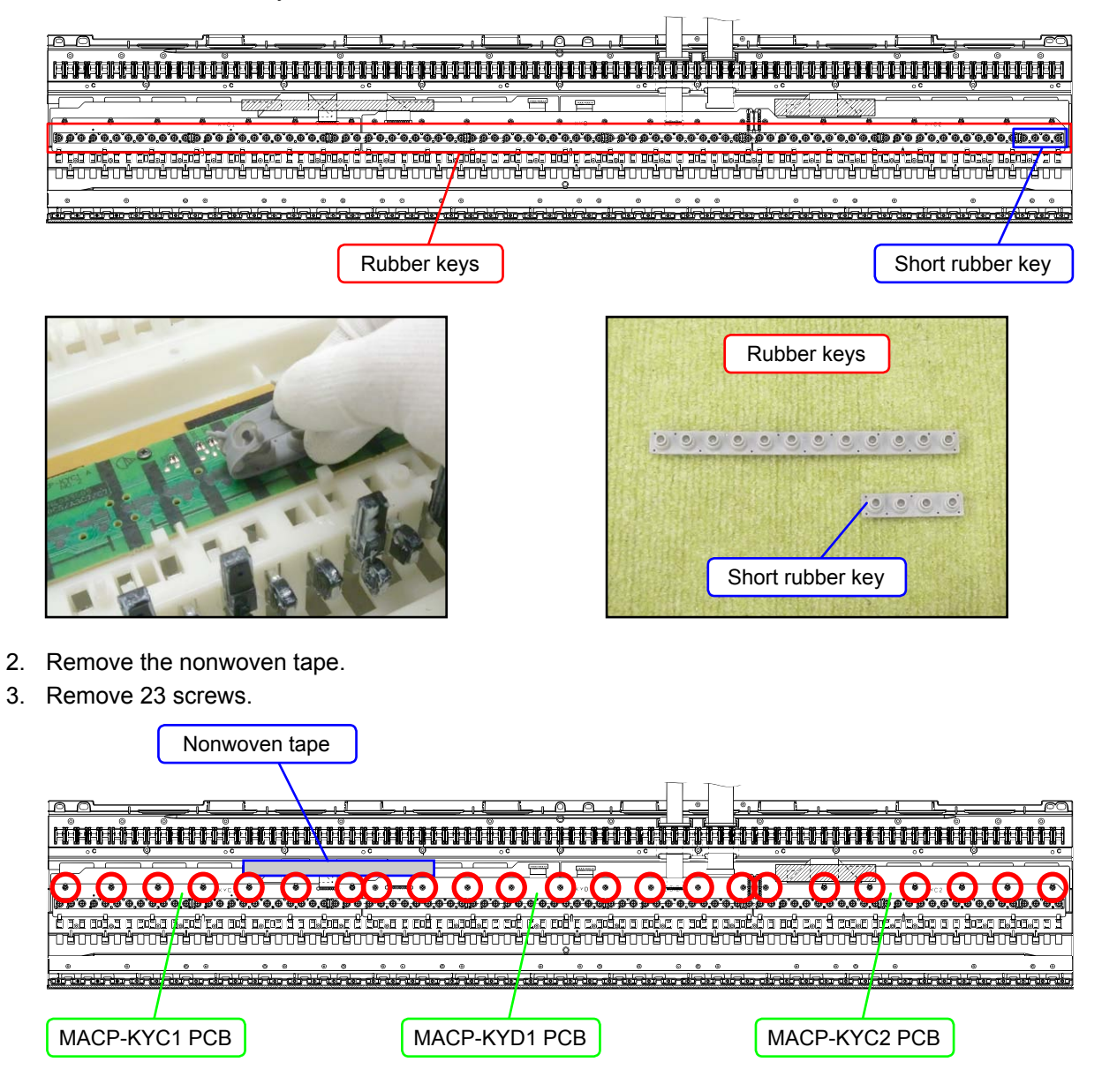

4. Locate the FFC connected on the back of the MACP-KYD1 PCB. Unlock the connector to remove the FFC, and then disengage the MACP-KYC1 PCB, the KYC2 PCB, and the MACP-KYD1 PCB.

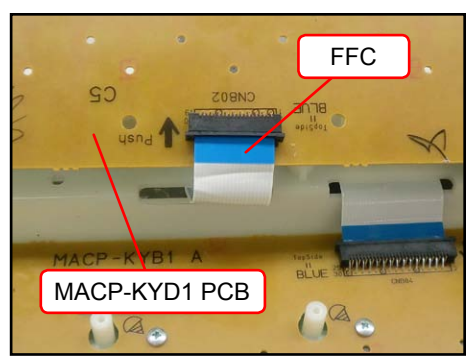

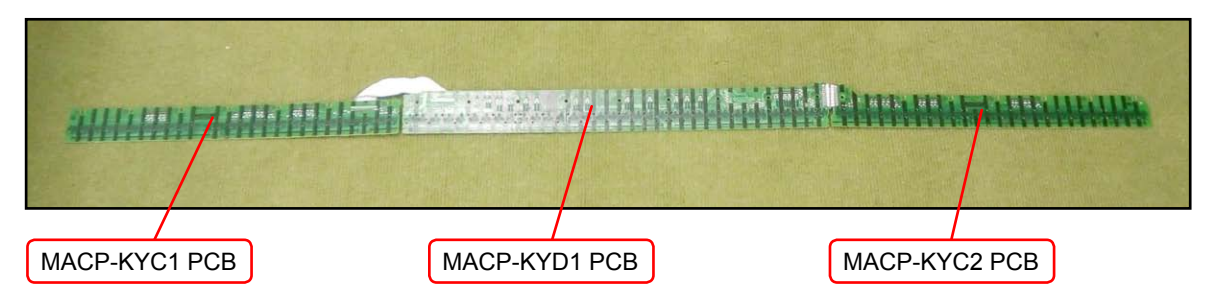

# <Installing the keyboard PCBs (MACP-KYC1/KYC2, KYD1)>

1. Connect the FFC to the MACP-KYD1 PCB and lock the connector. Be sure to connect it securely.

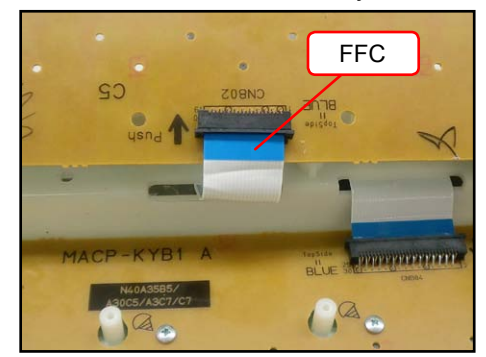

2. Install eight rubber keys.

Be sure to install the short rubber key at the correct location. Lightly insert the tip of a rubber key into the PCB first, and then, press it in using the end of a paper clip. Do not press the rubber key forcefully to avoid damaging the rubber key.

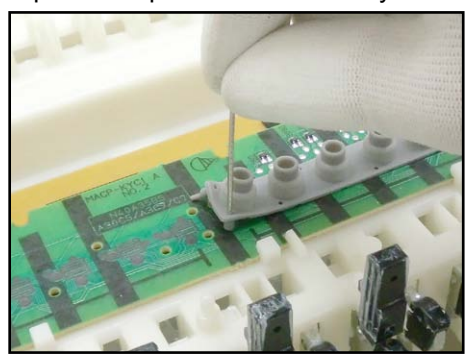

3. Secure the MACP-KYC1 PCB, the KYC2 PCB, and the MACP-KYD1 PCB with 23 screws. Press the PCBs lightly in the direction of the red arrow in the illustration below while tightening a screw.

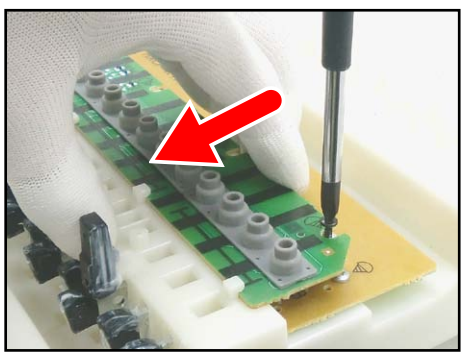

# ■ Removing the keyboard PCBs (MACP-KYA1/KYA2, KYB1/KYB2)

1. Remove the nonwoven tape. Unlock the connector and disengage the FFC connecting the MACP-KYA2 PCB and the MACP-KYB1.

|               | Nonwoven tape              | FFC           |                                                    |
|---------------|----------------------------|---------------|----------------------------------------------------|
|               | and a second second second |               | en en en en en en<br>La factor de facela de la com |
| MACP-KYA1 PCB | MACP-KYA2 PCB              | МАСР-КҮВ1 РСВ | MACP-KYB2 PCB                                      |

2. Remove 26 screws.

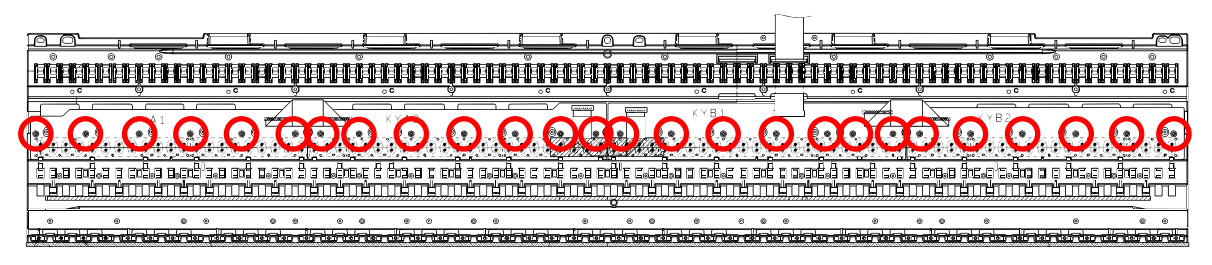

- 3. Unlock the connector and disengage the FFC connected to the MACP-KYB1 PCB.
  - NOTE: When removing the FFC, be careful not to pull it too much in the direction of the red arrow in the illustration, or the PLATE on the back may come loose.

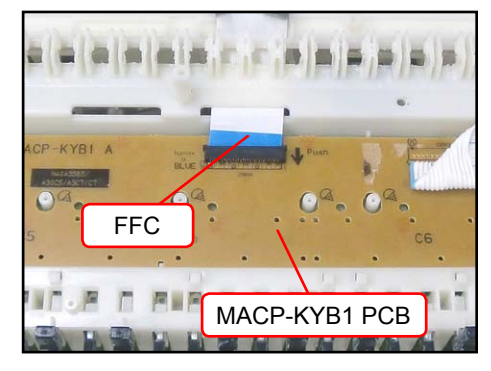

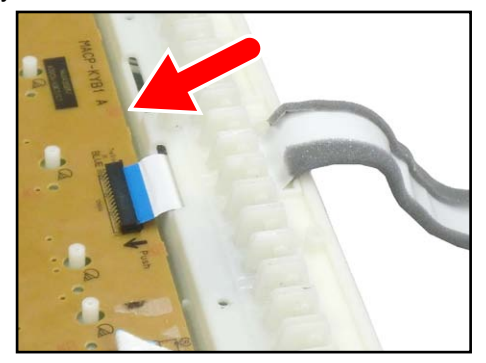

<If the PLATE comes off>

The PLATE is a transparent plastic plate. If the plate comes off, put it on the place where the FFC is, and insert its end into place where the blue line is shown in the image.

NOTE: The design of the PLATE was modified after the mass production.

The new types of plates are installed in PX-130RD since the beginning of mass production.

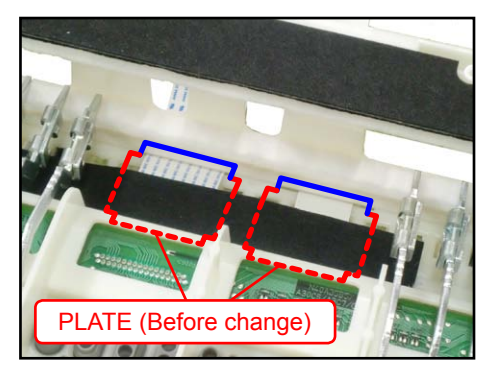

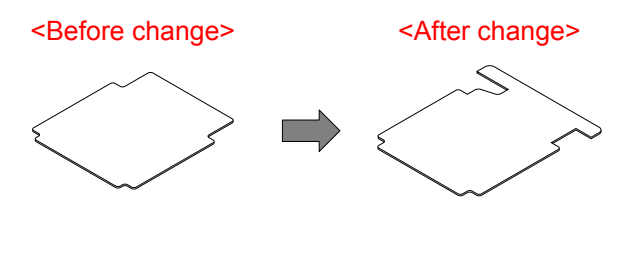

4. Remove the keyboard PCBs (MACP-KYA1/KYA2, KYB1/KYB2).

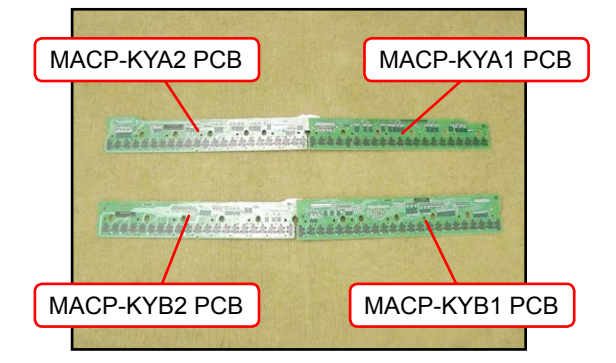

5. Remove eight rubber keys.

NOTE: One rubber key is shorter than the others.

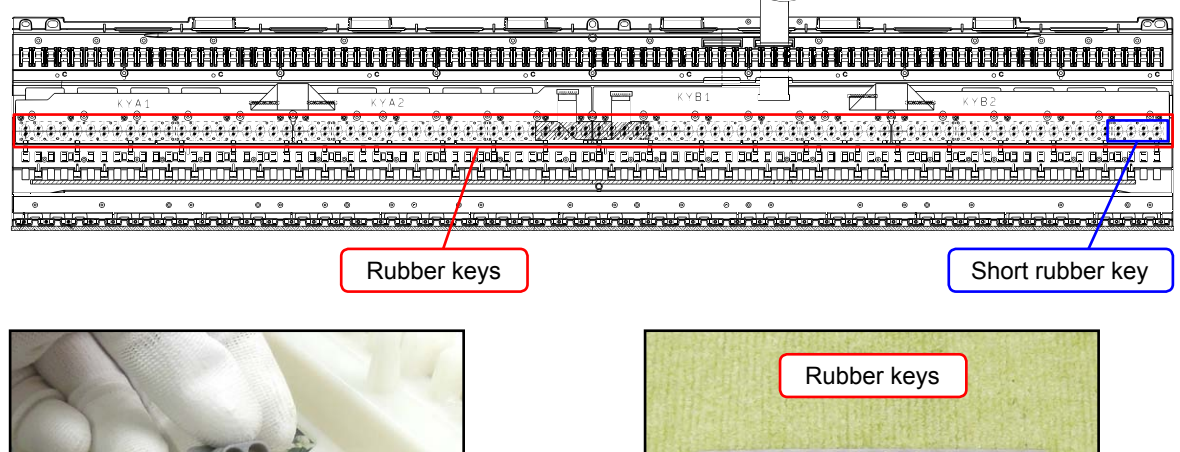

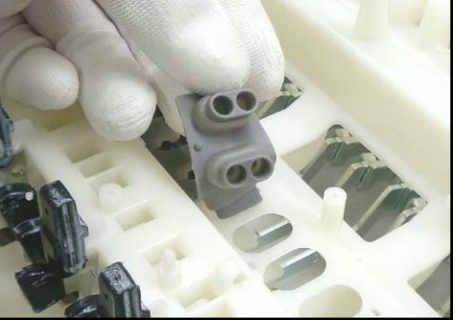

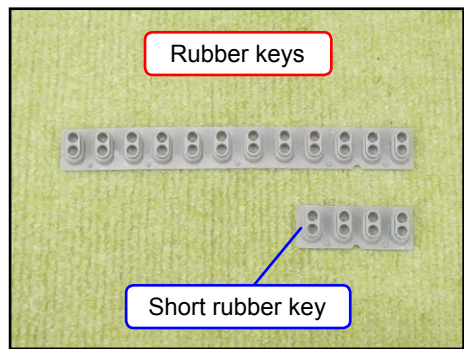

# <Installing the keyboard PCBs (MACP-KYA1/KYA2, KYB1/KYB2)>

Place eight rubber keys on the chassis.
 Be sure to place the short rubber key in the correct location.

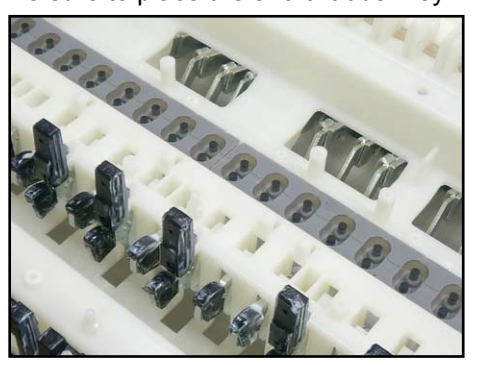

 Connect the FFC to the MACP-KYB1 PCB and lock the connector. NOTE: When connecting the FFC, be careful not to pull it too much in the direction of the red arrow in the illustration, or the PLATE on the back may come loose.

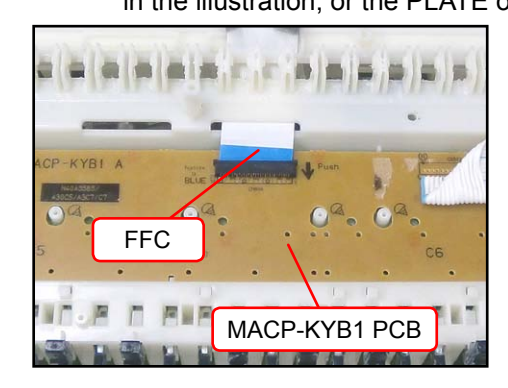

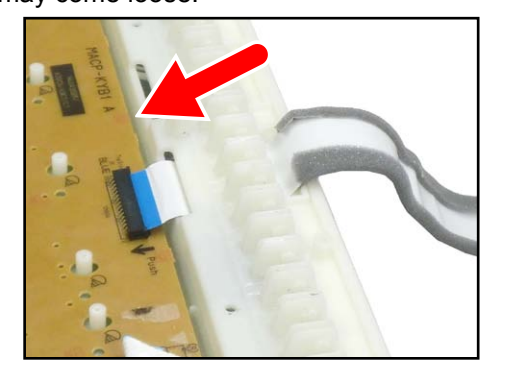

### <If the PLATE comes off>

The PLATE is a transparent plastic plate. If the plate comes off, put it on the place where the FFC is, and insert its end into place where the blue line is shown in the image.

NOTE: The design of the PLATE was modified after the mass production.

The new types of plates are installed in PX-130RD since the beginning of mass production.

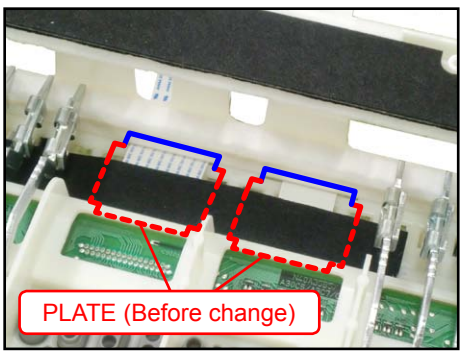

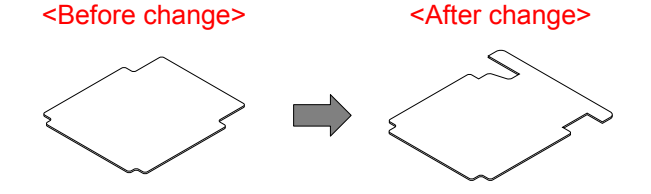

3. Insert the MACP-KYA1/KYA2 PCB and MACP-KYB1/KYB2 PCB at an angle against the chassis, and place them while paying attention not to misalign the rubber keys.

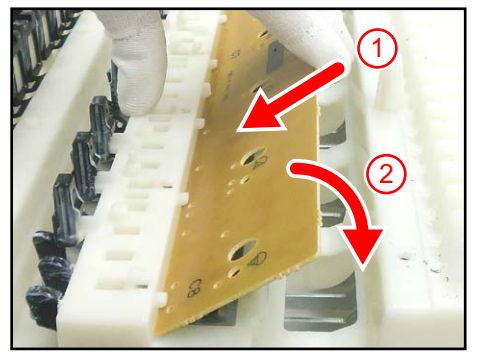

4. While placing the PCBs, the contact with the rubber keys may come out of alignment. Align them against the red dotted line in the illustration below, lift the PCB once in the direction of the red arrow, and then place them again.

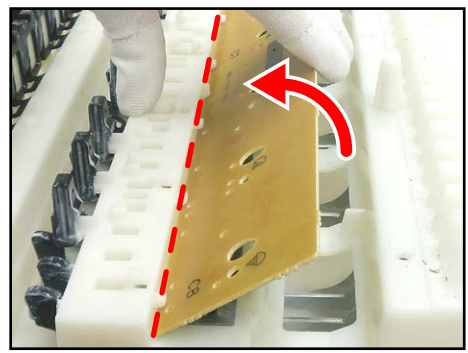

 Secure the MACP-KYA1/KYA2 PCBs, and the MACP-KYB1/KYB2 PCBs with 26 screws. Press the PCBs lightly in the direction of the red arrow in the illustration below while tightening a screw.

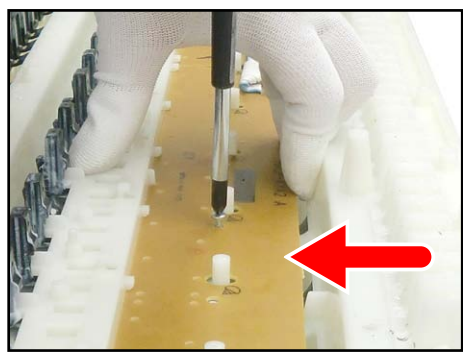

# DIAGNOSTIC PROGRAM

# **Initial Setting**

- 1. Connect the AC adaptor.
- 2. Connect the pedal.

Even if a pedal unit is unavailable for the test, all the tests except for the pedal check may be performed. \* SP-3 is the pedal unit that comes with PX-130.

Connect it to the DAMPER PEDAL terminal in the back of the main unit.

\* SP-32 is a pedal unit sold separately.

Connect it to the pedal connector on the bottom of the main unit.

To use SP-32, you will need the stand CS-67P, sold separately.

- 3. "Main" volume: MAX
- 4. Have a PC and a USB cable ready. (They will be used in the USB check.)
  - Operating System: Windows® XP (SP2 or later) \*1

Windows Vista<sup>®</sup> \*2 Windows 7<sup>®</sup> \*3 Mac OS<sup>®</sup> X (10.3.9, 10.4.11 or later, 10.5.6 or later, 10.6.2 or later) \*1: Windows XP Home Edition/Windows XP Professional (32 bit) \*2: Windows Vista (32 bit)

\*3: Windows 7 (32 bit, 64 bit)

# How to start the diagnostic program

- 1. Hold down the "METRONOME", "RECORDER", and "SONG (▶/■)" buttons at the same time, to turn the power ON.
- 2. Release the "METRONOME", "RECORDER", and "SONG (▶/■)" buttons.
- 3. After the diagnostic program is launched, Automatic Test will start. Select Sequential Test or Single Test after Automatic Test is completed.

Be sure to turn off the power when the test is finished.

# Test Items

This diagnostic program tests the following items.

Selecting the "2. Model check" will run Test 2 (Model check) through 8 (Key check) in sequence.

The "9. Flash Memory check" is a single test. (see page 37)

| No.         | Test Items         | Note                                                                 |  |
|-------------|--------------------|----------------------------------------------------------------------|--|
| 1           | Automatic Test     | RAM, ROM, LED<br>(Performed at the launch of the diagnostic program) |  |
|             | Seque              | ential Test                                                          |  |
| 2           | Model check        |                                                                      |  |
| 3           | ROM Version check  | Internal, External                                                   |  |
| 4           | Button check       |                                                                      |  |
| 5           | Pedal check        | Pedal                                                                |  |
| 6           | Headphones check   | Headphones                                                           |  |
| 7           | USB check          | PC, USB cable                                                        |  |
| 8           | Key check          |                                                                      |  |
| Single test |                    |                                                                      |  |
| 9           | Flash Memory check |                                                                      |  |

# **Diagnostic program**

### 1. Automatic Test

Automatic Test is performed each time the diagnostic program is launched.

- RAM check and ROM check are performed. If a test fails, the "SONG (▶/■)" LED or the "L/R" LED illuminates.
- LED check is performed. The confirmation chords C4, E4, G4 sound, and the LEDs illuminate in the order indicated with the blue arrow as shown in the illustration below.

The LEDs illuminate repeatedly until the "2. Model check" is performed.

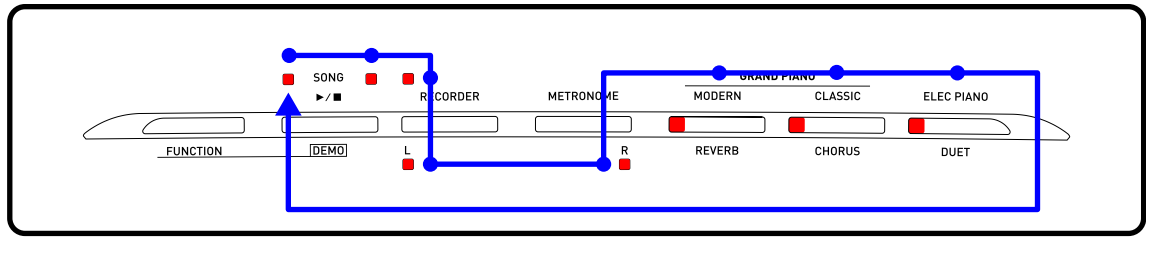

### 2. Model check

 Press the "FUNCTION" button to perform the "MODEL check". The confirmation chords C4, E4, G4 sound. If the model is PX-130, the "L" LED flashes. The numbers necessary in the ROM version check are expressed by the combination of the illuminated LEDs.

- 0: All LEDs OFF
- 1: "ELEC PIANO" LED
- 2: "CLASSIC" LED
- 3: "ELEC PIANO" + "CLASSIC" LED
- 4: "MODERN" LED

- 5: "ELEC PIANO" + "MODERN" LED 6: "MODERN" + "CLASSIC" LED 7: "MODERN" + "CLASSIC" + "ELEC PIANO" LED 8: "RECORDER" LED 9: "ELEC PIANO" + "RECORDER" LED
- NOTE: The ROM version differs depending on the QC number. The QC number is printed in the QC label attached on the bottom of the main unit.

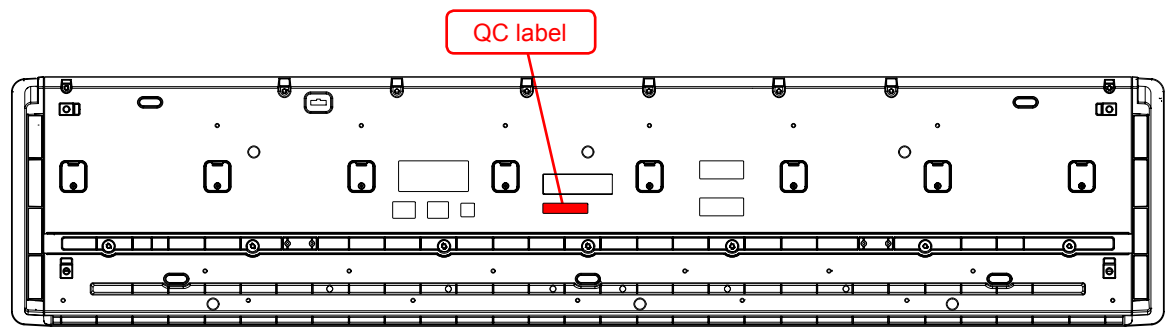

1. Press the "FUNCTION" button to perform the "ROM Version check (Internal)". The confirmation chords C4, E4, G4 sound.

The "ELEC PIANO", "CLASSIC", "MODERN", "RECORDER" LEDs illuminate and the "L" LED flashes while on stand-by.

\* If you don't wish to perform the "ROM version check (Internal)", go on to the step (3).

<LEDs on stand-by>

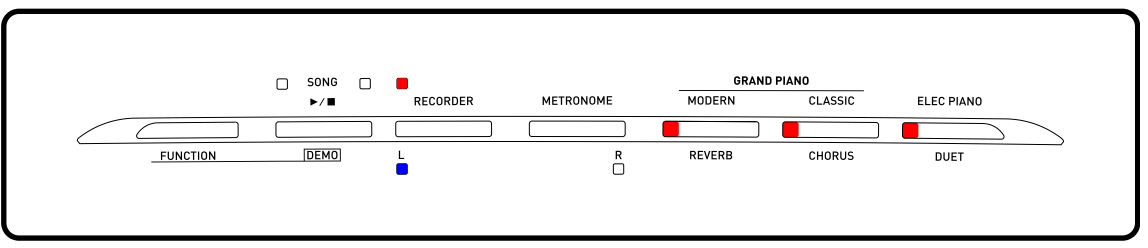

2. Each time you press the "SONG (▶/■)" button, the status of the LEDs changes. Check to see if the LEDs illuminate in the order shown below.

QC number: 8000501 to 8028031Internal ROM (0100):  $0 \rightarrow 1 \rightarrow 0 \rightarrow 0 \rightarrow$  Stand-by modeQC number: 8028032 or laterInternal ROM (0103):  $0 \rightarrow 1 \rightarrow 0 \rightarrow 3 \rightarrow$  Stand-by mode

| QC numb  |         | mber: 8000501 to 8028031     | QC number: 8028032 or later |                              |  |
|----------|---------|------------------------------|-----------------------------|------------------------------|--|
| Sequence | Display | LED status                   | Display                     | LED status                   |  |
| 1        | (0)     | All LEDs OFF                 | (0)                         | All LEDs OFF                 |  |
| 2        | (1)     | "ELEC PIANO" LED             | (1)                         | "ELEC PIANO" LED             |  |
| 3        | (0)     | All LEDs OFF                 | (0)                         | All LEDs OFF                 |  |
| 4        | (0)     | All LEDs OFF                 | (3)                         | "ELEC PIANO" + "CLASSIC" LED |  |
| 5        | _       | Stand-by status as in Step 1 | _                           | Stand-by status as in Step 1 |  |

\* While the internal ROM version is indicated, the "L" LED keeps flashing.

3. Press the "FUNCTION" button to perform the "ROM Version check (External)". The confirmation chords C4, E4, G4 sound.

The "ELEC PIANO", "CLASSIC", "MODERN", "RECORDER" LEDs illuminate and the "R" LED flashes while on stand-by.

\* If you don't wish to perform the "ROM version check (External)", go on to the step (1) of the "4. Button check".

<LEDs on stand-by>

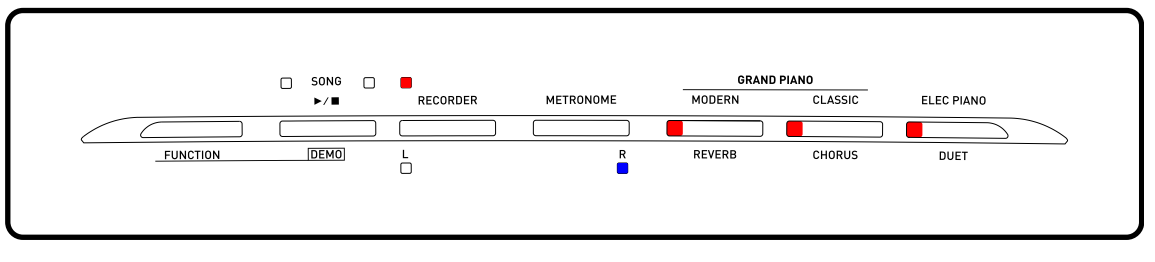

 Each time you press the "SONG (▶/■)" button, the status of the LEDs changes. Check to see if the LEDs illuminate in the order shown below.

| QC number: 8000501 to 8028031 | External ROM (0100): 0 $\rightarrow$ 1 $\rightarrow$ 0 $\rightarrow$ 0 $\rightarrow$ Stand-by mode |
|-------------------------------|----------------------------------------------------------------------------------------------------|
| QC number: 8028032 or later   | External ROM (0103): 0 $\rightarrow$ 1 $\rightarrow$ 0 $\rightarrow$ 3 $\rightarrow$ Stand-by mode |

| QC number: 8000501 |                    | mber: 8000501 to 8028031     | 1 QC number: 8028032 or lat |                              |
|--------------------|--------------------|------------------------------|-----------------------------|------------------------------|
| Sequence           | Display LED status |                              | Display                     | LED status                   |
| 1                  | (0)                | All LEDs OFF                 | (0)                         | All LEDs OFF                 |
| 2                  | (1)                | "ELEC PIANO" LED             | (1)                         | "ELEC PIANO" LED             |
| 3                  | (0)                | All LEDs OFF                 | (0)                         | All LEDs OFF                 |
| 4                  | (0)                | All LEDs OFF                 | (3)                         | "ELEC PIANO" + "CLASSIC" LED |
| 5                  | _                  | Stand-by status as in Step 3 | _                           | Stand-by status as in Step 3 |

\* While the external ROM version is indicated, the "R" LED keeps flashing.

### 4. Button check

- 1. Press the "FUNCTION" button to perform the "BUTTON check". The confirmation chords C4, E4, G4 sound, and all LEDs turn off.
- Press the buttons in the order indicated in the illustration on the bottom.
  Each time the button is pressed, the confirmation chord C6 sounds.
  If a button is not operating properly or a button is pressed in a wrong order, an error tone (F2) sounds.

\* You cannot cancel this test procedure mid-way.

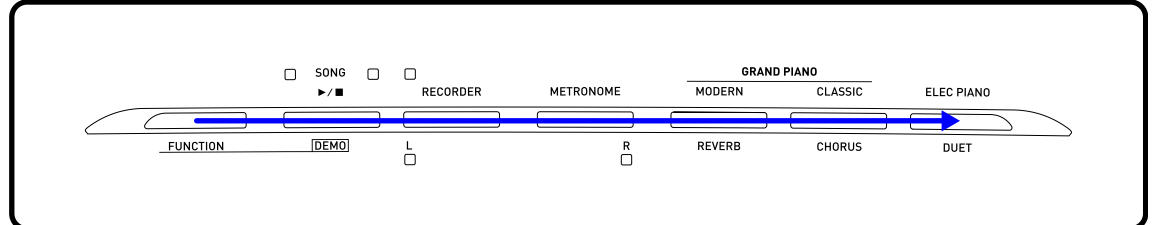

3. When the "ELEC PIANO" button is pressed at the end, the confirmation chords C4, E4, G4 sound and all LEDs turn off.

# 5. Pedal check

<About the pedal>

If there is no pedal unit for testing, go on to the "6. Headphones check". The pedal unit SP-3 is used in Step (1).

The pedal unit SP-32 is used in Step (2) - (5).

- Press the "SP-3" pedal. The confirmation chord C4 sounds and the "ELEC PIANO" LED lights.
- Press the "SOFT" pedal. The confirmation chord E4 sounds and the "MODERN" LED lights.
- 3. Press the "SOSTENUTO" pedal. The confirmation chord G4 sounds and the "CLASSIC" LED lights.
- 4. Press the "DAMPER" pedal (ON HALF). The confirmation chord C4 sounds and "ELEC PIANO" LED flashes.
- Press the "DAMPER" pedal firmly (ON FULL). The confirmation chord C4 sounds and the "ELEC PIANO" LED lights.

# 6. Headphones check

- 1. Press the "FUNCTION" button to perform the "Headphones check". The confirmation chords C4, E4, G4 sound and the "L" LED lights.
- 2. Connect the headphones to the jack in the front of the main unit. The "L" LED turns off and the "R" LED illuminates.
- 3. Press the "A4" key.
- Remove the headphones from the jack. The "R" LED turns off and the "L" LED illuminates.
- Connect the headphones to the jack in the back of the main unit. The "L" LED turns off and the "R" LED illuminates.
- 6. Press the "A4" key.
- Remove the headphones from the jack. The "R" LED turns off and the "L" LED illuminates.

# 7. USB check

- 1. Press the "FUNCTION" button to perform the "USB check". The confirmation chords C4, E4, G4 sound.
- 2. Connect PX-130 to the PC with a USB cable.
- Press the "MODERN" button.
  The "R" LED illuminates instantaneously, and the confirmation chord C6 sounds.
- 4. Disconnect the USB cable.

# 8. Key check

- 1. Press the "FUNCTION" button. The confirmation chords C4, E4, G4 sound.
- Press the "FUNCTION" button. The confirmation chords C4, E4, G4 sound twice.
- 3. Press the "FUNCTION" button to perform the "Key check".
- 4. Confirm that a test tone (approx. 500 Hz) sounds from the left speaker while a key is pressed half way. Check all white and black keys.
- Confirm that a test tone (approx. 500 Hz) sounds from the left speaker and a high-pitched test tone (approx. 2 kHz) sounds from the right speaker while a key is pressed completely. Check all white and black keys.
- 6. Press the "POWER" button to turn off the power.

# 9. Flash Memory check

- 1. Boot the diagnostic program.
- Hold down the "ELEC PIANO" button for 2 seconds. The "ELEC PIANO" LED illuminates instantaneously, and the confirmation chords C4, E4, G4 sound.
- 3. Press the "POWER" button to turn off the power.

# Operation after replacing the main PCB or the keyboard parts

Make sure to perform the following procedure after replacing the main PCB or the keyboard parts. Applicable parts number on the Parts List: No.1 for the main PCB, No. 6 to 38 for the KY-ASSY or the KY-ASSY component parts

#### Procedure

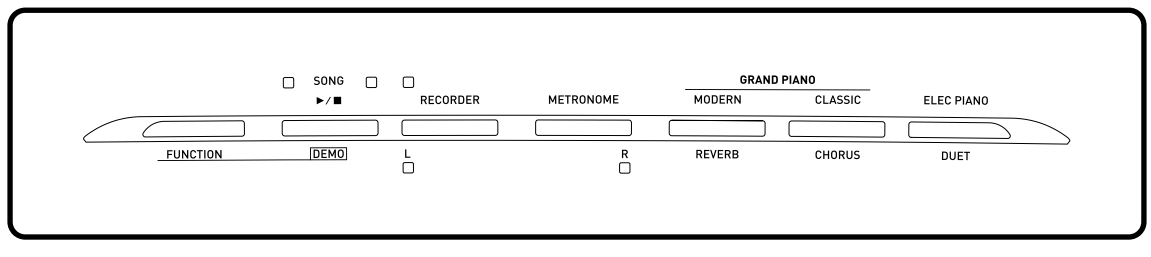

- Hold down the "FUNCTION", "METRONOME", and "ELEC PIANO" buttons at the same time, to turn the power ON. All LEDs are lit.
- 2. Release the "FUNCTION", "METRONOME", and "ELEC PIANO" buttons. All the LEDs turn of except "L" and "R" LEDs.
- Press the "METRONOME" button. The "R" and "MODERN" LEDs are lit.
- 4. Press the "MODERN" button. The "R" and "CLASSIC" LEDs are lit.
- 5. Press the "CLASSIC" button. The "R" and "ELEC PIANO" LEDs are lit.
- Press the "ELEC PIANO" button.
  The LEDs on both side of the "SONG (▶/■)" mark, the "R" LED, and the "ELEC PIANO" LED are lit.
- 7. Press the "RECORDER" and "METRONOME" buttons at the same time.
- 8. Press the "POWER" button to turn off the power.

**EXPLODED VIEW** 

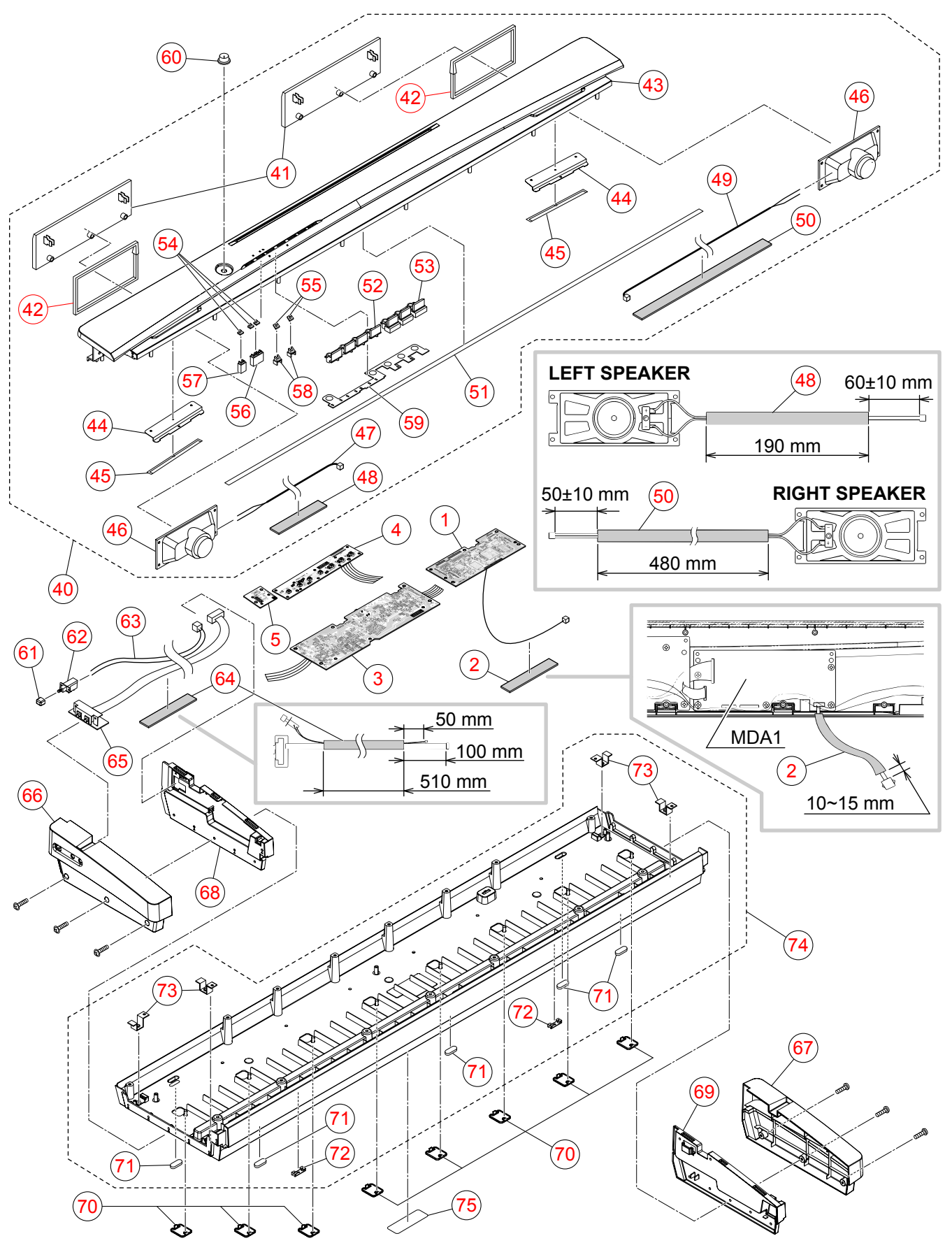

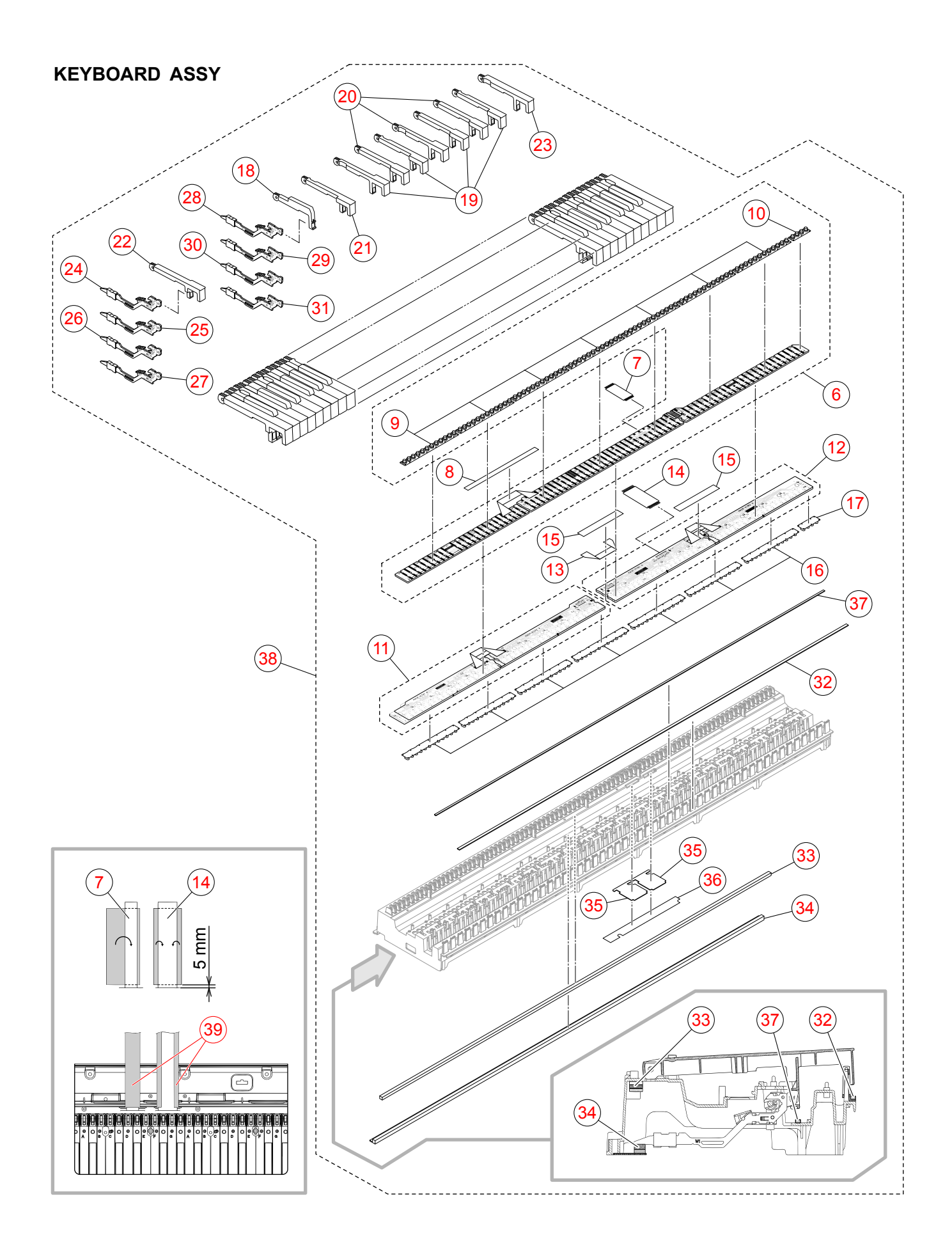

# PARTS LIST

# **PX-130**

# Notes:

- 1. Prices and specifications are subject to change without prior notice.
- 2. Refer to the latest "Parts Price Code" at "PARTS FINDER" on the Casio Service WEB site (https://www.servicecasio.com).
- 3. As for spare parts order and supply, refer to the "GUIDEBOOK for Spare parts Supply", published separately.
- 4. The numbers in item column correspond to the same numbers in drawing.

| 1: | PX-130BK_DI | 5: | PX-130WE_DI | 9:  | PX-130RD_DI |
|----|-------------|----|-------------|-----|-------------|
| 2: | PX-130BK_EU | 6: | PX-130WE_EU | 10: | PX-130RD_EU |
| 3: | PX-130BK_UK | 7: | PX-130WE_UK | 11: | PX-130RD_UK |
| 4: | PX-130BK_US | 8: | PX-130WE_US | 12: | PX-130RD_US |

| N | Itom        | Code No    | Parts Name    | Specification      |   |   |   |   |   | Q | 'ty |   |   |    |    |    | Price | R | Romarks           |
|---|-------------|------------|---------------|--------------------|---|---|---|---|---|---|-----|---|---|----|----|----|-------|---|-------------------|
|   | item        |            | i alto italic | opconication       | 1 | 2 | 3 | 4 | 5 | 6 | 7   | 8 | 9 | 10 | 11 | 12 | Code  |   | Remarks           |
|   |             | MAIN PCB ( | MDA1)         |                    |   |   |   | - |   |   |     |   |   |    |    |    |       |   | -                 |
| Ν | 1           | 10340876   | PCB ASSY/MAIN | TK-RJM509830*001   | 1 | 1 | 1 | 1 | 1 | 1 | 1   | 1 | 1 | 1  | 1  | 1  |       | В | MDA1 PCB          |
|   | 2           | 69261580   | SPONGE/35X150 | M440499-1          | 1 | 1 | 1 | 1 | 1 | 1 | 1   | 1 | 1 | 1  | 1  | 1  |       | В |                   |
| Ν | CN9         | 10257512   | CONNECTOR     | UBR23-4K5G00       | 1 | 1 | 1 | 1 | 1 | 1 | 1   | 1 | 1 | 1  | 1  | 1  |       | С | USB jack          |
|   | IC13        | 10256338   | IC            | CS4351-CZZR        | 1 | 1 | 1 | 1 | 1 | 1 | 1   | 1 | 1 | 1  | 1  | 1  |       | С |                   |
|   | IC1         | 10241413   | IC            | R1151N001C-TR-F    | 1 | 1 | 1 | 1 | 1 | 1 | 1   | 1 | 1 | 1  | 1  | 1  |       | С |                   |
|   | IC12        | 10197808   | IC            | TC7SZ08FU(TE85L.F) | 1 | 1 | 1 | 1 | 1 | 1 | 1   | 1 | 1 | 1  | 1  | 1  |       | С |                   |
|   | IC4         | 10197554   | IC            | TC7SZ126FU(TE85L.F | 1 | 1 | 1 | 1 | 1 | 1 | 1   | 1 | 1 | 1  | 1  | 1  |       | С |                   |
|   | IC5         | 10255468   | LSI           | MB91F036PFF-GE1    | 1 | 1 | 1 | 1 | 1 | 1 | 1   | 1 | 1 | 1  | 1  | 1  |       | С |                   |
| Ν | IC14        | 10333782   | LSI           | UPD65943GK-F659EUA | 1 | 1 | 1 | 1 | 1 | 1 | 1   | 1 | 1 | 1  | 1  | 1  |       | С |                   |
| Ν | IC2         | 10333111   | MEMORY        | MD56V82160-6TAZ03B | 1 | 1 | 1 | 1 | 1 | 1 | 1   | 1 | 1 | 1  | 1  | 1  |       | С |                   |
| Ν | IC6         | 10333112   | MEMORY        | S29GL256P90TFCR20D | 1 | 1 | 1 | 1 | 1 | 1 | 1   | 1 | 1 | 1  | 1  | 1  |       | С |                   |
|   | L39         | 10193074   | COIL          | DLW21HN181SQ2L     | 1 | 1 | 1 | 1 | 1 | 1 | 1   | 1 | 1 | 1  | 1  | 1  |       | Х |                   |
|   | Q1,Q2,Q3,Q8 | 69409403   | TRANSISTOR    | 2SA1576AT106R      | 4 | 4 | 4 | 4 | 4 | 4 | 4   | 4 | 4 | 4  | 4  | 4  |       | Х |                   |
|   | Q7          | 22592764   | TRANSISTOR    | 2SB1188T100Q       | 1 | 1 | 1 | 1 | 1 | 1 | 1   | 1 | 1 | 1  | 1  | 1  |       | Х |                   |
|   | Q4,Q5,Q6    | 69300298   | TRANSISTOR    | 2SC4081T106R       | 3 | 3 | 3 | 3 | 3 | 3 | 3   | 3 | 3 | 3  | 3  | 3  |       | Х |                   |
|   | X1,X31      | 10334293   | RESONATOR     | 9C12000163         | 2 | 2 | 2 | 2 | 2 | 2 | 2   | 2 | 2 | 2  | 2  | 2  |       | Х |                   |
|   |             |            |               |                    |   |   |   |   |   |   |     |   |   |    |    |    |       |   |                   |
|   |             | SUB PCB (F | PSA1)         | -                  |   |   |   |   |   |   |     |   |   |    |    |    |       |   | •                 |
| Ν | 3           | 10340877   | PCB ASSY/PSA1 | TK-RJM509831*001   | 1 | 1 | 1 | 1 | 1 | 1 | 1   | 1 | 1 | 1  | 1  | 1  |       | С | PSA1 PCB          |
|   | IC203       | 10201503   | IC            | PQ1CG21H2FZH       | 1 | 1 | 1 | 1 | 1 | 1 | 1   | 1 | 1 | 1  | 1  | 1  |       | С |                   |
|   | IC202       | 10306512   | IC            | TDA7297            | 1 | 1 | 1 | 1 | 1 | 1 | 1   | 1 | 1 | 1  | 1  | 1  |       | С |                   |
|   | J204        | 10206815   | CONNECTOR     | JY-6314*01-030     | 1 | 1 | 1 | 1 | 1 | 1 | 1   | 1 | 1 | 1  | 1  | 1  |       | В | Damper pedal jack |
| Ν | J202        | 10334294   | CONNECTOR     | KM02022ABMP        | 1 | 1 | 1 | 1 | 1 | 1 | 1   | 1 | 1 | 1  | 1  | 1  |       | А | DC jack           |
|   | L202-L204,  | 10001000   | COIL          |                    | 4 | 4 | 4 | 4 | 4 | 4 | 4   | 4 |   |    |    |    |       | v |                   |
|   | L206        | 10231920   | COIL          | RB55-656597NP      | 4 | 4 | 4 | 4 | 4 | 4 | 4   | 4 | 4 | 4  | 4  | 4  |       | ^ |                   |
|   | L205        | 10232457   | COIL          | RII7-860400NP      | 1 | 1 | 1 | 1 | 1 | 1 | 1   | 1 | 1 | 1  | 1  | 1  |       | Х |                   |
| Ν | D204        | 10334295   | DIODE         | LUDZS12BT1G        | 1 | 1 | 1 | 1 | 1 | 1 | 1   | 1 | 1 | 1  | 1  | 1  |       | Х |                   |
| Ν | D202        | 10334296   | DIODE         | LUDZS8.2BT1G       | 1 | 1 | 1 | 1 | 1 | 1 | 1   | 1 | 1 | 1  | 1  | 1  |       | Х |                   |
|   | D203        | 10210387   | DIODE         | RSX101VA-30TR      | 1 | 1 | 1 | 1 | 1 | 1 | 1   | 1 | 1 | 1  | 1  | 1  |       | Х |                   |
|   | D201        | 10294394   | DIODE         | SK34A              | 1 | 1 | 1 | 1 | 1 | 1 | 1   | 1 | 1 | 1  | 1  | 1  |       | Х |                   |
|   | FU201       | 10238345   | FUSE          | 25H0500G           | 1 | 1 | 1 | 1 | 1 | 1 | 1   | 1 | 1 | 1  | 1  | 1  |       | С |                   |
|   | IC201       | 10306415   | IC            | BH3547F-E2         | 1 | 1 | 1 | 1 | 1 | 1 | 1   | 1 | 1 | 1  | 1  | 1  |       | С |                   |
|   | Q201-Q209   | 69300298   | TRANSISTOR    | 2SC4081T106R       | 9 | 9 | 9 | 9 | 9 | 9 | 9   | 9 | 9 | 9  | 9  | 9  |       | х |                   |
|   |             |            |               |                    |   |   |   |   |   |   |     |   |   |    |    |    |       |   |                   |

| 1: | PX-130BK_DI | 5: | PX-130WE_DI | 9:  | PX-130RD_DI |
|----|-------------|----|-------------|-----|-------------|
| 2: | PX-130BK_EU | 6: | PX-130WE_EU | 10: | PX-130RD_EU |
| 3: | PX-130BK_UK | 7: | PX-130WE_UK | 11: | PX-130RD_UK |
| 4: | PX-130BK_US | 8: | PX-130WE_US | 12: | PX-130RD_US |

|   |             |           |                    | Specification Q'ty Price R Remarks |    |    |    |    |    |    |          |    |    |    |    |    |      |   |                |
|---|-------------|-----------|--------------------|------------------------------------|----|----|----|----|----|----|----------|----|----|----|----|----|------|---|----------------|
| N | Item        | Code No.  | Parts Name         | Specification                      | 1  | 2  | 3  | 4  | 5  | 6  | 7        | 8  | 9  | 10 | 11 | 12 | Code | к | Remarks        |
|   |             | CONSOLE I | PCB (CNA1)         |                                    |    | •  |    |    |    |    | •        | •  |    |    | •  |    |      |   | •              |
| Ν | 4           | 10340879  | PCB ASSY/CNA1      | TK-RJM509832*001                   | 1  | 1  | 1  | 1  | 1  | 1  | 1        | 1  | 1  | 1  | 1  | 1  |      | Х | CNA1 PCB       |
| Ν | D603-D609   | 10336974  | LED                | 26-21/R1                           | 7  | 7  | 7  | 7  | 7  | 7  | 7        | 7  | 7  | 7  | 7  | 7  |      | Х |                |
| Ν | D602        | 10336975  | LED                | 26-21/Y1                           | 1  | 1  | 1  | 1  | 1  | 1  | 1        | 1  | 1  | 1  | 1  | 1  |      | Х |                |
| Ν | SW601-SW607 | 10337110  | SWITCH             | TP-1138A-10-100GF                  | 7  | 7  | 7  | 7  | 7  | 7  | 7        | 7  | 7  | 7  | 7  | 7  |      | С |                |
|   |             |           |                    |                                    |    |    |    |    |    |    |          |    |    |    |    |    |      |   |                |
|   |             | CONSOLE I | PCB (CNA2)         |                                    |    |    |    |    |    |    |          |    |    |    |    |    | •    |   |                |
| Ν | 5           | 10340878  | PCB ASSY/CNA2      | TK-RJM509833*001                   | 1  | 1  | 1  | 1  | 1  | 1  | 1        | 1  | 1  | 1  | 1  | 1  |      | С | CNA2 PCB       |
|   | VR601       | 10123103  | VARIABLE RESISTOR  | RK09K12C0D1B                       | 1  | 1  | 1  | 1  | 1  | 1  | 1        | 1  | 1  | 1  | 1  | 1  |      | В | Main volume    |
|   |             |           |                    |                                    |    |    |    |    |    |    |          |    |    |    |    |    |      |   |                |
|   | -           | KEYBOARD  | ASSY               |                                    |    |    |    |    |    |    | <b>.</b> |    |    |    |    |    | 1    | _ |                |
| N | 6           | 10340880  | PCB ASSY/KEY       | TK-RJM509609*001                   | 1  | 1  | 1  | 1  | 1  | 1  | 1        | 1  | 1  | 1  | 1  | 1  |      | С | KYC & KYD PCBs |
|   | D601-D628,  | 10301580  | DIODE              | LM1MA142WAT1G                      | 46 | 46 | 46 | 46 | 46 | 46 | 46       | 46 | 46 | 46 | 46 | 46 |      | х |                |
|   | D801-D818   | 10000100  |                    |                                    |    |    |    |    |    |    |          |    |    |    |    |    |      |   |                |
|   | (           | 10336109  | CABLE              | UL2896-20-280-MACP                 | 1  | 1  | 1  | 1  | 1  | 1  | 1        | 1  | 1  | 1  | 1  | 1  |      | X |                |
| I | 8           | 10334298  | FABRIC TAPE/15X2/0 | M411937-001V01                     | 1  | 1  | 1  | 1  | 1  | 1  | 1        | 1  | 1  | 1  | 1  | 1  |      | X |                |
| N | 9           | 10355627  | RUBBER CONTACT/AG1 | RJM509219-002V02                   |    |    |    |    |    |    |          |    |    | (  |    |    |      | A |                |
| N | 10          | 10355628  | RUBBER CONTACT/GC1 | RJM509220-002V02                   | 1  | 1  | 1  | 1  | 1  | 1  | 1        | 1  | 1  | 1  | 1  | 1  |      | A |                |
|   | 11          | 10341198  | PCB ASSY/KYA       | TK-RJM509622^001                   | 1  | 1  | 1  | 1  | 1  | 1  | 1        | 1  | 1  | 1  | 1  | 1  |      | C | KYA PCBS       |
|   | D601-D644   | 10294400  |                    |                                    | 44 | 44 | 44 | 44 | 44 | 44 | 44       | 44 | 44 | 44 | 44 | 44 |      | X |                |
|   | 12          | 10341199  | PCB ASSY/KYB       | TK-RJM509624^001                   | 1  | 1  | 1  | 1  | 1  | 1  | 1        | 1  | 1  | 1  | 1  | 1  |      | C | KYB PCBs       |
|   | D801-D844   | 10294400  |                    | LM1MA142WK11G                      | 44 | 44 | 44 | 44 | 44 | 44 | 44       | 44 | 44 | 44 | 44 | 44 |      | X |                |
|   | 13          | 10336111  | CABLE              | UL2896-20-120-MACP                 | 1  | 1  | 1  | 1  | 1  | 1  | 1        | 1  | 1  | 1  | 1  | 1  |      | X |                |
| I | 14          | 10336108  |                    | UL2896-30-265-MACP                 | 1  | 1  | 1  | 1  | 1  | 1  | 1        | 1  | 1  | 1  | 1  | 1  |      | X |                |
| Ν | 15          | 10164446  | FABRIC TAPE20X120  | RJM502073-002V01                   | 2  | 2  | 2  | 2  | 2  | 2  | 2        | 2  | 2  | 2  | 2  | 2  |      | Х |                |
| N | 16          | 10334331  | RUBBER CONTACT/AG2 | RJM509217-001V01                   | 7  | 7  | 7  | 7  | 7  | 7  | 7        | 7  | 7  | 7  | 7  | 7  |      | A |                |
| N | 17          | 10334332  | RUBBER CONTACT/GC2 | RJM509218-001V01                   | 1  | 1  | 1  | 1  | 1  | 1  | 1        | 1  | 1  | 1  | 1  | 1  |      | Α |                |
|   | 18          | 10284644  | BLACK KEY          | RJM502797-001V01                   | 36 | 36 | 36 | 36 | 36 | 36 | 36       | 36 | 36 | 36 | 36 | 36 |      | Α |                |
|   | 19          | 10284645  | WHITE KEY/CEGB     | RJM502862-001V03                   | 7  | 7  | 7  | 7  | 7  | 7  | 7        | 7  | 7  | 7  | 7  | 7  |      | А |                |
|   | 20          | 10284646  | WHITE KEY/DFA      | RJM502863-001V03                   | 7  | 7  | 7  | 7  | 7  | 7  | 7        | 7  | 7  | 7  | 7  | 7  |      | А |                |
|   | 21          | 10151960  | WHITE KEY/B        | RJM502794-001V02                   | 1  | 1  | 1  | 1  | 1  | 1  | 1        | 1  | 1  | 1  | 1  | 1  |      | А |                |
| Ν | 22          | 10337003  | WHITE KEY/SA       | RJM502795-003V03                   | 1  | 1  | 1  | 1  | 1  | 1  | 1        | 1  | 1  | 1  | 1  | 1  |      | А |                |
| Ν | 23          | 10337004  | WHITE KEY/SC       | RJM502796-003V03                   | 1  | 1  | 1  | 1  | 1  | 1  | 1        | 1  | 1  | 1  | 1  | 1  |      | А |                |
| Ν | 24          | 10341062  | HAMMER ASSY/W1     | TK-RJM509600*001                   | 13 | 13 | 13 | 13 | 13 | 13 | 13       | 13 | 13 | 13 | 13 | 13 |      | С |                |
| Ν | 25          | 10341063  | HAMMER ASSY/W2     | TK-RJM509601*001                   | 13 | 13 | 13 | 13 | 13 | 13 | 13       | 13 | 13 | 13 | 13 | 13 |      | С |                |
| Ν | 26          | 10341064  | HAMMER ASSY/W3     | TK-RJM509602*001                   | 13 | 13 | 13 | 13 | 13 | 13 | 13       | 13 | 13 | 13 | 13 | 13 |      | С |                |
| Ν | 27          | 10341065  | HAMMER ASSY/W4     | TK-RJM509603*001                   | 13 | 13 | 13 | 13 | 13 | 13 | 13       | 13 | 13 | 13 | 13 | 13 |      | С |                |

| 1: | PX-130BK_DI | 5: | PX-130WE_DI | 9:  | PX-130RD_DI |
|----|-------------|----|-------------|-----|-------------|
| 2: | PX-130BK_EU | 6: | PX-130WE_EU | 10: | PX-130RD_EL |
| 3: | PX-130BK_UK | 7: | PX-130WE_UK | 11: | PX-130RD_UP |
| 4: | PX-130BK_US | 8: | PX-130WE_US | 12: | PX-130RD_US |

| N | ltem | Code No   | Parts Name      | Specification    |   |   |   |   |   | Q | 'ty |   |   |    |    |    | Price | R    | Remarks |
|---|------|-----------|-----------------|------------------|---|---|---|---|---|---|-----|---|---|----|----|----|-------|------|---------|
|   | nom  | oode no.  |                 | opconication     | 1 | 2 | 3 | 4 | 5 | 6 | 7   | 8 | 9 | 10 | 11 | 12 | Code  | , iv | Remarko |
| Ν | 28   | 10341066  | HAMMER ASSY/B1  | TK-RJM509604*001 | 9 | 9 | 9 | 9 | 9 | 9 | 9   | 9 | 9 | 9  | 9  | 9  |       | С    |         |
| Ν | 29   | 10341067  | HAMMER ASSY/B2  | TK-RJM509605*001 | 9 | 9 | 9 | 9 | 9 | 9 | 9   | 9 | 9 | 9  | 9  | 9  |       | С    |         |
| Ν | 30   | 10341068  | HAMMER ASSY/B3  | TK-RJM509606*001 | 9 | 9 | 9 | 9 | 9 | 9 | 9   | 9 | 9 | 9  | 9  | 9  |       | С    |         |
| Ν | 31   | 10341069  | HAMMER ASSY/B4  | TK-RJM509607*001 | 9 | 9 | 9 | 9 | 9 | 9 | 9   | 9 | 9 | 9  | 9  | 9  |       | С    |         |
| Ν | 32   | 10138691  | FELT/L          | RJM503562-001V01 | 1 | 1 | 1 | 1 | 1 | 1 | 1   | 1 | 1 | 1  | 1  | 1  |       | Х    |         |
| Ν | 33   | 10334393  | FELT/HAM U      | RJM509655-001V01 | 1 | 1 | 1 | 1 | 1 | 1 | 1   | 1 | 1 | 1  | 1  | 1  |       | Х    |         |
|   | 34   | 10294093  | FELT ASSY/HAM L | TK-RJM507910*001 | 1 | 1 | 1 | 1 | 1 | 1 | 1   | 1 | 1 | 1  | 1  | 1  |       | Х    |         |
| Ν | 35   | 10388000  | PLATE           | RJM510952-001V01 | 2 | 2 | 2 | 2 | 2 | 2 | 2   | 2 | 2 | 2  | 2  | 2  |       | Х    |         |
| Ν | 36   | 10343387  | FABRIC TAPE     | RJM510100-001V01 | 1 | 1 | 1 | 1 | 1 | 1 | 1   | 1 | 1 | 1  | 1  | 1  |       | Х    |         |
| Ν | 37   | 10340855  | FELT/L          | RJM510067-001V01 | 1 | 1 | 1 | 1 | 1 | 1 | 1   | 1 | 1 | 1  | 1  | 1  |       | Х    |         |
| Ν | 38   | 10347077  | KEY UNIT        | TK-RJM510156*002 | 1 | 1 | 1 | 1 | 1 | 1 | 1   | 1 | 1 | 1  | 1  | 1  |       | В    | KY-ASSY |
|   | 39   | 69287160  | SPONGE/50X180   | M440961-1        | 2 | 2 | 2 | 2 | 2 | 2 | 2   | 2 | 2 | 2  | 2  | 2  |       | Х    |         |
|   |      |           |                 |                  |   |   |   |   |   |   |     |   |   |    |    |    |       |      | 1       |
|   |      | CASE UNIT |                 |                  | - |   |   |   |   |   |     |   |   |    |    |    |       |      |         |
| Ν | 40   | 10342855  | PANEL ASSY      | TK-RJM509613*001 | 1 | 1 | 1 | 1 |   |   |     |   |   |    |    |    |       | Х    |         |
| Ν | 40   | 10342856  | PANEL ASSY      | TK-RJM509613*002 |   |   |   |   | 1 | 1 | 1   | 1 |   |    |    |    |       | Х    |         |
| Ν | 40   | 10390556  | PANEL ASSY      | TK-RJM509613*003 |   |   |   |   |   |   |     |   | 1 | 1  | 1  | 1  |       | Х    |         |
| Ν | 41   | 10341073  | SP COVER ASSY   | TK-RJM509617*001 | 2 | 2 | 2 | 2 |   |   |     |   |   |    |    |    |       | Х    |         |
| Ν | 41   | 10341074  | SP COVER ASSY   | TK-RJM509617*002 |   |   |   |   | 2 | 2 | 2   | 2 |   |    |    |    |       | Х    |         |
| Ν | 41   | 10390448  | SP COVER ASSY   | RJM509617*003V02 |   |   |   |   |   |   |     |   | 2 | 2  | 2  | 2  |       | Х    |         |
|   | 42   | 10175757  | PACKING/10X386  | RJM504743-001V01 | 2 | 2 | 2 | 2 | 2 | 2 | 2   | 2 | 2 | 2  | 2  | 2  |       | Х    |         |
| Ν | 43   | 10341884  | PANEL CASE      | RJM509403-001V02 | 1 | 1 | 1 | 1 |   |   |     |   |   |    |    |    |       | Х    |         |
| Ν | 43   | 10341885  | PANEL CASE      | RJM509403-002V02 |   |   |   |   | 1 | 1 | 1   | 1 |   |    |    |    |       | Х    |         |
| Ν | 43   | 10390446  | PANEL CASE      | RJM509403-003V03 |   |   |   |   |   |   |     |   | 1 | 1  | 1  | 1  |       | Х    |         |
| Ν | 44   | 10337034  | SP NET          | RJM509399-001V01 | 2 | 2 | 2 | 2 |   |   |     |   |   |    |    |    |       | Х    |         |
| Ν | 44   | 10337035  | SP NET          | RJM509399-002    |   |   |   |   | 2 | 2 | 2   | 2 |   |    |    |    |       | Х    |         |
| Ν | 44   | 10390447  | SP NET          | RJM509399-003V01 |   |   |   |   |   |   |     |   | 2 | 2  | 2  | 2  |       | Х    |         |
| Ν | 45   | 10337081  | FABRIC TAPE     | RJM509592-001V01 | 2 | 2 | 2 | 2 | 2 | 2 | 2   | 2 | 2 | 2  | 2  | 2  |       | Х    |         |
| Ν | 46   | 10336976  | SPEAKER         | C0612RJ01        | 2 | 2 | 2 | 2 | 2 | 2 | 2   | 2 | 2 | 2  | 2  | 2  |       | Х    |         |
| Ν | 47   | 10342353  | HARNESS         | EF-EH2P031M900   | 1 | 1 | 1 | 1 | 1 | 1 | 1   | 1 | 1 | 1  | 1  | 1  |       | Х    |         |
| Ν | 48   | 69263990  | SPONGE/35X190   | M440556-1        | 1 | 1 | 1 | 1 | 1 | 1 | 1   | 1 | 1 | 1  | 1  | 1  |       | Х    |         |
|   | 49   | 10309718  | HARNESS         | EH-2P-59-M334    | 1 | 1 | 1 | 1 | 1 | 1 | 1   | 1 | 1 | 1  | 1  | 1  |       | Х    |         |
| Ν | 50   | 10336990  | SPONGE/30X480   | M410119-001V01   | 1 | 1 | 1 | 1 | 1 | 1 | 1   | 1 | 1 | 1  | 1  | 1  |       | Х    |         |
| Ν | 51   | 10337938  | FELT/KEY        | RJM509922-001V01 | 1 | 1 | 1 | 1 | 1 | 1 | 1   | 1 | 1 | 1  | 1  | 1  |       | Х    |         |
| Ν | 52   | 10337066  | BUTTON/TACT/A   | RJM509430-001V01 | 1 | 1 | 1 | 1 |   |   |     |   | 1 | 1  | 1  | 1  |       | Х    |         |
| Ν | 52   | 10337067  | BUTTON/TACT/A   | RJM509430-002V01 |   |   |   |   | 1 | 1 | 1   | 1 |   |    |    |    |       | Х    |         |
| Ν | 53   | 10337068  | BUTTON/TACT/B   | RJM509431-001V01 | 1 | 1 | 1 | 1 |   |   |     |   | 1 | 1  | 1  | 1  |       | Х    |         |
| Ν | 53   | 10337069  | BUTTON/TACT/B   | RJM509431-002V01 |   |   |   |   | 1 | 1 | 1   | 1 |   |    |    |    |       | Х    |         |

| 1: | PX-130BK_DI | 5: | PX-130WE_DI | 9:  | PX-130RD_DI |
|----|-------------|----|-------------|-----|-------------|
| 2: | PX-130BK_EU | 6: | PX-130WE_EU | 10: | PX-130RD_EU |
| 3: | PX-130BK_UK | 7: | PX-130WE_UK | 11: | PX-130RD_UK |
| 4: | PX-130BK_US | 8: | PX-130WE_US | 12: | PX-130RD_US |

| N | Itom      | Code No  | Parts Name      | Specification    |   |   |   |   |   | Q | 'ty |   |   |    |    |    | Price | R   | Romarks      |
|---|-----------|----------|-----------------|------------------|---|---|---|---|---|---|-----|---|---|----|----|----|-------|-----|--------------|
|   | item      | oode no. |                 | opeemeation      | 1 | 2 | 3 | 4 | 5 | 6 | 7   | 8 | 9 | 10 | 11 | 12 | Code  | IX. | Remarks      |
| Ν | 54        | 10337059 | LED COVER/A     | RJM509418-001V01 | 3 | 3 | 3 | 3 |   |   |     |   | 3 | 3  | 3  | 3  |       | Х   |              |
| Ν | 54        | 10337060 | LED COVER/A     | RJM509418-002V01 |   |   |   |   | 3 | 3 | 3   | 3 |   |    |    |    |       | Х   |              |
| Ν | 55        | 10337061 | LED COVER/C     | RJM509420-001V01 | 2 | 2 | 2 | 2 |   |   |     |   | 2 | 2  | 2  | 2  |       | Х   |              |
| Ν | 55        | 10337062 | LED COVER/C     | RJM509420-002V01 |   |   |   |   | 2 | 2 | 2   | 2 |   |    |    |    |       | Х   |              |
| Ν | 56        | 10337063 | LED SPACER/A    | RJM509421-001V01 | 1 | 1 | 1 | 1 | 1 | 1 | 1   | 1 | 1 | 1  | 1  | 1  |       | Х   |              |
| Ν | 57        | 10337064 | LED SPACER/B    | RJM509422-001V01 | 1 | 1 | 1 | 1 | 1 | 1 | 1   | 1 | 1 | 1  | 1  | 1  |       | Х   |              |
| Ν | 58        | 10337065 | LED SPACER/C    | RJM509427-001V01 | 2 | 2 | 2 | 2 | 2 | 2 | 2   | 2 | 2 | 2  | 2  | 2  |       | Х   |              |
| Ν | 59        | 10337080 | FABRIC TAPE     | RJM509590-001V01 | 1 | 1 | 1 | 1 | 1 | 1 | 1   | 1 | 1 | 1  | 1  | 1  |       | Х   |              |
|   | 60        | 10269765 | KNOB/ROTARY     | M341109-008V01   | 1 | 1 | 1 | 1 |   |   |     |   | 1 | 1  | 1  | 1  |       | С   |              |
| Ν | 60        | 10336989 | KNOB/ROTARY     | M341109-011V01   |   |   |   |   | 1 | 1 | 1   | 1 |   |    |    |    |       | С   |              |
|   | 61        | 69245260 | BUTTON/PW       | M340318-1        | 1 | 1 | 1 | 1 | 1 | 1 | 1   | 1 | 1 | 1  | 1  | 1  |       | С   |              |
| Ν | 62        | 10334406 | SWITCH          | SDDLD1017U       | 1 | 1 | 1 | 1 | 1 | 1 | 1   | 1 | 1 | 1  | 1  | 1  |       | С   | Power switch |
| Ν | 63        | 10342354 | HARNESS         | EF-EH3P065M900   | 1 | 1 | 1 | 1 | 1 | 1 | 1   | 1 | 1 | 1  | 1  | 1  |       | Х   |              |
| Ν | 64        | 10187096 | SPONGE/40X510   | RJM505302-001V01 | 1 | 1 | 1 | 1 | 1 | 1 | 1   | 1 | 1 | 1  | 1  | 1  |       | Х   |              |
| Ν | 65        | 10341075 | PCB ASSY/HPA1   | TK-RJM509834*001 | 1 | 1 | 1 | 1 | 1 | 1 | 1   | 1 | 1 | 1  | 1  | 1  |       | Х   | HPA1 PCB     |
|   | J601,J602 | 10208979 | CONNECTOR       | JY-3567*01-070   | 2 | 2 | 2 | 2 | 2 | 2 | 2   | 2 | 2 | 2  | 2  | 2  |       | В   | Phones jack  |
|   | L601,L602 | 10231919 | COIL            | RB53-856396NP    | 2 | 2 | 2 | 2 | 2 | 2 | 2   | 2 | 2 | 2  | 2  | 2  |       | Х   |              |
| Ν | 66        | 10337039 | CASE/L          | RJM509404-001V01 | 1 | 1 | 1 | 1 |   |   |     |   |   |    |    |    |       | Х   |              |
| Ν | 66        | 10337041 | CASE/L          | RJM509404-003V01 |   |   |   |   | 1 | 1 | 1   | 1 |   |    |    |    |       | Х   |              |
| Ν | 66        | 10390445 | CASE/L          | RJM509404-005V01 |   |   |   |   |   |   |     |   | 1 | 1  | 1  | 1  |       | Х   |              |
| Ν | 67        | 10337042 | CASE/R          | RJM509405-001V01 | 1 | 1 | 1 | 1 |   |   |     |   |   |    |    |    |       | Х   |              |
| Ν | 67        | 10337044 | CASE/R          | RJM509405-003V01 |   |   |   |   | 1 | 1 | 1   | 1 |   |    |    |    |       | Х   |              |
|   | 67        | 10363263 | CASE/R          | RJM509405-004V01 |   |   |   |   |   |   |     |   | 1 | 1  | 1  | 1  |       | Х   |              |
| Ν | 68        | 10337045 | CASE/IL         | RJM509406-001V01 | 1 | 1 | 1 | 1 |   |   |     |   |   |    |    |    |       | Х   |              |
| Ν | 68        | 10337047 | CASE/IL         | RJM509406-003V01 |   |   |   |   | 1 | 1 | 1   | 1 |   |    |    |    |       | Х   |              |
|   | 68        | 10337046 | CASE/IL         | RJM509406-002V01 |   |   |   |   |   |   |     |   | 1 | 1  | 1  | 1  |       | Х   |              |
| Ν | 69        | 10337048 | CASE/IR         | RJM509407-001V01 | 1 | 1 | 1 | 1 |   |   |     |   |   |    |    |    |       | Х   |              |
| Ν | 69        | 10337050 | CASE/IR         | RJM509407-003V01 |   |   |   |   | 1 | 1 | 1   | 1 |   |    |    |    |       | Х   |              |
|   | 69        | 10337049 | CASE/IR         | RJM509407-002V01 |   |   |   |   |   |   |     |   | 1 | 1  | 1  | 1  |       | Х   |              |
| Ν | 70        | 10337052 | L COVER         | RJM509409-001V01 | 8 | 8 | 8 | 8 |   |   |     |   | 8 | 8  | 8  | 8  |       | Х   |              |
| Ν | 70        | 10337053 | L COVER         | RJM509409-002V01 |   |   |   |   | 8 | 8 | 8   | 8 |   |    |    |    |       | Х   |              |
| Ν | 71        | 10133655 | RUBBER FOOT     | RJM503180-001V01 | 5 | 5 | 5 | 5 | 5 | 5 | 5   | 5 | 5 | 5  | 5  | 5  |       | Х   |              |
|   | 72        | 10201509 | BRACKET/B       | RJM505932-001V01 | 2 | 2 | 2 | 2 | 2 | 2 | 2   | 2 | 2 | 2  | 2  | 2  |       | Х   |              |
| Ν | 73        | 10201510 | BRACKET/C       | RJM505933-001V01 | 4 | 4 | 4 | 4 | 4 | 4 | 4   | 4 | 4 | 4  | 4  | 4  |       | Х   |              |
| Ν | 74        | 10341078 | CASE ASSY/LOWER | TK-RJM509634*001 | 1 | 1 | 1 | 1 |   |   |     |   |   |    |    |    |       | Х   |              |
| Ν | 74        | 10341079 | CASE ASSY/LOWER | TK-RJM509634*003 |   |   |   |   | 1 | 1 | 1   | 1 |   |    |    |    |       | Х   |              |
| Ν | 74        | 10390557 | CASE ASSY/LOWER | TK-RJM509634*004 |   |   |   |   |   |   |     |   | 1 | 1  | 1  | 1  |       | Х   |              |
| Ν | 75        | 10337013 | LABEL/RATING    | RJM504373-026V01 |   |   |   |   | 1 | 1 | 1   | 1 |   |    |    |    |       | Х   |              |
| Ν | 75        | 10390443 | LABEL/RATING    | RJM504373-047V02 |   |   |   |   |   |   |     |   | 1 | 1  | 1  | 1  |       | Х   |              |
|   |           |          |                 |                  |   |   |   |   |   |   |     |   |   |    |    |    |       |     |              |

| 1: | PX-130BK_DI | 5: | PX-130WE_DI | 9:  | PX-130RD_DI |
|----|-------------|----|-------------|-----|-------------|
| 2: | PX-130BK_EU | 6: | PX-130WE_EU | 10: | PX-130RD_EU |
| 3: | PX-130BK_UK | 7: | PX-130WE_UK | 11: | PX-130RD_UK |
| 4: | PX-130BK_US | 8: | PX-130WE_US | 12: | PX-130RD_US |

| N  | Itom | Codo No             | Barta Namo        | Specification      |   |   |   |   |   | Q | 'ty |   |   |    |    |    | Price | Р | Bomarka            |
|----|------|---------------------|-------------------|--------------------|---|---|---|---|---|---|-----|---|---|----|----|----|-------|---|--------------------|
| IN | item | Code No.            | Faits Name        | Specification      | 1 | 2 | 3 | 4 | 5 | 6 | 7   | 8 | 9 | 10 | 11 | 12 | Code  | n | Remarks            |
|    |      | ACCESSOR            | IES               |                    |   |   |   |   |   |   |     |   |   |    |    |    |       |   |                    |
|    | -    | 10133504            | FINAL-ASSY(PEDAL) | TK-RJM503195*001   | 1 | 1 | 1 | 1 | 1 | 1 | 1   | 1 | 1 | 1  | 1  | 1  |       | Х | Pedal              |
| N  | -    | <del>10341080</del> | ADAPTOR-ASSY      | TK-RJM509860*001   |   |   |   | 4 |   |   |     | 4 |   |    |    |    |       | C | for US (X-5 & X-6) |
| N  | -    | <del>10341081</del> | ADAPTOR-ASSY      | TK-RJM509860*002   |   | 4 |   |   |   | 4 |     |   |   |    |    |    |       | e | for EU (X-5 & X-7) |
| N  | -    | <del>10341082</del> | ADAPTOR-ASSY      | TK-RJM509860*003   |   |   | 4 |   |   |   | 4   |   |   |    |    |    |       | e | for UK (X-5 & X-8) |
| N  | -    | <del>10336165</del> | AC-ADAPTOR        | AD-A12150LW-F1     | 4 | 4 | 4 | 4 | 4 | 4 | 4   | 4 |   |    |    |    |       | A | without AC PLUG    |
| N  | -    | <del>10332921</del> | AC-PLUG           | TEU-001-CASIO      | 4 |   |   | 4 | 4 |   |     | 4 |   |    |    |    |       | A | <del>US type</del> |
|    | -    | <del>10323563</del> | AC-PLUG           | <del>TEV-001</del> | 4 | 4 |   |   | 4 | 4 |     |   |   |    |    |    |       | A | EU type            |
|    | -    | <del>10323564</del> | AC-PLUG           | TEB-001            |   |   | 4 |   |   |   | 4   |   |   |    |    |    |       | A | <del>UK type</del> |
|    | -    | <del>10324713</del> | AC-PLUG           | TEA-001            | 4 |   |   |   | 4 |   |     |   |   |    |    |    |       | A | Australia type     |
| N  | -    | <del>10334407</del> | AC-PLUG           | TEK-001            | 4 |   |   |   | 4 |   |     |   |   |    |    |    |       | A | Korea type         |
|    | -    | 10370278            | AC-ADAPTOR        | AD-A12150LW-F2C    | 1 | 1 | 1 | 1 | 1 | 1 | 1   | 1 | 1 | 1  | 1  | 1  |       | В | without CORD       |
|    | -    | 10361066            | CORD              | UC2LT-M006A        | 1 |   |   | 1 | 1 |   |     | 1 | 1 |    |    | 1  |       | Х | US type            |
|    | -    | 10361067            | CORD              | EC2LT-M002A        | 1 | 1 |   |   | 1 | 1 |     |   | 1 | 1  |    |    |       | Х | EU type            |
|    | -    | 10361068            | CORD              | KC2LT-M002A        | 1 |   |   |   | 1 |   |     |   | 1 |    |    |    |       | Х | Korea type         |
|    | -    | 10361069            | CORD              | AUC2LT-M002A       | 1 |   |   |   | 1 |   |     |   | 1 |    |    |    |       | Х | Australia type     |
|    | -    | 10361070            | CORD              | BC2LT-M002A        |   |   | 1 |   |   |   | 1   |   |   |    | 1  |    |       | Х | UK type            |
| Ν  | -    | 10342718            | MUSIC-STAND-M810  | RJM508666-001V04   | 1 | 1 | 1 | 1 |   |   |     |   | 1 | 1  | 1  | 1  |       | С |                    |
| Ν  | -    | 10342719            | MUSIC-STAND-M900B | RJM508666-002V04   |   |   |   |   | 1 | 1 | 1   | 1 |   |    |    |    |       | С |                    |
|    | -    | 10209207            | DUST-COVER        | RJM506261-001V01   | 1 |   |   |   | 1 |   |     |   | 1 |    |    |    |       | Х |                    |
|    |      |                     |                   |                    |   |   |   |   |   |   |     |   |   |    |    |    |       |   |                    |

# SCHEMATIC DIAGRAMS

# Main PCB M900-MDA1 (1/2)

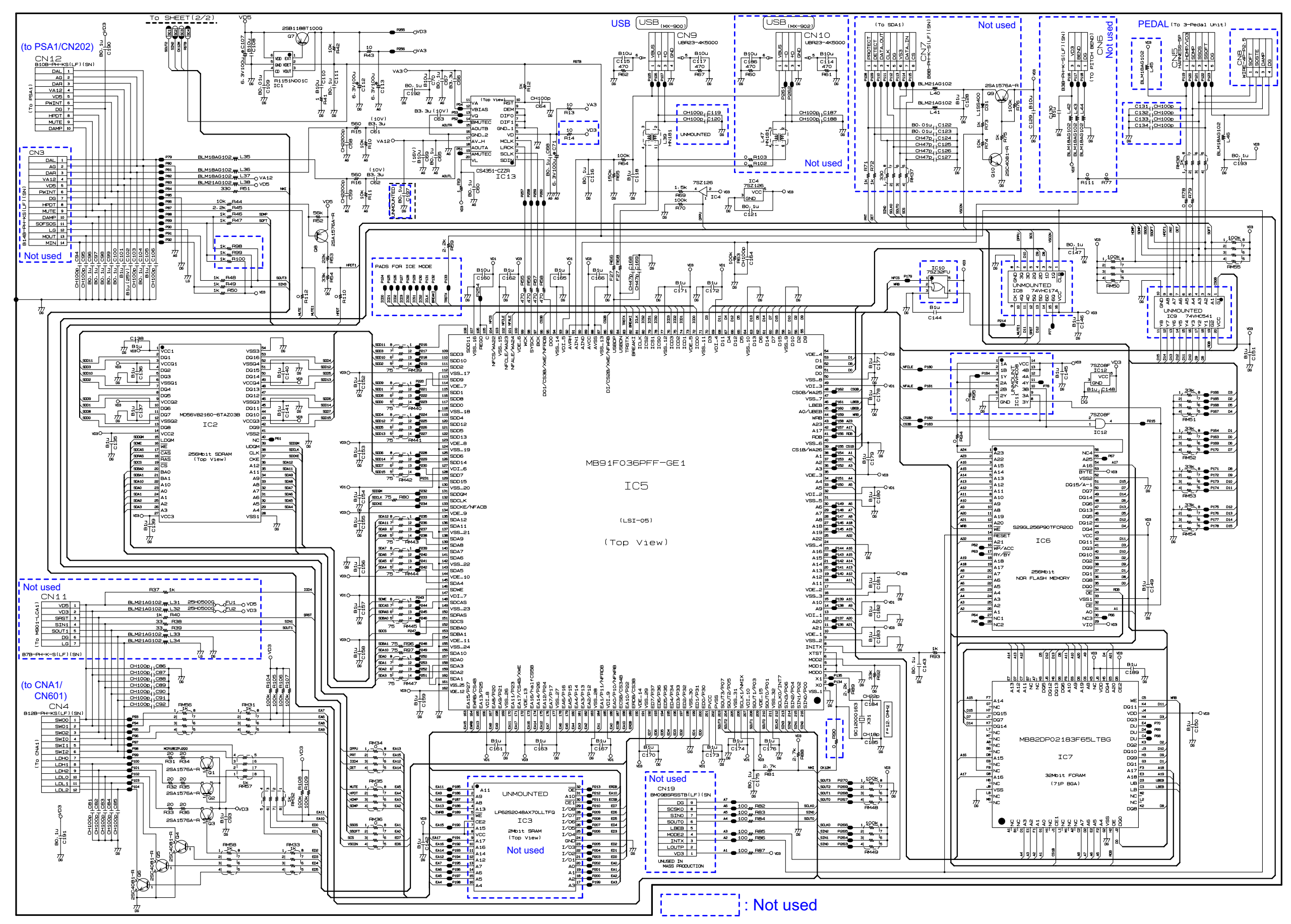

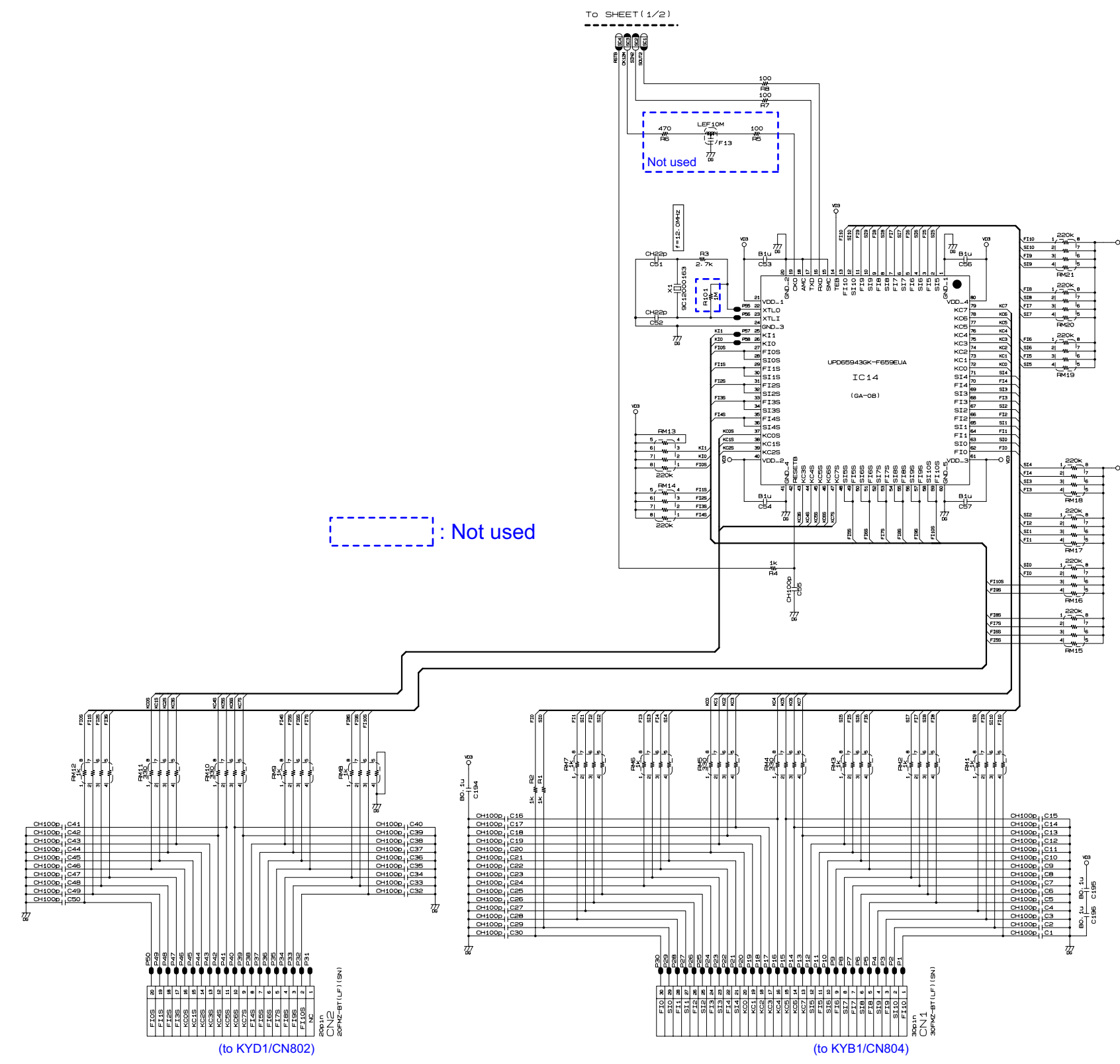

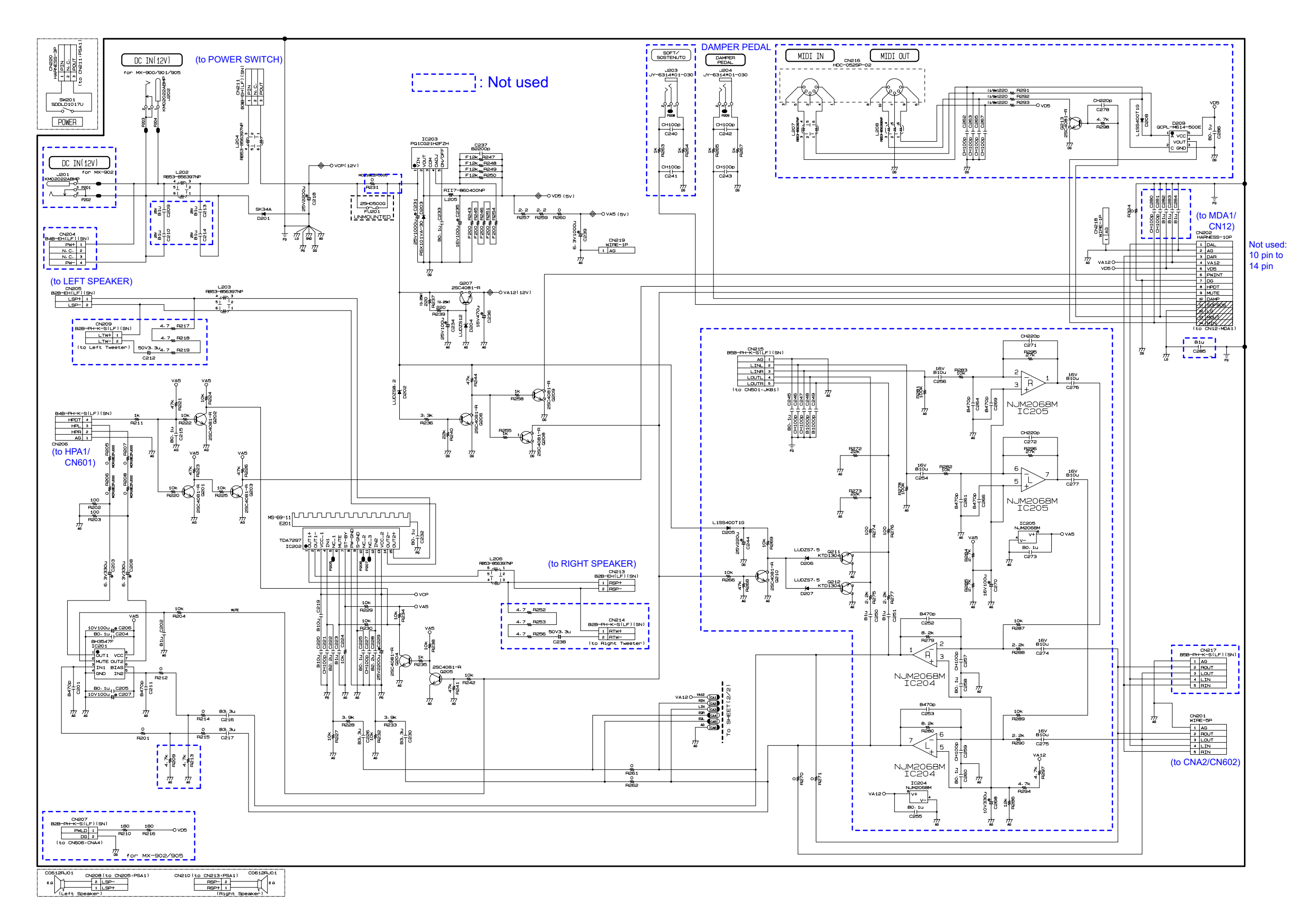

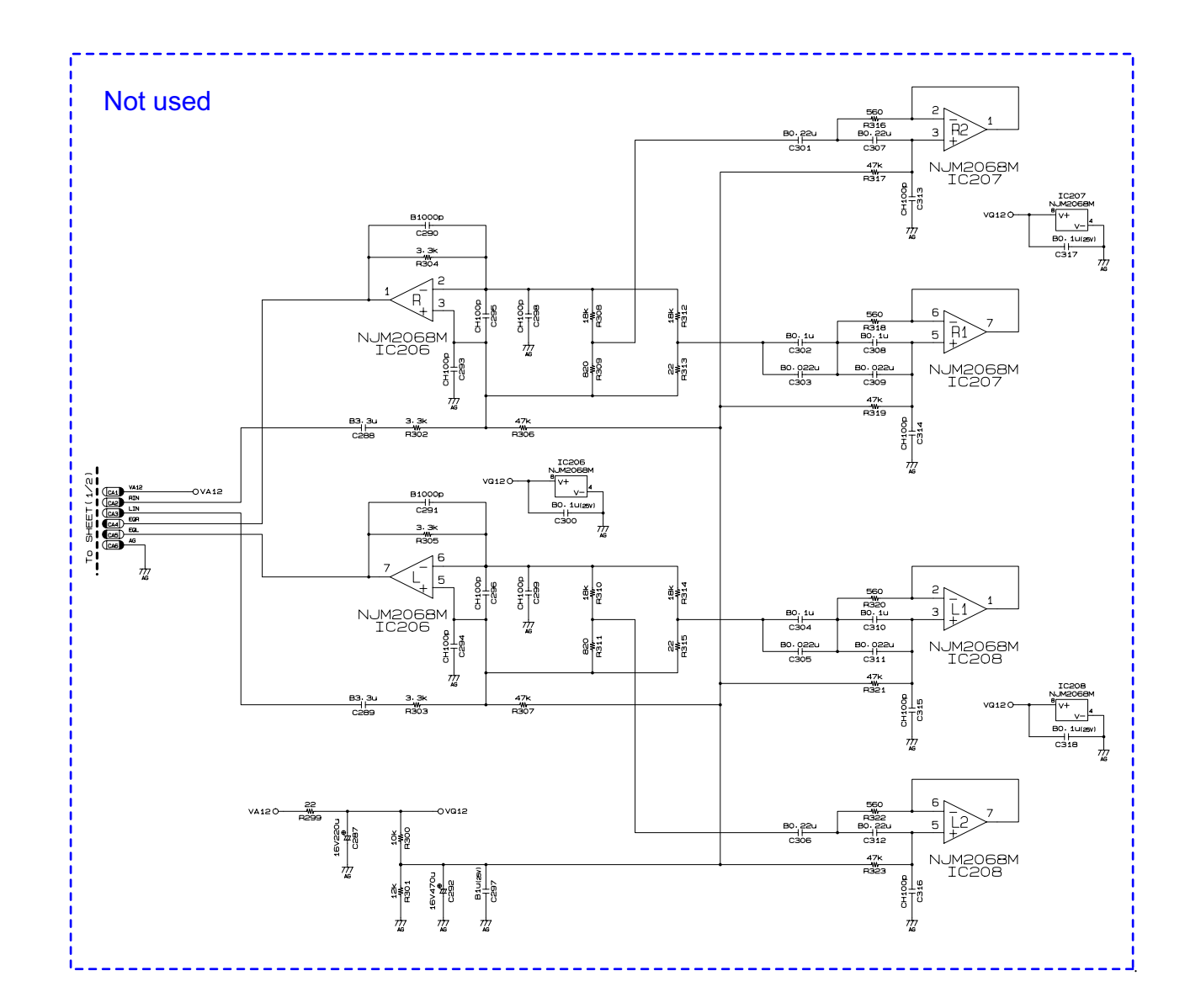

|                            | JUMPER RESISTOR                                                                                                    |
|----------------------------|----------------------------------------------------------------------------------------------------|
| 1608 SIZE                  | 3216 SIZE                                                                                                    |
| R516<br>-*-<br>R510<br>-** | R411 R422 R432 R463 R461 R501<br>** * * * * * *<br>R402 R412 R423 R454 R462 R504 R401 R402 R451 R472 R491 R502<br>** * * * * * * * * * * * * * * * * * *                                                                                                     |
| R511<br>***-<br>R512       | R403 R413 R424 R434 R457 R483 R505 R421 R443 R452 R473 R452 R503<br>*** *** *** *** *** *** *** *** *** **                                                                                                    |
| -#+<br>P513<br>-#+         | ₩ ₩ ₩ ₩ ₩ ₩ ₩ ₩ ₩ ₩<br>R405 R415 R426 R435 R459 R459 R507 R429 R445 R457 R476 R495 R52<br>₩ ₩ ₩ ₩ ₩ ₩ ₩ ₩ ₩ ₩ ₩ ₩ ₩ ₩ ₩ ₩ ₩ ₩                                                                                                     |
| P514<br>***<br>P515<br>*** | R405      R415      R427      R431      R471      R490      R508      R430      R446      R452      R477      R496        *#      *#      *#      *#      *#      *#      *#      *#      *#      *#      *#      *#      *#      *#      *#      *#      *#      *#      *#      *#      *#      *#      *#      *#      *#      *#      *#      *#      *#      *#      *#      *#      *#      *#      *#      *#      *#      *#      *#      *#      *#      *#      *#      *#      *#      *#      *#      *#      *#      *#      *#      *#      *#      *#      *#      *#      *#      *#      *#      *#      *#      *#      *#      *#      *#      *#      *#      *#      *#      *#      *#      *#      *#      *#      *#      *#      *#      *#      *#      *#      *#      *#      *#      *#      *#      *#      *# |
| <u> </u>                   | R408      R418      R453      R479      R499      R523      R437      R448      R465      R455        W      W <t< td=""></t<>                                           |
|                            | "v = "v = "v = "v = "v = "v = "v = "v =                                                                                                    |
|                            | P&40<br>₩-                                                                                                    |

: Not used

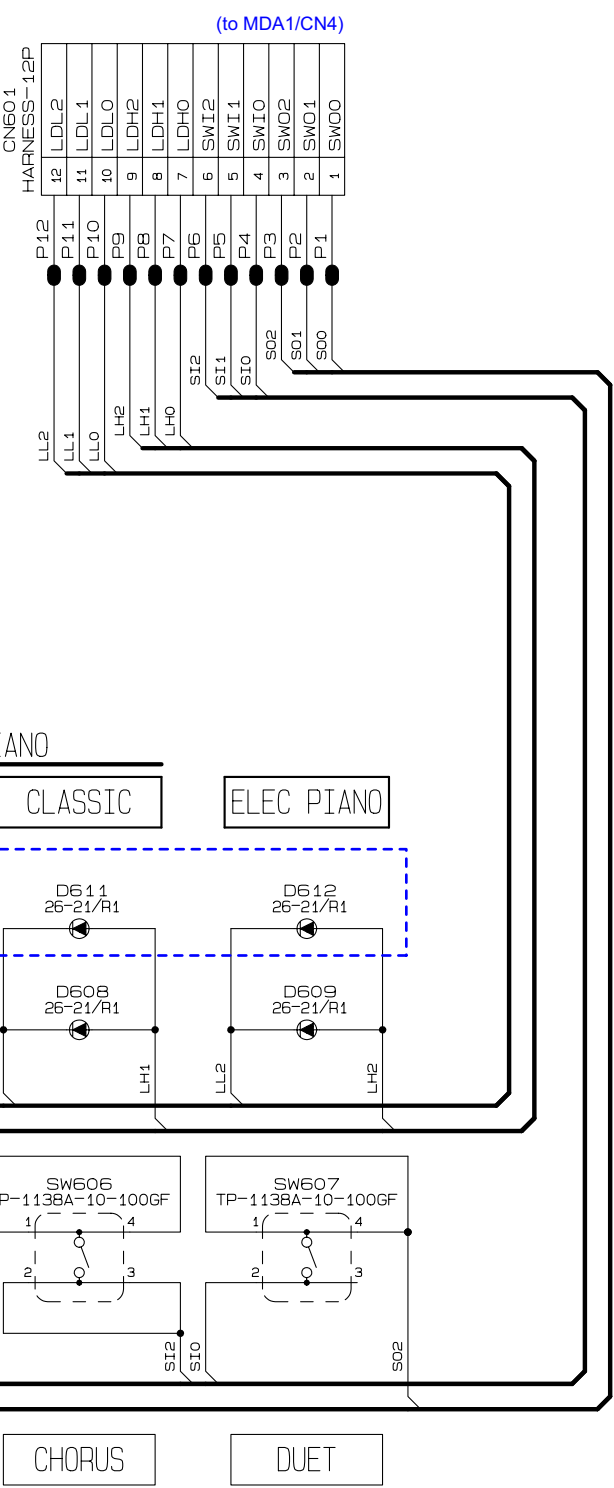

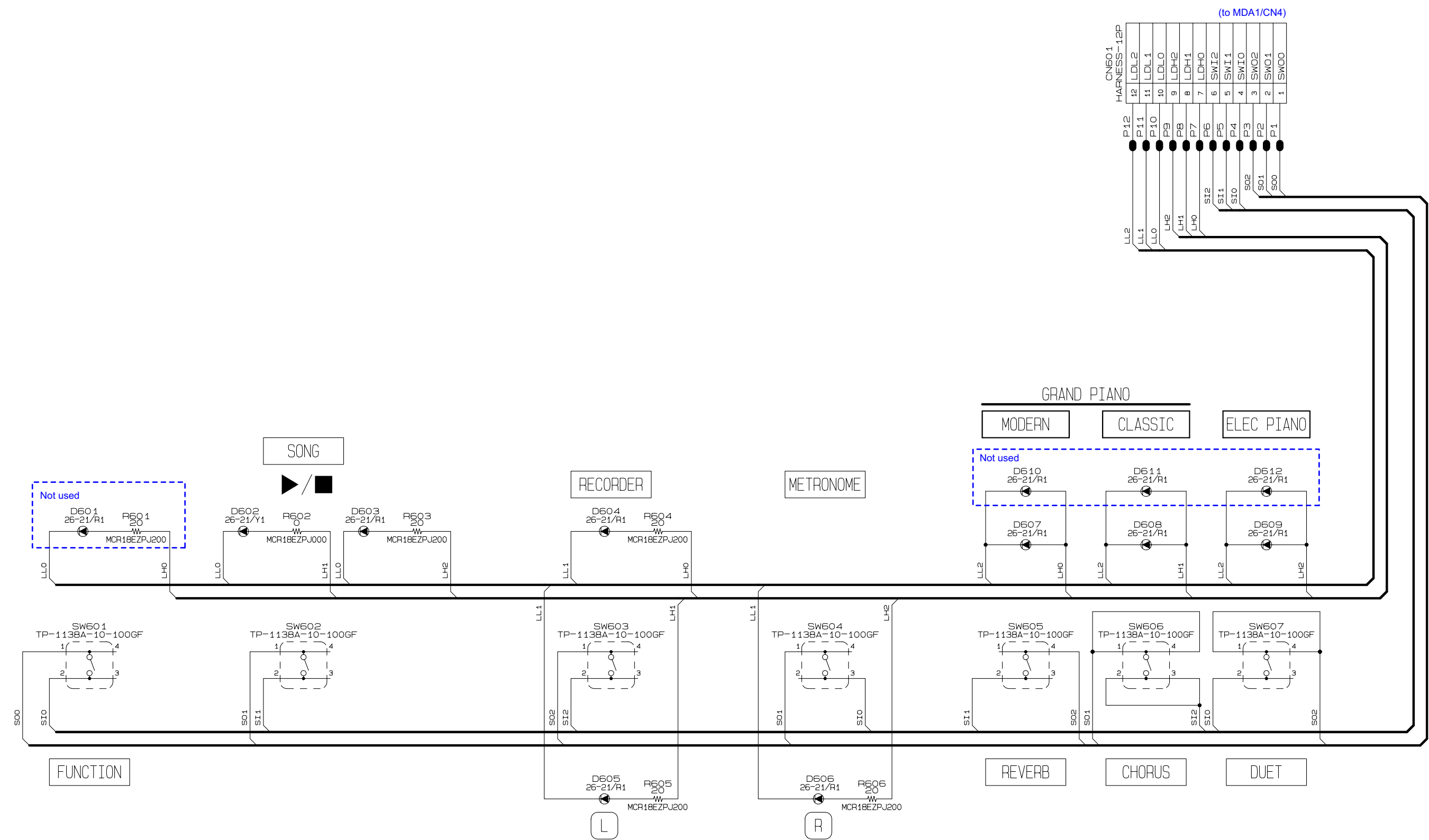

Jack PCB M900-HPA1

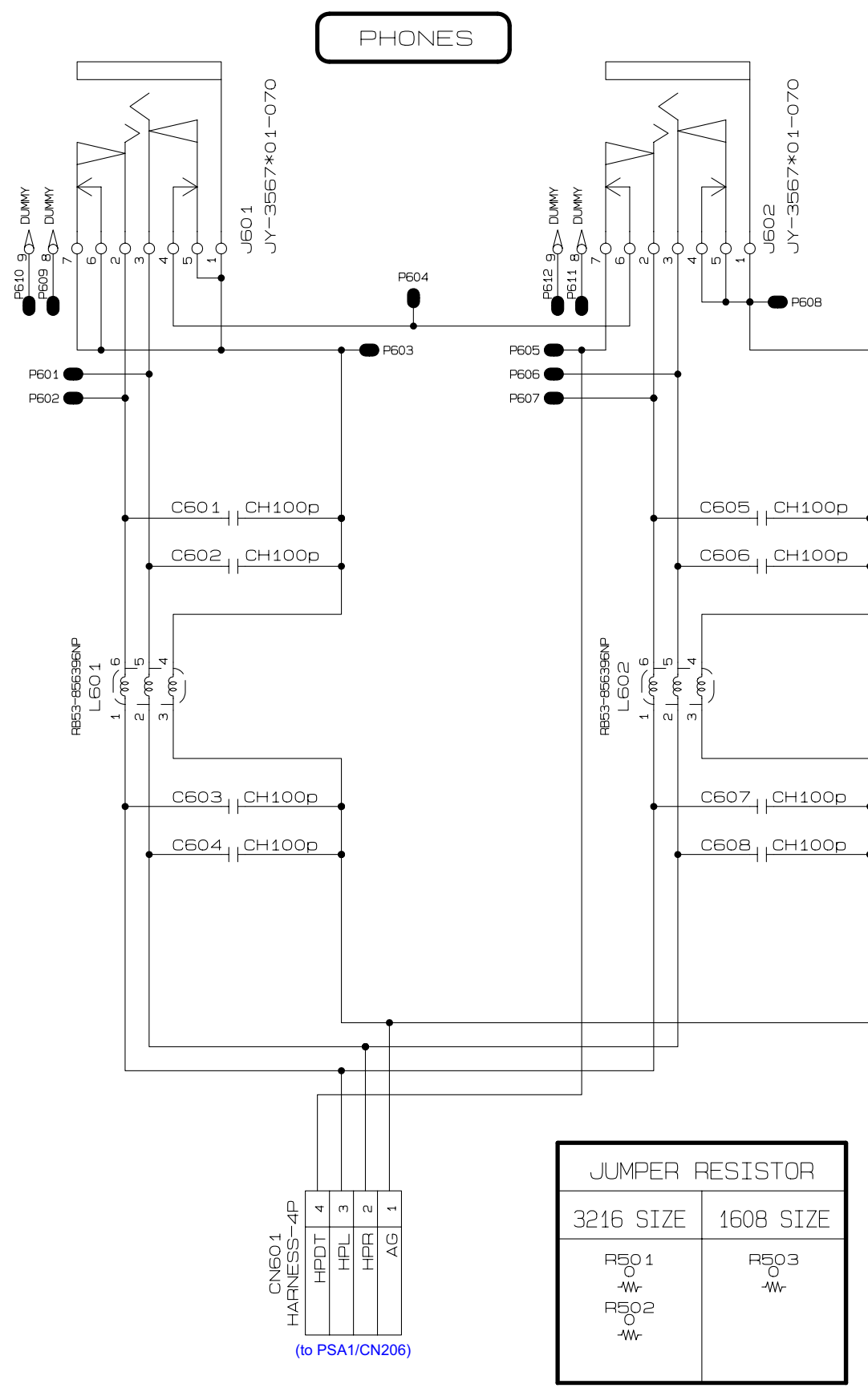

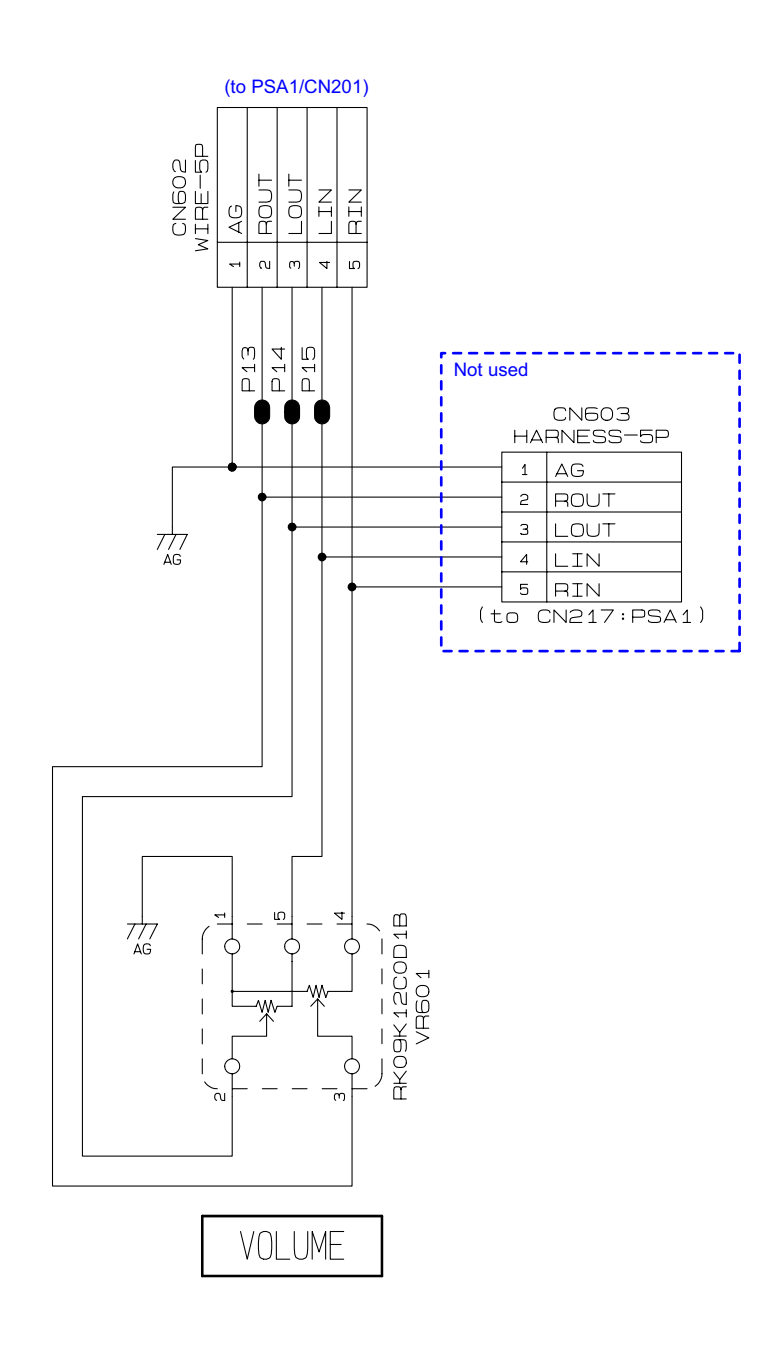

| JUMPER F                    | RESISTOR         |
|-----------------------------|------------------|
| 3216 SIZE                   | 1608 SIZE        |
| R501<br>0 ¥ 22<br>R502<br>¥ | R503<br>0<br>-₩- |

# PWB-MACP-KYA1

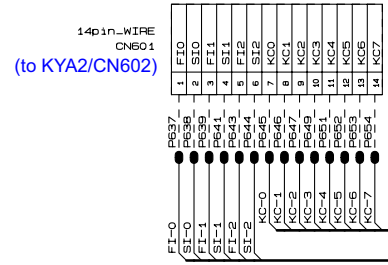

| с.<br>С                                        | KG1<br>1                          | N<br>N<br>N<br>N<br>N<br>N<br>N<br>N<br>N<br>N<br>N<br>N<br>N<br>N<br>N<br>N<br>N<br>N<br>N | е<br>Г<br>С                                     | KC-4                                       | n<br>U<br>V                                      | ΨU                                             | K0-1                              | о<br>U<br>U<br>U<br>U<br>U<br>U                | KG-1                                            | с<br>Ч<br>С                                    | M-UY                                                                                        | KG-4                         | n<br>LU<br>V                                    | U U                                                 | ¥C-7                                          | о<br>С<br>U                                             | Х<br>1-0<br>1-0                   | a<br>S<br>Y                                    | ы<br>Ч                         |
|------------------------------------------------|-----------------------------------|---------------------------------------------------------------------------------------------|-------------------------------------------------|--------------------------------------------|--------------------------------------------------|------------------------------------------------|-----------------------------------|------------------------------------------------|-------------------------------------------------|------------------------------------------------|---------------------------------------------------------------------------------------------|------------------------------|-------------------------------------------------|-----------------------------------------------------|-----------------------------------------------|---------------------------------------------------------|-----------------------------------|------------------------------------------------|--------------------------------|
| LM1MA142WK-G                                   | LM1MA142WK-G                      |                                                                                             |                                                 |                                            | LM1MA142WK-G                                     | LM1MA142WK-G                                   | LM1MA142WK-G                      |                                                | LM1MA142WK-G                                    | LM142WK-G                                      | LM1MA142WK-G                                                                                | LM1MA142WK-G                 | LM1MA142WK-G                                    | LM1MA142WK-G                                        | LM1MA142WK-G                                  | LM1MA142WK-G                                            | LM1MA142WK-G                      | LM1MA142WK-G                                   |                                |
| P502                                           | PE03                              | P606                                                                                        | P608                                            | P609                                       | P612                                             |                                                | P616                              | P617                                           | B619<br>P620                                    | P622                                           | 0<br>0<br>0<br>0<br>0<br>0<br>0<br>0<br>0<br>0<br>0<br>0<br>0<br>0<br>0<br>0<br>0<br>0<br>0 |                              | P628                                            |                                                     | P632<br>P632                                  | P634                                                    |                                   | P642                                           | 650<br>650<br>650              |
| PAD-SV-SWCB3 AO -[1]                           | PAD-SV-SWCB3 $\Delta O \# - [1]$  | PAD-SV-SWCB3 BO -[1]                                                                        | PAD-SV-SWCB3 C1 -[1]                            | PAD-SV-SWCB3 C1#-[1]                       | PAD-SV-SWCB3 D1 -[1]                             | PAD-SV-SWCB3 D1#-[1]                           | PAD-SV-SWCB3 E1 -[1]              | PAD-SV-SWCB3 F 1 -[1]                          | $PAD-SV-SWCB3 \vdash 2 \# - [1]$                | PAD-SV-SWCB3 G1 -[1]                           | PAD-SV-SWCB3 G1#-[1]                                                                        | PAD-SV-SWCB3 A1 -[1]         | PAD-SV-SWCB3 A1#-[1]                            | PAD-SV-SWCB3 B1 -[1]                                | PAD-SV-SWGB3 C2 -[1]                          | PAD-SV-SWCB3<br>SW633<br>SW633                          | PAD-SV-SWCB3 D2 -[1]              | PAD-SV-SWCB3 D2#-[1]                           | PAD-SV-SWCB3<br>Smc39<br>Swc39 |
| FI-0<br>PAD-SV-SWCB3 AO -[2]<br>SW602<br>SW602 | FI-0<br>SI-0 PAD-SV-SWCB3 AO#-[2] | FI-0<br>SI-0 PAD-SV-SNCB3 BO -[2]                                                           | FI-0<br>PAD-SV-SWGB3<br>SIT-0<br>SWE09<br>SWE09 | F1-0<br>S1-0 PAD-SV-SWCB3 C1#-[2]<br>SW610 | FI-0<br>SI-0 PAD-SV-9WCB3<br>SIT-0 -[2]<br>SW612 | F1-0<br>PAD-SV-SWCB3<br>S1-0<br>SWE10<br>SWE10 | FI-0<br>SI-0 PAD-SV-SWGB3 E1 -[2] | FI-1<br>PAD-SV-SWGB3 F1 -[2]<br>SWGL9<br>SWGL9 | FI-1<br>PAD-SV-SWCB3<br>SII-1<br>SWE20<br>SWE20 | FI-1<br>PAD-SV-SWCB3<br>SI-1<br>SW622<br>SW622 | FI-1<br>PAD-SV-9MCB3<br>SIT-1<br>SM624<br>SM624                                             | FI-1<br>PAD-SV-SWCB3 A1 -[2] | FI-1<br>PAD-SV-SWGB3 A1#-[2]<br>SI-1 0<br>SWEE8 | FI-1<br>PAD-BV-SMCB3<br>SII-1 D-1<br>SM630<br>SM630 | FI-1<br>PAD-SV-SWCB3<br>SI-1 C2 -[2]<br>SW632 | FI-2<br>PAD-SV-SWGB3<br>SI-2<br>SNE34<br>SNE34<br>SNE34 | FI-2<br>PAD-SV-SWCB3<br>SI-2 -[2] | FI-2<br>PAD-SV-SWCB3<br>SI-2<br>SNE38<br>SNE38 | FI-2<br>PAD-SV-SWCB3 E2 -[2]   |
| AO                                             | #OV                               | BO                                                                                          | 01                                              | C1#                                        |                                                  | $\Box 1 #$                                     | Ε1                                | L<br>T                                         | F1#                                             |                                                | G1#                                                                                         | A1                           | A1#                                             | B1                                                  | S                                             | U 0 #                                                   | 2                                 | =<br>□<br>0<br>1<br>1<br>1<br>1                | С<br>Ш                         |

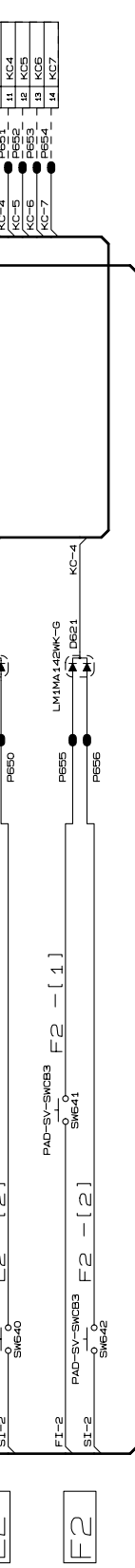

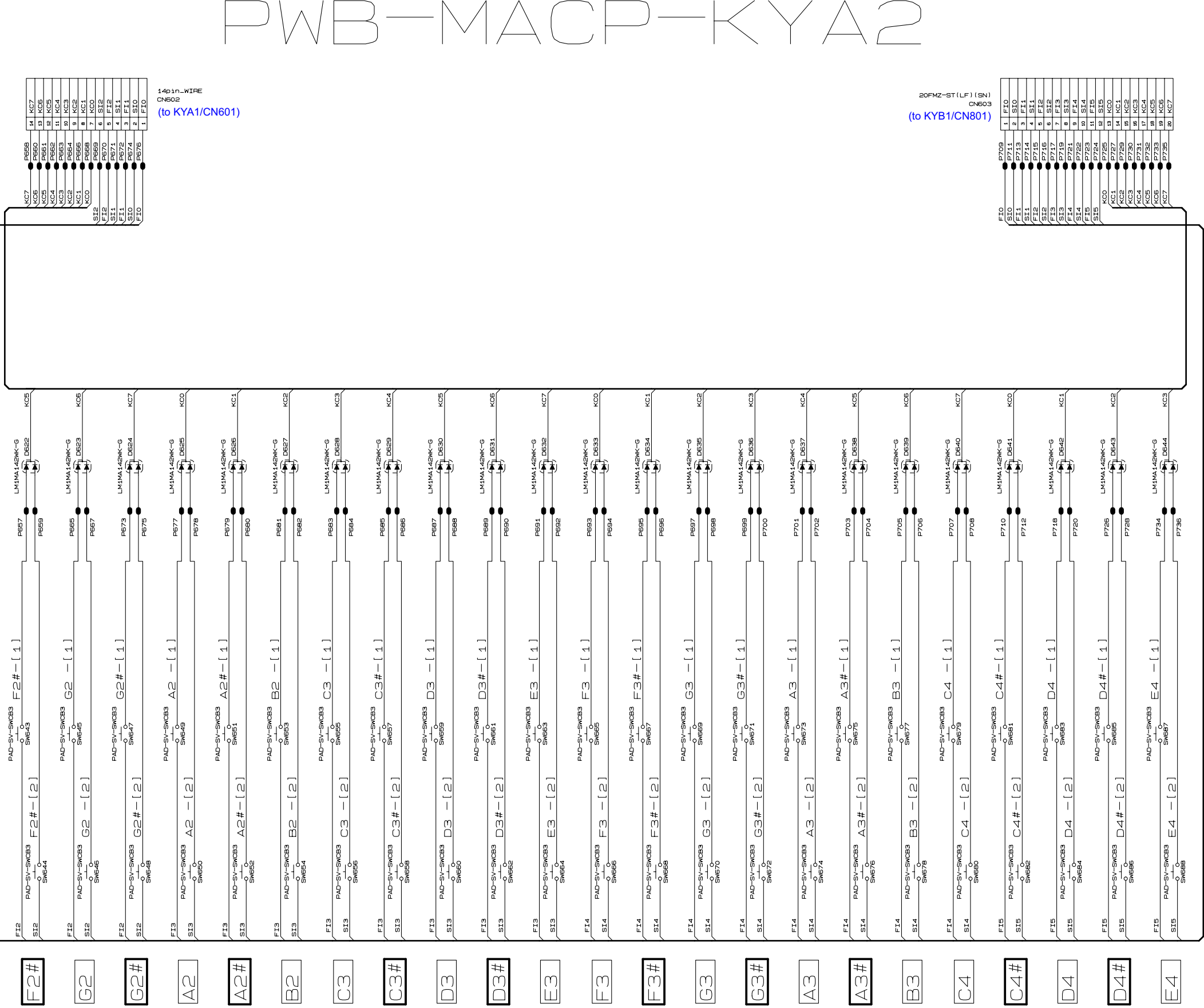

# B-MACP-K`

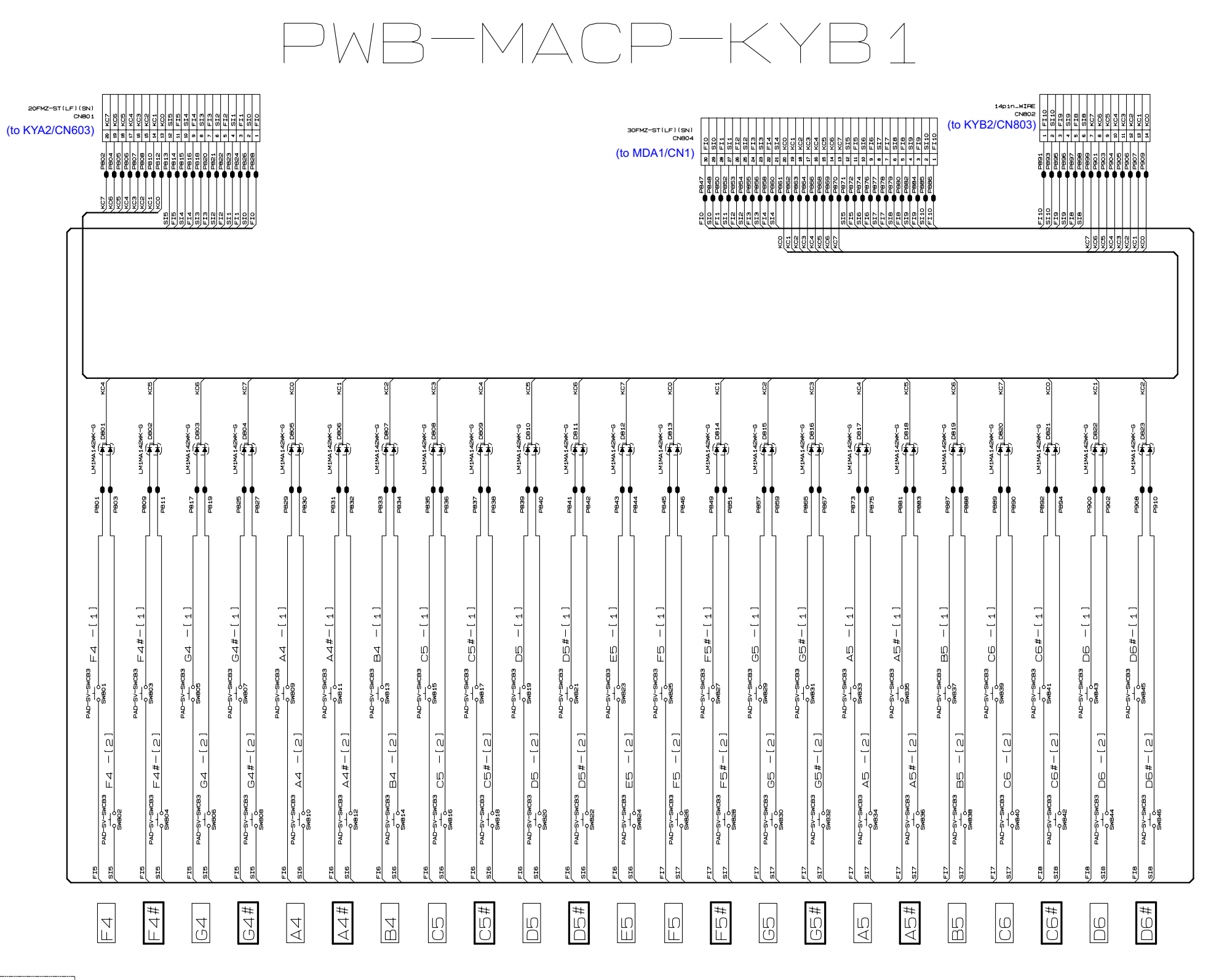

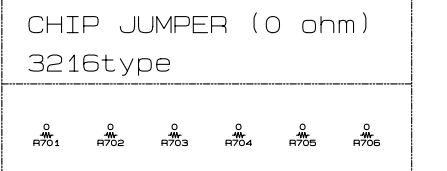

# PWB-MACP-KYB2

| B912<br>■ 14 K00<br>■ 14 K00 | P31-0      11      KC3        P31-1      10      KC4        P320      9      KC5        P320      1      KC5        P320      1      KC5        P322      1      KC5        P322      1      KC5        P323      1      KC5 | Percent      Image: First state        9      Percent      1      FIB        9      Percent      3      FIB        0      Percent      3      FIB        10      Percent      3      FIB        10      Percent      3      FIB        10      Percent      3      FIB | 14pin_WIRE<br>CN803<br>(to KYB1/C   | CN802)                               |                                              |                                     |                    |                    |                                       |                                     |                                              |                                              |                                        |                                                 |                                                |                                                |                                       |                                       |                          |
|----------------------------------------------------------------------------------------------------|----------------------------------------------------------------------------------------------------|----------------------------------------------------------------------------------------------------|-------------------------------------|--------------------------------------|----------------------------------------------|-------------------------------------|--------------------|--------------------|---------------------------------------|-------------------------------------|----------------------------------------------|----------------------------------------------|----------------------------------------|-------------------------------------------------|------------------------------------------------|------------------------------------------------|---------------------------------------|---------------------------------------|--------------------------|
|                                                                                                    |                                                                                                    |                                                                                                    |                                     |                                      |                                              |                                     |                    |                    |                                       |                                     |                                              |                                              |                                        |                                                 |                                                |                                                |                                       |                                       |                          |
|                                                                                                    |                                                                                                    | <u>9</u> -0                                                                                                    | 9-02                                |                                      | 0-01                                         | (C-1                                | ି                  | ()<br>()<br>()     | 4-0                                   |                                     | 9-5)                                         |                                              | 0-31                                   | (C-1                                            | 6-0                                            | n<br>                                          | 10-F                                  |                                       |                          |
|                                                                                                    |                                                                                                    |                                                                                                    |                                     |                                      |                                              | LM1MA142WK-G                        |                    |                    |                                       |                                     |                                              |                                              | LM1MA142WK-G                           |                                                 |                                                | LM142WK-G                                      |                                       | LM1MA142WK-G                          | LM1MA142WK-G             |
| 1189<br>1913                                                                                                    | P191                                                                                                    | P922                                                                                                    | P931                                | P933                                 | 9694                                         |                                     | P930               | P941               | P943                                  | P948                                | P947                                         | P949                                         | P951                                   | P953                                            |                                                | P957                                           |                                       | P961                                  | 0<br>0<br>0              |
| sv-swcaa<br>                                                                                                    | SV-SWCB3 FG -[1]                                                                                                    | sv-swcBa FG#-[1]                                                                                                    | sv-swcBa GG -[1]                    | ×swcaa GG#-[1]                       | sv-swcaa AG -[1]                             | ×-swca3 ∆6#-[1]                     | sv-swcBa BG -[1]   | SV-SWCB3 C7 -[1]   | <u>стала</u><br>2010 С7#-[1]<br>8меея | SV-SWCB3 D7 -[1]                    | sv-swcaa □7#-[1]                             | SV-SWCB3 E7 -[1]                             | sv-swca3 F7 -[1]<br><br>swa73          | SV-SWCB3 F7#-[1]                                | sv-swcaa G7 -[1]                               | sv-swcB3 G7#-[1]                               | ×-swcaa ∆7 -[1]                       | SV-SWCB3 △7#-[1]                      | <u>sv-swcва</u> В7 — [1] |
| PAD-                                                                                                    | PAD-<br>133 FG - [2]                                                                                                    | PAD-<br>133 FG#-[2] (                                                                                                    | PAD-                                | -da-<br>133 GG#-[2] <sup>\$</sup>    | PAD-                                         | PAD-                                | PAD-               | PAD-               | PAD-                                  | PAD-                                | PAD-                                         | РАD-                                         | PAD-                                   | РАD-                                            | PAD-                                           | РАD-<br>133 G7#-[2] (                          | PAD-                                  | -deg<br>Aフ#-[2] <sup>(</sup>          | PAD-                     |
| FI-B PAD-SV-SWO                                                                                                    | FI-B<br>PAD-SV-SWC<br>SI-B<br>SwB50                                                                                                    | FI-B<br>PAD-SV-SWC<br>SI-B<br>SWB52<br>SWB52                                                                                                    | FI-B<br>PAD-SV-SWC<br>SI-B<br>SWB54 | FI-8<br>PAD-SV-SWC<br>SMB56<br>SMB56 | FI-9<br>PAD-SV-SWC<br>SI-9<br>SWB58<br>SWB58 | FI-9<br>PAD-SV-SWC<br>SI-9<br>SWB60 | FI-9<br>PAD-SV-SWC | FI-9<br>PAD-SV-SWC | FI-9<br>PAD-SV-SWC<br>SI-9<br>SWB66   | FI-9<br>PAD-SV-SWC<br>SI-9<br>SWB68 | FI-9<br>PAD-SV-SWC<br>SI-9<br>SWB70<br>SWB70 | FI-9<br>PAD-SV-SWC<br>SI-9<br>SWB72<br>SWB72 | FI-10<br>PAD-SV-SWC<br>SII-10<br>SWB74 | FI-10<br>PAD-SV-SWC<br>SII-10<br>SWB76<br>SWB76 | FI-10<br>PAD-SV-SWC<br>SI-10<br>SWB78<br>SWB78 | EI-10<br>PAD-SV-SWC<br>SI-10<br>SWBB0<br>SWBB0 | FI-10<br>PAD-SV-SWC<br>SI-10<br>SWB82 | FI-10<br>PAD-SV-SWC<br>SI-10<br>SWB84 | FI-10                    |
| Ю<br>Ш                                                                                                    | 9                                                                                                    | F0#                                                                                                    | 0                                   | 00 #                                 | AG                                           | AG#                                 | BG                 | C                  | C7#                                   |                                     | # \                                          | EZ                                           | FT                                     | # \_ ]                                          | 67                                             | G7#                                            | A7                                    | A7#                                   |                          |

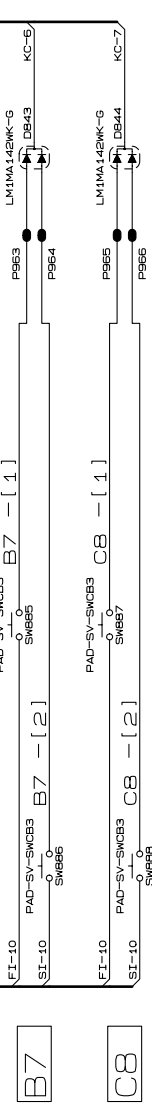

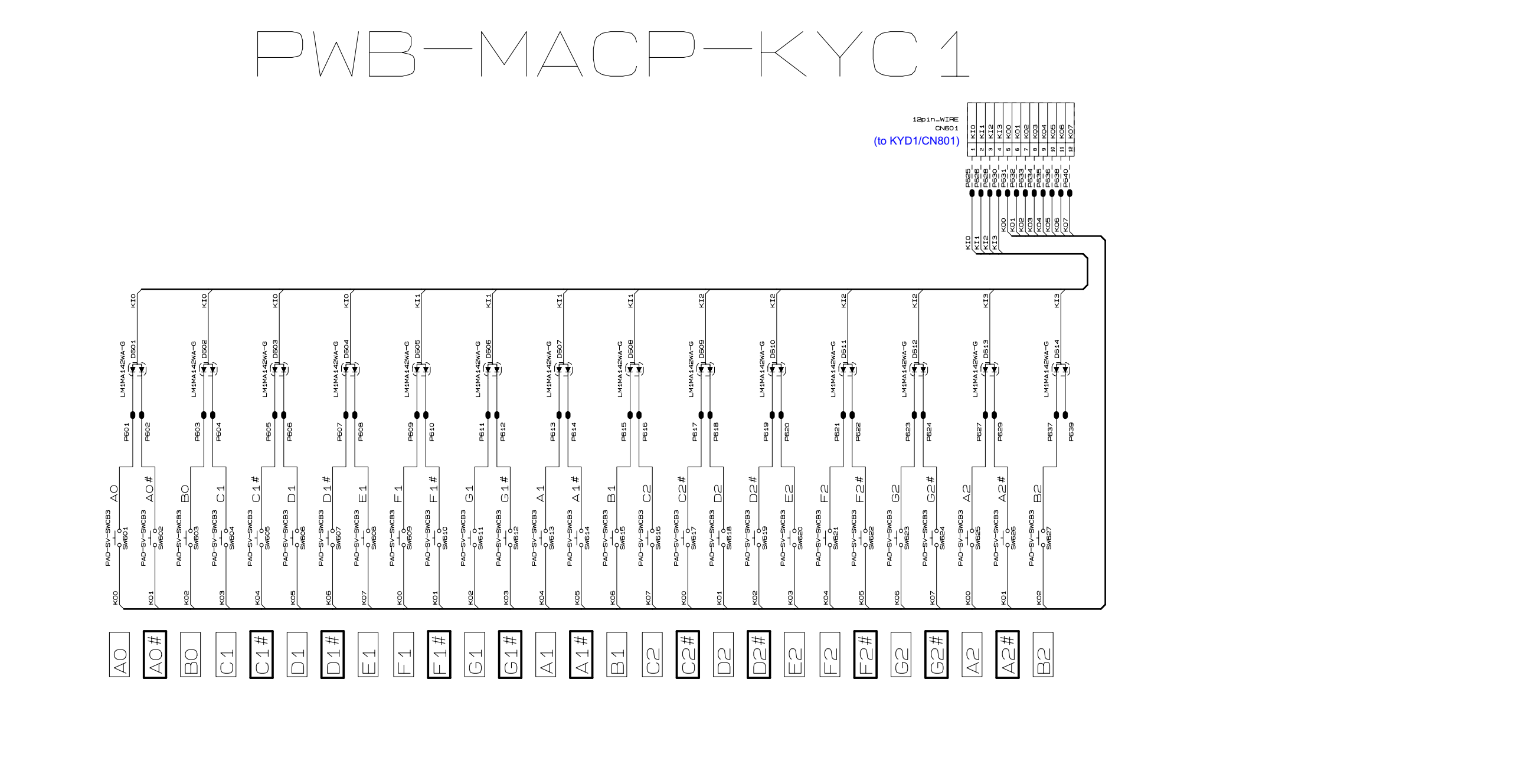

# PWB-MACP-KYC2

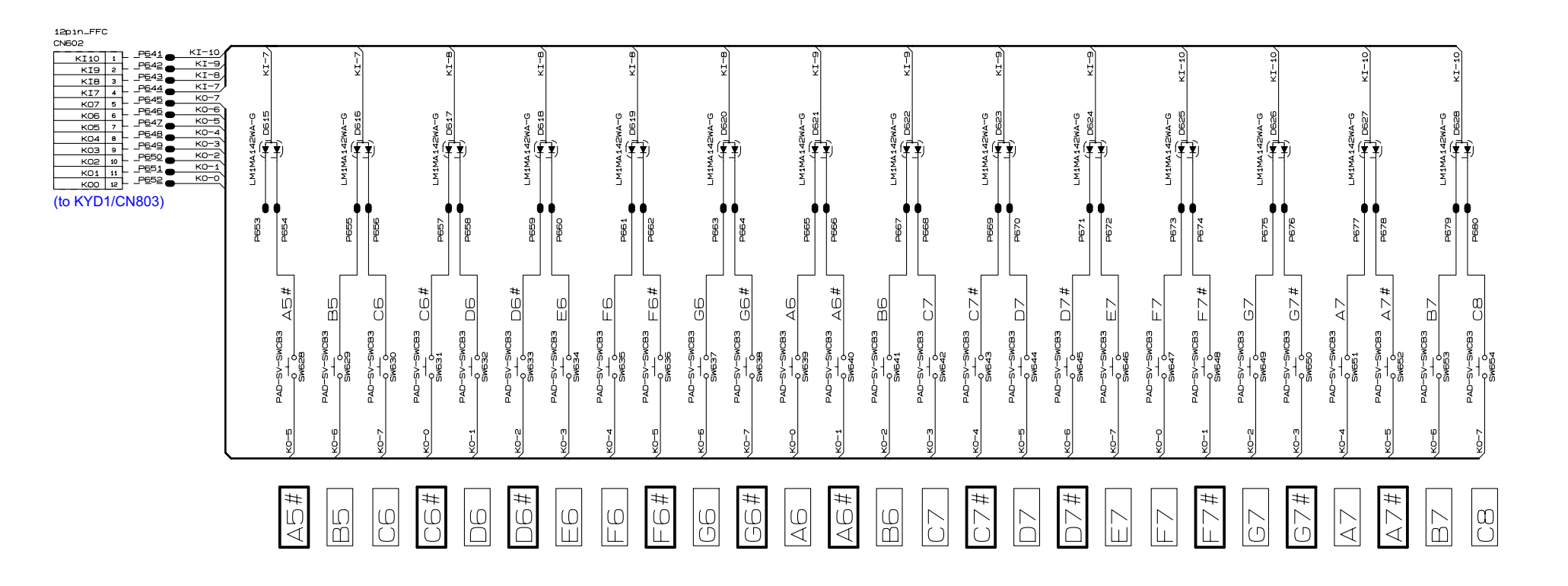

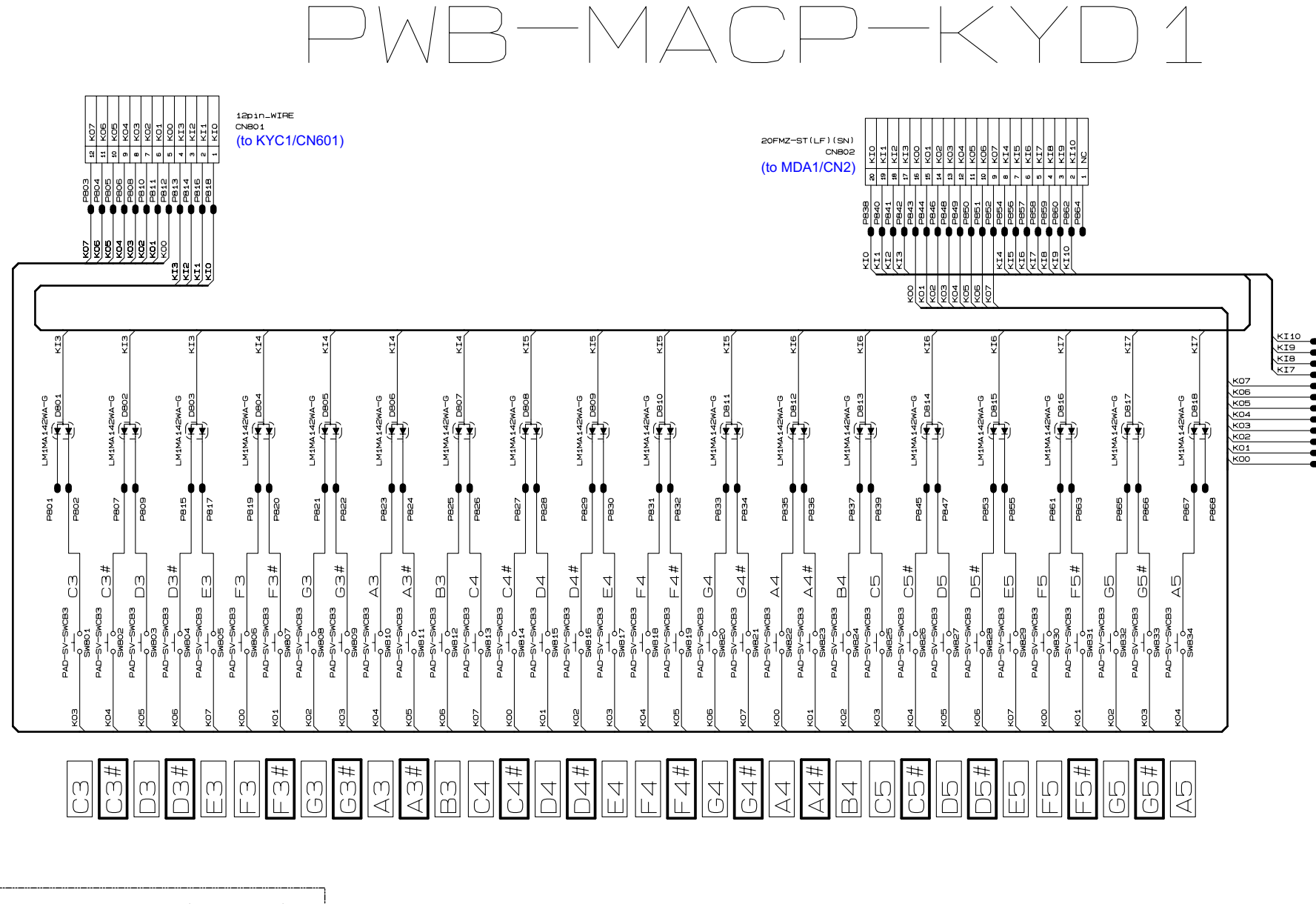

| CHI              | PJ    | JMPER          | ( ( | ohm) |  |
|------------------|-------|----------------|-----|------|--|
| 321              | 6typ  | De             |     |      |  |
|                  |       |                |     |      |  |
| 0<br>-₩-<br>R801 | 0<br> | 0<br>#<br>R803 |     |      |  |

| 2000   | in_FFC<br>03 |        |       |
|--------|--------------|--------|-------|
| - P869 | 1            | KI10   |       |
| P870   | 2            | KI9    |       |
| P8/1   | 3            | KIB    |       |
| P072   | 4            | KI7    |       |
| P8/3   | 5            | К07    | 1     |
| P8/4   | 6            | коб    | 1     |
| P8/5   | 7            | к05    | 1     |
| P876   | 8            | К04    | 1     |
| P877   | 9            | коз    | 1     |
| P878   | 10           | ко2    | 1     |
| P879   | 11           | K01    | 1     |
| P880   | 12           | KOO    | 1     |
|        | (to          | KYC2/C | N602) |

#### Ver. 1 : Sep. 2009

Correction of the DIAGNOSTIC PROGRAM (P35)

- Ver. 2 : Sep. 2009
  - Correction of the DISASSEMBLY (P22)

#### Ver. 3 : Oct. 2009

- Correction of the CONTENTS
- Correction of the DISASSEMBLY (P28, P30)
- Correction of the DIAGNOSTIC PROGRAM (P38)
- Correction of the PARTS LIST (P43 and P44)
- Ver. 4 : Nov. 2009
  - Correction of the DISASSEMBLY (P23)

# Ver. 5 : Jan. 2011

- Addition of the new model (PX-130RD)
- Correction of the CONTENTS
- Correction of the DISASSEMBLY (P21 to P24, P29 and P30)
- Correction of the DIAGNOSTIC PROGRAM (P32, P34, P35 and P38)
- Correction of the EXPLODED VIEW (P39 and P40)
- Correction of the PARTS LIST (P41 to P46)

# CASIO COMPUTER CO.,LTD.

**Overseas Service Division** 

6-2, Hon-machi 1-Chome Shibuya-ku, Tokyo 151-8543, Japan